# GOVERNMENT OF INDIA MINISTRY OF FINANCE, DEPARTMENT OF EXPENDITURE 0/0 CONTROLLER GENERAL OF ACCOUNTS,

GIFMIS - PFMS

Mahalekha Niyantrak Bhawan GPO Complex, Block E, INA Colony, New Delhi.

File No. I-104001/2/2022-ITD-CGA /30

Date: 04.06.2025

#### **Office Memorandum**

#### Subject: User Manual on TSA/TSA Hybrid Reports

Reference is invited to Office Memorandum No. I-104001/2/2022-ITD-CGA dated 03.03.2025 issued by GIFMIS vertical of O/o CGA wherein User Manual on TSA and Hybrid TSA reports was issued with the objective of providing users with clear, structured guidance on accessing and utilizing key reports for effective fund monitoring and financial management under the Treasury Single Account framework.

2. In continuation to the above referred OM, and for the benefit of all stakeholders, the User Manuals on TSA and Hybrid TSA Reports are being re-issued for wider dissemination and use. These manuals have been developed to assist Ministries, Departments, and Implementing Agencies in monitoring and managing fund flows under the Treasury Single Account (TSA) and Hybrid TSA frameworks.

3. It aims to equip Ministries, Departments, and Implementing Agencies with the ability to track assignments, monitor expenditures, review drawing limits and analyse transaction statuses in real time.

4. The manual serves as a practical resource to enhance transparency, ensure compliance with financial norms, and support timely decision-making through accurate and actionable Management Information System (MIS) reports. It is intended to strengthen overall financial oversight and improve the efficiency of scheme implementation.

5. The manuals provide step-by-step instructions for tracking assignments, expenditures, and drawing limits, thereby enabling greater transparency and financial control at all levels.

6. All stakeholders are requested to ensure appropriate dissemination and utilization of these manuals to strengthen scheme monitoring and fund management processes.

7. All concerned entities are requested to ensure the manuals are circulated appropriately within their organizations and are used to facilitate compliance, transparency, and accountability in scheme implementation.

This issues with the approval of the Competent Authority.

(Anupam Raj) Dy. Controller General of Accounts

Encl: TSA and Hybrid TSA Reports Manual

To:

1. All PDs/DDOs/PAOs/Pr.AOs and Agency Users.

Copy to:

2. All Pr. CCAs/CCAs/CAS with independent charge with a request to get the

OM circulated to Program Divisions and all concerned Agencies.

3. Sr.AO (GIFMIS) to upload a copy on CGA's website

# Public Financial Management System (PFMS)

# **Reports Manual**

of

**TSA Module** 

February 2025

# Table of Contents

| 2. Abbreviations                                              |
|---------------------------------------------------------------|
| 2 Definitions                                                 |
| <b>5.</b> Deminuons                                           |
| 4. Introduction - TSA Module                                  |
| 5. TSA 01- Track Your TSA Transaction Report                  |
| Input Screen                                                  |
| Output Screen                                                 |
| Report Parameter                                              |
| Parameter Description                                         |
| 6. TSA 02- Expenditure Detail Report                          |
| Input Screen11                                                |
| Output Screen                                                 |
| Report Parameter                                              |
| Parameter Description                                         |
| Drill 1- Output Screen                                        |
| 4. TSA 03- Institute-wise Summarized Assignment Detail Report |
| Input Screen15                                                |
| Output Screen                                                 |
| Report Parameter                                              |
| Parameter Description                                         |
| 5. TSA 04- Assignment Tracking Report                         |
| Input Screen                                                  |
| Output Screen                                                 |
| Report Parameter                                              |
| Parameter Description                                         |
| 6. TSA 05- Summarized Assignment Detail                       |
| Input Screen                                                  |
| Output Screen                                                 |
| Report Parameter                                              |
| Parameter Description                                         |
| Drill 1- Output Screen                                        |
|                                                               |
| 7. TSA 07- Transfer Detail Report                             |

| (   | Output Screen                                                 |    |
|-----|---------------------------------------------------------------|----|
|     | Report Parameter                                              |    |
|     | Parameter Description                                         |    |
| 8.  | TSA 08 - TSA Expenditure Rejected/ Cancelled/ Reversal Report |    |
| ]   | Input Screen                                                  |    |
| (   | Output Screen                                                 |    |
|     | Report Parameter                                              |    |
|     | Parameter Description                                         |    |
|     | Drill 1- Screen Output                                        |    |
| 9.  | TSA 09- DSC Batch Report Status                               |    |
| ]   | Input Screen                                                  |    |
| (   | Output Screen                                                 |    |
|     | Report Parameter                                              |    |
|     | Parameter Description                                         |    |
|     | Drill 1- Screen Output                                        |    |
|     | Drill 1- Column Header Details                                |    |
|     | Drill -1 Parameter Description                                | 35 |
|     | Drill 2- Screen Output                                        |    |
| 10. | . TSA 10 - Scheme Type Wise Status Summary Report             |    |
| ]   | Input Screen                                                  |    |
| (   | Output Screen                                                 |    |
|     | Report Parameter                                              |    |
|     | Parameter Description                                         |    |
|     | Drill 1.1 - Screen Output                                     | 39 |
|     | Drill 1.2 - Screen Output                                     | 40 |
|     |                                                               |    |

#### 1. Executive Summary

This report manual is designed to serve as a comprehensive guide for all stakeholders, including Program Directors (PD), Agency Admin, Data Approver (DA), and Data Operator (DO), involved with the TSA module. The primary objective of this document is to facilitate a clear understanding of the various reports available within the module and their practical applications for end users. By providing detailed insights into each report, this manual aims to enhance the efficiency and effectiveness of data management and decision-making processes.

The TSA module encompasses nine distinct reports, each tailored to meet specific informational needs and operational requirements. These reports include the Track Transaction Report, Expenditure Detail Report, Institute Wise Summarized Assignment Detail Report, Assignment Tracking report, Summarized Assignment Detail Report, Expenditure Rejected/Cancelled/Reversal Report, DSC Batch Status Report and Scheme Type Wise Status Summary Report. Each report is meticulously designed to provide valuable data that supports various administrative and analytical functions, ensuring that stakeholders can access and utilize the information they need to perform their roles effectively.

In summary, this manual not only outlines the structure and content of each report but also highlights their utility in facilitating informed decision-making and efficient resource management. By leveraging the insights provided in these reports, stakeholders can achieve a higher level of operational excellence and contribute to the overall success of the TSA module. This document serves as an essential tool for maximizing the potential of the available data and ensuring that all users can navigate and interpret the reports with ease.

# 2. Abbreviations

| Abbreviations  |                                  |  |  |  |
|----------------|----------------------------------|--|--|--|
| PD             | Programme Division               |  |  |  |
| DDO            | Drawing and Disbursing officer   |  |  |  |
| SA             | Savings Accounts                 |  |  |  |
| TSA            | Treasury Single Account          |  |  |  |
| Government SAs | Government Sub-Agencies          |  |  |  |
| IAs            | Implementing Agencies            |  |  |  |
| AB             | Autonomous Body                  |  |  |  |
| CFI            | Consolidated Fund of India       |  |  |  |
| CGA            | Controller General of Accounts   |  |  |  |
| CNA            | Central Nodal Agency             |  |  |  |
| DoE            | Department of Expenditure        |  |  |  |
| DSC            | Digital Signature Certificate    |  |  |  |
| GFR            | General Financial Rules          |  |  |  |
| РАО            | Pay & Accounts Officer           |  |  |  |
| PFMS           | Public Finance Management System |  |  |  |
| RBI            | Reserve Bank of India            |  |  |  |

# 3. Definitions

| Definitions/Description       |                                                                |  |  |  |  |  |
|-------------------------------|----------------------------------------------------------------|--|--|--|--|--|
| Treasury Single Account (TSA) | Treasury Single Account System is to facilitate Just in Time   |  |  |  |  |  |
|                               | release of scheme funds to implementing agencies of various    |  |  |  |  |  |
|                               | Other Central Expenditure schemes (TSA-AB) and Central         |  |  |  |  |  |
|                               | Sector Schemes (CNA Model 1) vide DoE O.M dated                |  |  |  |  |  |
|                               | 09.03.2022. All implementing agencies under TSA system, has    |  |  |  |  |  |
|                               | to open a TSA Assignment account in RBI                        |  |  |  |  |  |
| Central Nodal Agency (CNA)    | ABs to open bank account in RBI for receiving Assignment       |  |  |  |  |  |
|                               | from Ministry and issuing sub-assignments to their sub ABs.    |  |  |  |  |  |
|                               | (GBA Section in O/o CGA & concerned Pr.CCA/ CCA/ CA            |  |  |  |  |  |
|                               | (IC) will facilitate opening of bank account at RBI. ABs to    |  |  |  |  |  |
|                               | complete formalities for enrolling/registering themselves in   |  |  |  |  |  |
|                               | PFMS.                                                          |  |  |  |  |  |
| Funding Agency                | Funding agencies are Government agencies with RBI-TSA          |  |  |  |  |  |
|                               | bank Account. The funding agency can be at level 1 or at level |  |  |  |  |  |
|                               | 2 of scheme hierarchy, as per the nature of scheme and nature  |  |  |  |  |  |
|                               | of Agencies implementing the scheme. Funding agencies          |  |  |  |  |  |
|                               | disburse funds to lower level - agencies Just-in-time as and   |  |  |  |  |  |
|                               | when demand files are sent to Funding agency.                  |  |  |  |  |  |
| Government Sub-Agencies       | 2nd level Government Agencies involved in the                  |  |  |  |  |  |
|                               | implementation of TSA Schemes will be designated as            |  |  |  |  |  |
|                               | Government SAs.                                                |  |  |  |  |  |

### 4. Introduction - TSA Module

The Treasury Single Account (TSA) is a financial management system designed to consolidate government cash resources into a single account, thereby improving the efficiency and transparency of public financial management. This system allows all government revenues and expenditures to be processed through one primary account, typically held at the central bank, which helps minimize borrowing costs and enhances fiscal oversight. Following reports have been developed in PFMS for TSA module.

| S. No | Report<br>No.                               | Report Name                                                              | Report Description                                                                                                    |
|-------|---------------------------------------------|--------------------------------------------------------------------------|----------------------------------------------------------------------------------------------------|
| 1     | TSA-01                                      | Track Your TSA<br>Transaction Report                                     | This report provides the details of transaction after providing<br>Credit/Debit Transaction ID.                                                                                         |
| 2     | TSA-02                                      | Expenditure Detail<br>Report                                             | This report provides the details of each expenditure done across different ministries and respective schemes and PAO.                                                                   |
| 3     | TSA-03                                      | Institute-wise<br>Summarized<br>Assignment Detail                        | This report provides detailed summary of expenditure done<br>institute/ agency wise. Report can be used to track assignment<br>limit given to CNA and balance remaining at each agency. |
| 4     | TSA-04                                      | Assignment Tracking<br>Report                                            | This report provides assignment issued wise details by using Credit/Debit Transaction ID.                                                                                               |
| 5     | TSA-05                                      | Summarized<br>Assignment Report                                          | This report provides the detailed summary of all the assignment issued by different ministries and respective schemes and PAOs.                                                         |
| 6     | TSA-07                                      | Transfer Details<br>Report                                               | This report provides the details of all the Transfers along with Letters/Sanctions issued w.r.t Assignment Sanction No.                                                                 |
| 7     | TSA-08                                      | Track Your TSA<br>Expenditure Rejected/<br>Cancelled/ Reversal<br>Report | This report provides the list of details of Expenditures which<br>have been rejected or cancelled or re issued                                                                          |
| 8     | TSA-09                                      | DSC Batch Status<br>Report                                               | This report provides the status for DSC (Digital Signatory configuration) batch generated                                                                                               |
| 9     | 9 TSA-10 Scheme Type Wise<br>Status Summary |                                                                          | This report provides the comprehensive summary of the expenditures scheme type wise.                                                                                                    |

### 5. TSA 01- Track Your TSA Transaction Report

This report is intended to show the current status of credit and debit details of the expenditure under process. The report helps the user to track the changes happening to the transaction at various levels after its initiation. Furthermore, the user can view the Assignment statement details related to respective transaction. The report can be loaded by financial year, Credit/Debit Transaction ID and Figures In. This report is applicable only for the Schemes which are marked as TSA under Mode

User will follow the path: TSA > TSA 01 - Track Your TSA Transaction Report. The report format and other details are given below:

| S. No. | Parameter          | Description                                                      |
|--------|--------------------|------------------------------------------------------------------|
| 1      | Report Title       | TSA 01 - Track Your TSA Transaction Report                       |
| 2      | Intended Audience  | Ministry / Department of Expenditure /Agency users               |
| 3      | Purpose/ Objective | To Show the Status Details for a TSA Transaction                 |
| 4      | Filters            | This report can be filtered by Financial Year, Transaction Type, |
|        |                    | Transaction Id, Figures in.                                      |

#### **Input Screen**

The report format and other details are given below:

| CNA-M1/TSA-01-Tra    | ock Transaction Report |   |             |                                      | Hide Filter 😦 |
|----------------------|------------------------|---|-------------|--------------------------------------|---------------|
| Financial Year:      | 2024-2025              | v |             |                                      |               |
| Transaction Type :   | Debit Ocredit          |   |             |                                      |               |
| Transaction Id: *    | C012553139954          |   | Figures In: | Actuals O Thousands O Lakhs O Crores |               |
| [E.g. C082012345474] |                        |   | View Report |                                      |               |

Figure 1: TSA 01 – Track Your TSA Transaction Input Parameter Screen

| S. No. | Input Parameters | Description                                                                                                    |
|--------|------------------|----------------------------------------------------------------------------------------------------|
| 1      | Financial Year   | The Financial Year for which information is sought.                                                                       |
| 2      | Transaction Type | The Transaction Type (Debit/Credit) for which information is sought.                                                      |
| 3      | Transaction ID   | Transaction Reference Number/ID for which status is being sought. It's an alphanumeric 13-digit number starting with "C". |
| 4      | Figures In       | Figures can be Actuals, Thousands, Lakhs and Crores.                                                                      |

Table 1: TSA 01 – Track Your TSA Transaction Input Parameter Description

# **Output Screen**

| Financial Year :<br>Source Agency : |                        |              | 2024-2025<br>UNIVERSITY GRANTS COMMISSION |                                                                                         |                        |                | PFMS TransactionId (EAT) : |                    |            | C01255       | C012553139954 (Debit) |                     |                 |                           |  |
|-------------------------------------|------------------------|--------------|-------------------------------------------|-----------------------------------------------------------------------------------------|------------------------|----------------|----------------------------|--------------------|------------|--------------|-----------------------|---------------------|-----------------|---------------------------|--|
|                                     |                        |              |                                           |                                                                                         |                        | Module : T     |                            |                    | Transfe    | Transfer     |                       |                     |                 |                           |  |
| Ministry :                          |                        |              | 007-HIGHE                                 | R EDUCATI                                                                               | ON                     |                | .t.                        |                    |            |              |                       |                     |                 |                           |  |
| PAO :                               |                        |              | 011751-PA                                 | 011751-PAO (Secondary Education & Higher Education) DDO : 211762-SR.A.O, GRANTS-IN-AID, |                        |                |                            |                    |            |              |                       |                     |                 |                           |  |
| DEBIT DET                           | AILS                   |              |                                           |                                                                                         |                        |                | -1                         |                    |            |              |                       |                     |                 |                           |  |
| Paymer<br>Status                    | nt DSC Statu           | DSC U        | serFirst<br>IserLast                      | DSC Date                                                                                | Ack Date               | Ack Error Reas | on NPB<br>Pay              | (Not Debit<br>able | Amount     | Debit Status | Debit Date            | # Credit<br>Success | # Cree<br>Faile | dit # Credit<br>d Pending |  |
| Approved                            | DigitalSignat<br>yLast | or<br>/      | 0                                         | 1-02-2025                                                                               | 01-02-2025<br>12:50:57 |                |                            | 4,52               | 9,000.00 S | uccess       | 01-02-2025            | 1                   | 0               | 0                         |  |
| Assignmer                           | nt / Account State     | ment Details | í                                         |                                                                                         |                        |                | 20                         |                    |            |              | 3. – J.               |                     |                 |                           |  |
| As                                  | signment Date          |              | Assign                                    | nment Sanc                                                                              | tion Number            |                | Fund                       | is Authority       |            |              | Account S             | Statement Rec       | oncile St       | atus                      |  |
| 31-Jan-2025                         |                        |              | 61-2/2024-CU-Budget                       |                                                                                         |                        |                | AutoRecvCentralJob         |                    |            | 1.5          | i.s.                  |                     |                 |                           |  |
| CREDIT DE                           | TAILS                  |              |                                           |                                                                                         |                        |                |                            |                    |            |              |                       |                     |                 |                           |  |
| S.No.                               | Letter/Sanction        | Component    | Vendor                                    | Name                                                                                    | Vendor                 | Credit Id      | Credit Status              | Credit Failure     | Credit Da  | ite D        | N/RN File             | UTR N               | 0.              | Amount Debited            |  |
|                                     |                        |              | 2                                         | - ii-                                                                                   |                        |                |                            |                    | 58         |              |                       | ,                   | Total :         | 4,529,000.0               |  |
|                                     |                        |              | 0 10 1                                    |                                                                                         | 0071001000             | C040550440047  | 6                          |                    | 01 00 00   | OF LEADARDA  | COFLACCO LOOOO        | 2                   |                 | 4 530 000 0               |  |

#### Figure 2: TSA 01 – Track Your TSA Transaction Output Parameters

#### **Report Parameter**

| S. No. | Headers            | Description                                                           |
|--------|--------------------|-----------------------------------------------------------------------|
| 1      | Financial Year     | The financial year during which the transaction occurred.             |
| 2      | PFMS TransactionId | Transaction Reference Number/ID for which status report is generated. |
|        | (EAT)              |                                                                       |
| 3      | Module             | The mechanism type of the transaction                                 |
| 4      | Ministry           | Name of the Ministry having ownership of the scheme                   |
| 5      | Source Agency      | Funding Agency related to the respective tranaction                   |
| 6      | PAO                | The Pay and Accounts Office with PAO Code for this scheme             |
| 7      | DDO                | Drawing and Disbursing Officer under this scheme                      |

# Parameter Description

| Column No. | Output Parameter       | Description                                                                                             |  |  |  |  |  |  |
|------------|------------------------|----------------------------------------------------------------------------------------------------|--|--|--|--|--|--|
|            | Debit Details          |                                                                                                    |  |  |  |  |  |  |
| 1          | Payment Status         | Current Status of the transaction (Approved, Pending) at DA                                             |  |  |  |  |  |  |
| 1          | i uyinent Status       | level before application of DSC                                                                         |  |  |  |  |  |  |
| 2          | DSC Status             | Status of DSC– DSC XML Batch Generated/Digital Signatory                                                |  |  |  |  |  |  |
| 2          | DSC Status             | Last.                                                                                                   |  |  |  |  |  |  |
| 3          | DSC UserFirst/UserLast | Who has applied DSC                                                                                     |  |  |  |  |  |  |
| 4          | DSC Date               | Date of the DSC                                                                                         |  |  |  |  |  |  |
| 5          | Ack Date               | Date on which Acknowledgement received from RBI                                                         |  |  |  |  |  |  |
| 6          | Ack Error              | If the negative acknowledgment is received, then it shows the<br>error reason as received from the bank |  |  |  |  |  |  |
| 7          | NPR (Not Payable)      | The Date before that payment cannot be made (In case of Salary                                          |  |  |  |  |  |  |
| /          | INFD (INOL FAYADLE)    | disbursement)                                                                                           |  |  |  |  |  |  |

| 8  | Debit Amount                          | The debit amount i.e. net amount of the voucher                                             |  |  |  |  |
|----|---------------------------------------|---------------------------------------------------------------------------------------------|--|--|--|--|
| 0  | Dahit Statua                          | Shows the Debit as Success/Failure/Pending. Pending shows                                   |  |  |  |  |
| 9  | Debit Status                          | that bank has not shared the updated status with PFMS.                                      |  |  |  |  |
| 10 | Debit Date                            | Date on which amount is debited by the bank from CNA account                                |  |  |  |  |
| 11 | Credit Success                        | Count Number of successful credit transaction                                               |  |  |  |  |
| 12 | Credit Pending                        | Number of pending credit transaction                                                        |  |  |  |  |
| 13 | Credit Failed                         | Number of failed credit transaction                                                         |  |  |  |  |
|    |                                       | Assignment Details                                                                          |  |  |  |  |
| 1  | Assignment Date                       | The date on which the Assignment issued                                                     |  |  |  |  |
| 2  | Assignment Sanction<br>Number         | Sanction Number against which assignment issued                                             |  |  |  |  |
| 3  | Funds Authority                       | Message Received from PFMS                                                                  |  |  |  |  |
| 4  | Account Statement<br>Reconcile Status | Status received post reconciliation from RBI and Ledger Posting                             |  |  |  |  |
|    |                                       | Credit Details                                                                              |  |  |  |  |
| 1  | Letter/Sanction                       | Official Letter/ Order Designating total amount sanctioned by the Authority for this Scheme |  |  |  |  |
| 2  | Component                             | Component Code of the Scheme                                                                |  |  |  |  |
| 3  | Vendor Name                           | Name of the Vendor whom payment is being made                                               |  |  |  |  |
| 4  | Vendor                                | Account Number of the vendor                                                                |  |  |  |  |
| 5  | Credit Id                             | System generated Credit transaction Id shared by bank                                       |  |  |  |  |
| 6  | Credit Status                         | Shows the Credit as Success.                                                                |  |  |  |  |
|    |                                       |                                                                                             |  |  |  |  |
| 7  | Credit Pending                        | Pending shows that bank has not shared the updated status with                              |  |  |  |  |
| /  |                                       | PFMS.                                                                                       |  |  |  |  |
| 8  | Credit Failure                        | Shows the Credit as Failure                                                                 |  |  |  |  |
| 9  | Credit Date                           | Date on which amount is credit by the bank to vendor account                                |  |  |  |  |
| 10 | DN/RN File                            | Name of Debit Notification/Return Notification file                                         |  |  |  |  |
| 11 | UTR Number                            | Displays the UTR number generated by banks                                                  |  |  |  |  |
| 12 | Amount Debited                        | Displays the transaction amount                                                             |  |  |  |  |

### 6. TSA 02- Expenditure Detail Report

This report shows the Expenditure Details report for particular transaction occurred in TSA for a scheme. The report depicts the total expenditure assignment wise and it include details like UTR no., DN/ RN, Function Head. The report format and other details are given in below sections.

User will follow the path: TSA > TSA 02 - TSA Expenditure Report. The report format and other details are given below:

| S. No. | Parameter          | Description                                                                                                    |
|--------|--------------------|----------------------------------------------------------------------------------------------------|
| 1      | Report Title       | TSA 02 – Expenditure Detail Report                                                                                                    |
| 2      | Intended Audience  | Ministry / Department of Expenditure /Agency users                                                                                                    |
| 3      | Purpose/ Objective | To Show the Expenditure Detail Report                                                                                                    |
| 4      | Filters            | This report can be filtered by Financial Year, Controller Name,<br>Module Type, PAO, DDO, Scheme Type, Scheme Name, Credit<br>Status, Object Head, Autonomous Body (AB), Sub-AB, From Date<br>and To Date. |

#### **Input Screen**

The report format and other details are given below:

| CNA-M1/TSA-     | -02-Expenditure Detail R  | eport                    |      |                 |                      | Hide Filt                      |
|-----------------|---------------------------|--------------------------|------|-----------------|----------------------|--------------------------------|
| Financial Year: | 2024-2025                 | ~                        |      | Module :        | Expenditure          |                                |
| Controller :    | [002] - WATER RESOUR      | RCES                     | ~    |                 |                      |                                |
| PAO :           | [001793]-PAO(HQ), Ne      | w Delhi                  | ~    | DDO :           | [201794]-S.O.,M/O W/ | ATER RESOURCES, C-WING, GROUND |
| Object Head :   | -All-                     |                          | ~    | Credit Status : | -All-                |                                |
| Module Type :   | -All-                     |                          | ~    | Scheme Type :   | -All-                | 3                              |
| Scheme :        | -All-                     |                          | ~    | AB :            | -All-                |                                |
| SubAB :         | -ALL-                     |                          | ~    |                 |                      |                                |
|                 |                           |                          |      |                 |                      |                                |
| From Date:      | 01/04/2024                |                          |      | To Date:        | 24/02/2025           |                                |
|                 | *Maximum Date Range Allow | ed is For 366 Days Only. |      |                 |                      |                                |
| Figures In:     | Actuals      Thousands (  | O Lakhs O Crores         |      |                 |                      |                                |
|                 |                           |                          | Viev | v Report        |                      |                                |

Figure 1: TSA 02 – Institute-wise Expenditure Details Input Parameter Screen

| S. No. | Headers  | Description                                         |
|--------|----------|-----------------------------------------------------|
| 1      | Ministry | Name of the Ministry having ownership of the scheme |
| 2      | Module   | CNA-M1/TSA pertaining to Treasury Single Account    |
| 2      | Туре     |                                                     |

| 2  | Scheme     | Type of Scheme- Centrally Sponsored/Central Sector Scheme/    |
|----|------------|---------------------------------------------------------------|
| 3  | Туре       | Establishment Scheme/ Other Central Expenditure Scheme        |
| 4  | Scheme     | All schemes included in respective Ministry in TSA/TSA Hybrid |
| 5  | РАО        | Pay & Accounts Office for this scheme with PAO Code           |
| 6  | DDO        | Drawing and Disbursing Officer under this scheme              |
| 7  | AB         | Autonomous Body                                               |
| 8  | Sub-AB     | Sub-Autonomous Body                                           |
| 9  | Financial  | The Financial Year for which information is sought.           |
|    | Year       |                                                               |
| 10 | From Date  | Start Date of the report details                              |
| 11 | To Date    | Last Date of the report details                               |
| 12 | Figures In | Figures can be Actuals, Thousands, Lakhs and Crores.          |

 Table 1: TSA 02 – Institute-wise Expenditure Details Input Parameter Description

# **Output Screen**

|                     |                                        |             |                         |                                     |                                               | CNA                 | -M1/TSA-                | 02 Exp              | enditure D        | eta   | il Report                            |                        |                 |                     | (Figures in Actus         | hi)               |               |                   |
|---------------------|----------------------------------------|-------------|-------------------------|-------------------------------------|-----------------------------------------------|---------------------|-------------------------|---------------------|-------------------|-------|--------------------------------------|------------------------|-----------------|---------------------|---------------------------|-------------------|---------------|-------------------|
| Please omail a      | ny issues in this report               | to e gifmis | rollout dos Ego         | ein                                 |                                               |                     |                         |                     |                   |       |                                      |                        |                 |                     |                           | 1                 |               |                   |
| Ff:                 | 20                                     | 024-2025    |                         |                                     |                                               |                     |                         |                     |                   |       |                                      |                        |                 |                     |                           |                   |               |                   |
| Ninistry:           | [0                                     | 02] - WAT   | ER RESOURCES            |                                     |                                               |                     | Module Type :           |                     | ALL               |       |                                      |                        |                 |                     |                           |                   |               |                   |
| Scheme Type :       | Al                                     | U.          |                         |                                     |                                               |                     | Scheme :                |                     | ALL               |       |                                      |                        |                 |                     |                           |                   |               |                   |
| PAO :               | [0                                     | 01793)-04   | 40(HQ), New Deli        | N                                   |                                               |                     | DDD :                   |                     | (201794)-S.O.,M/0 | WATER | R RESOURCES, C-WING, GROUND FLOOR SH | ASTRI BHAWAN, NEW DELH | l.              |                     |                           |                   |               |                   |
| Credit Statuss      | -A                                     | NF-         |                         |                                     |                                               |                     | ObjectHead #            |                     | ALL               |       |                                      |                        |                 |                     |                           |                   |               |                   |
| AB                  | A                                      | u           |                         |                                     |                                               |                     | SUB AB                  |                     | ALL.              |       |                                      |                        |                 |                     |                           | -                 |               |                   |
| From Date:          | 01                                     | 1-04-2024   |                         |                                     |                                               |                     | To Date:                | 13-02-2025          |                   |       |                                      |                        |                 |                     |                           |                   |               |                   |
| Date of Transaction | Assignment Nun                         | nber        | Unique<br>Transaction10 | Letter/Sanction No.                 | Agency                                        | Expendits<br>Amount | ara Youcher<br>t Number | Debit               | fun ID Debit Si   | atus  | DN/RY FileName                       | Debit UTR No.          | Function Head   | Amount Recieved     | Last Available<br>Belance | Credit Success    | Credit Failed | Credit<br>Pending |
| 2                   |                                        |             | -                       |                                     |                                               |                     | m                       |                     |                   |       |                                      |                        |                 |                     | Grand Total :             | 62,063,669,705,00 | 37,675,320.00 | 63,137.0          |
| 12-02-2025          | FN-<br>11011/1/2022/NWCS<br>NON-542/06 | G/Budget-   | \$122400631279          | 25012(13)/5/1022-UME                | National Mission<br>for Dean Ganga<br>(NMCG)  | 56,700.00           | 9P-2024-25-0            | 67 <u>002253705</u> | 1 <u>0796</u> S   | 1     | DW/FFFM9010672201001202502120001001  | 000004120220250001735  | 343504103060231 | 5 12,000,000,000.00 | 8,362,914,877.00          | 56,700.00         | 9.00          | 0.0               |
| 12-02-2025          | FN-<br>11011/1/2022/NMC0<br>NCN-EAP/D8 | G/Budget-   | \$122400631279          | F-23014/1/2024-HR<br>NMC6 12:02     | National Mission<br>for Oeen Ganga<br>(NMCG)  | 2,001,382.0         | 0 9P-2024-25-8          | 002251965           | <u>0366</u> S     | 1     | DW/SPFW0010672201001201502120004001  | 000004120220250023505  | 34350410306023  | 12,000,000,000.00   | 8,362,914,877.00          | 2,001,382.00      | 9.00          | 0.0               |
| 12-02-2025          | FN-<br>11011/1/2022/NMC0<br>NCN-242/M  | G/Budget-   | 5122400631279           | File No 17-13013/2/2024<br>IT NM CG | National Wission<br>for Dean Ganga<br>Journel | 11,050.00           | 9P-2024-25-0            | 88 <u>002252766</u> | <u>5757</u> S     |       | DW/SPFM010672201001202502120002001   | 000004120220250009128  | 34350410908023  | 5 12,000,000,000.00 | 8,362,914,677.00          | 11,000.00         | 0.00          | 0.0               |

Figure 2: TSA 02 – Institute-wise Expenditure Details Output Parameters

### **Report Parameter**

| S. No. | Output Parameter | Description                                                                                                    |
|--------|------------------|----------------------------------------------------------------------------------------------------|
| 1      | Ministry         | Name of the Ministry having ownership of the scheme                                                                  |
| 2      | Module Type      | CNA-M1 pertaining to Treasury Single Account                                                                         |
| 3      | Scheme Type      | Type of Scheme- Centrally Sponsored/Central Sector Scheme/<br>Establishment Scheme/ Other Central Expenditure Scheme |
| 4      | Scheme           | All schemes included in respective Ministry in TSA/ TSA Hybrid                                                       |
| 5      | PAO              | Pay & Accounts Office for this scheme with PAO Code                                                                  |
| 6      | DDO              | Drawing and Disbursing Officer under this scheme                                                                     |

| 7  | AB             | Autonomous Body                                      |
|----|----------------|------------------------------------------------------|
| 8  | Sub-AB         | Sub-Autonomous Body                                  |
| 9  | Financial Year | The Financial Year for which information is sought.  |
| 10 | From Date      | Start Date of the report details                     |
| 11 | To Date        | Last Date of the report details                      |
| 12 | Figures In     | Figures can be Actuals, Thousands, Lakhs and Crores. |

# Parameter Description

| Column No. | Output Parameter      | Description                                                   |
|------------|-----------------------|---------------------------------------------------------------|
| 1          | Date of Transaction   | Date on which Transaction is issue                            |
| 2          | Assignment No         | Official Amount Limit Designated by the Authority for this    |
|            |                       | Scheme                                                        |
| 3          | Unique Transaction ID | Unique Identifier in System for each Assignment set based on  |
|            | 1                     | the Sanction                                                  |
| 4          | Letter / Sanction No  | Official Letter/ Order Designating total amount sanctioned by |
|            |                       | the Authority for this Scheme                                 |
| 5          | Agency                | Name of the Agency                                            |
| 6          | Expenditure Amount    | Expenditure done using PFMS against respective Assignment     |
| 7          | Voucher No            | Unique Voucher Number generated by system                     |
| 8          | Debit Txn ID          | Unique Identifier in System for Debit Transaction             |
| 9          | Debit Status          | Debit Status- Success/ Failed                                 |
| 10         | DN/RN Filename        | Debit Notification/ Return Notification associated with each  |
|            |                       | Transaction                                                   |
| 11         | Debit UTR no          | Unique Transaction Reference associated with each debit       |
|            |                       | transaction                                                   |
| 12         | Function Head         | Function Head related to each transaction                     |
| 13         | Amount Received       | Total Amount provisioned in Assignment                        |
| 14         | Last amount available | Balance amount after expenditure in the assignment            |
| 15         | Credit Success        | Total Successful credit amount                                |
| 16         | Credit Fail           | Total Failed Credit Amount                                    |
| 17         | Credit pending        | Total Pending Credit Amount                                   |

# **Drill 1- Output Screen**

After clicking on the hyperlink of Column 8 (Debit Transaction ID) following data elements will be showcased:

The screen below is TSA 01 Track your Transaction Report. The parameters related to below screen is already mentioned in Section 5.

| Financia                                                                                              | Financial Year : 2024-2025     |          |                                 |                      |                             | PFMS Tra   | ansactionId (E/ | a):                                               |                    | C022549837                  | 553 (Debit)  |               |                     |                 |                        |        |                                      |
|----------------------------------------------------------------------------------------------------|--------------------------------|----------|---------------------------------|----------------------|-----------------------------|------------|-----------------|---------------------------------------------------|--------------------|-----------------------------|--------------|---------------|---------------------|-----------------|------------------------|--------|--------------------------------------|
| Source Agency : CS-Executive Engineer- Investigation Division-N<br>Bhubaneswar-River Basin Management |                                |          | ision-NWDA                      | -NWDA Module :       |                             |            |                 | Expenditure                                       |                    |                             |              |               |                     |                 |                        |        |                                      |
| Ministr                                                                                               | Y:                             |          | 002-WATER                       | RESOURCES            |                             |            |                 |                                                   |                    |                             |              |               |                     |                 |                        |        |                                      |
| PAO :                                                                                                 | AO : 001793-PAO(HQ), New Delhi |          |                                 |                      | DDO:                        |            |                 |                                                   |                    | .M/O WATER F<br>TRI BHAWAN, | ESOURCES, C  | -WING, G      | ROUND               |                 |                        |        |                                      |
| DEBIT D                                                                                               | ETAILS                         |          | *                               |                      |                             |            | 1.              |                                                   |                    | 1                           |              |               |                     |                 |                        |        |                                      |
| Paym<br>Stat                                                                                          | us DSC Stat                    | tus      | DSC UserFirst<br>/ DSC UserLast | DSC Date             | Ack Date                    | Ack Error  | Reason          | NPB (Not<br>Payable<br>Before) Date               | Deb<br>Amou        | t<br>nt                     | Debit Status | Debit Date    | # Credit<br>Success | # Cred<br>Faile | lit #Credi<br>d Pendin | t<br>B |                                      |
| Approve                                                                                               | ed DigitalSignat               | oryLast  | /                               | 22-02-2025           | 5 24-02-2025<br>08:47:33    |            |                 | 22-Feb-202                                        | 5 4,5              | 06.00                       | Success      | 24-02-2025    | 1                   | 0               | 0                      |        |                                      |
| Assignn                                                                                               | nent / Account State           | ement De | tails                           | 19.<br>              | 10                          | 90<br>     |                 | y.                                                | 12                 | - 23                        | 9<br>197     | 90            |                     | 242             |                        |        |                                      |
| 3                                                                                                    | Assignment Date                |          | Assignme                        | ent Sanction         | Number                      |            | F               | unds Authorit                                     | 1                  |                             |              | Account State | ment Reconc         | ile Status      |                        |        |                                      |
|                                                                                                    | 22-Nov-2024                    | N        | IWDA/HQ/GIA/0                   | Seneral/Sub/<br>BBSR | /AB/22/11/2024              | H-         | Auto            | toRecvAssignmentJob Account Statement Receonciled |                    |                             |              |               |                     |                 |                        |        |                                      |
| CREDIT                                                                                                | DETAILS                        |          | 90:                             |                      | 8                           | 10.<br>10. | 15              |                                                   | 10                 |                             | - 10<br>10   |               |                     |                 |                        |        |                                      |
| S.No.                                                                                                 | Letter/Sanction (<br>Number    | Compone  | ntCode Vend                     | lor Name             | Vendor<br>Account<br>Number | Credit id  | i c             | redit Cred<br>tatus R                             | t Failure<br>eason | Cred<br>Date                | lit<br>e     | DN/R          | N FİLE              |                 | UTR NO                 | ŝ      | Amount<br>Debited from<br>Assignment |
|                                                                                                    |                                |          | 10000                           |                      |                             |            |                 |                                                   |                    |                             |              |               |                     |                 | 1                      | otal : | 4,506.00                             |
| 1                                                                                                    | TA Exp G-184 Dt-               | 01.02    | SUEHA                           |                      | 61035456323                 | C022547081 | 177             | 5                                                 |                    | 24-0.                       | 2- DNV6PF    | MS010672301   | 04620250222         | 0002001         | RBI05525456            | 38593  | 4,506.00                             |

#### 4. TSA 03- Institute-wise Summarized Assignment Detail Report

It shows the Institute (Agency)-wise Summarized Assignment Detail Report for particular transaction occurred in TSA for a scheme. This report let the user know about the expenditure details, successful transfer of Assignment, Remaining balance w.r.t. agency (AB/ Sub AB). This report is applicable only for the Schemes which are marked as TSA under Model 1. The report format and other details are given in below sections.

User will follow the path: TSA > TSA 03 - TSA Institute-wise Summarized Assignment Detail Report. The report format and other details are given below:

| S. No. | Parameter          | Description                                                                                                    |
|--------|--------------------|----------------------------------------------------------------------------------------------------|
| 1      | Report Title       | TSA 03 – Institute-wise Summarized Assignment Detail Report                                                                                                    |
| 2      | Intended Audience  | Ministry / Department of Expenditure /Agency users                                                                                                    |
| 3      | Purpose/ Objective | To Show the Institute-wise Summarized Assignment Detail                                                                                                    |
| 4      | Filters            | This report can be filtered by Financial Year, Controller Name,<br>Module Type, PAO, DDO, Scheme Type, Scheme Name, Object<br>Head, Autonomous Body (AB), Sub- AB, From Date and To Date. |

#### **Input Screen**

The report format and other details are given below:

| CNA-M1/TSA-0              | 03-Institute Wise Summarized Assignment Detail    | Report |               |                                               | Hide Filte |
|---------------------------|---------------------------------------------------|--------|---------------|-----------------------------------------------|------------|
| Financial Year:           | 2024-2025 ~                                       |        |               |                                               |            |
| Ministry:                 | [002] - WATER RESOURCES                           | ~      |               |                                               |            |
| PAO :                     | [001793]-PAO(HQ), New Delhi                       | ~      | DDO :         | [201794]-S.O.,M/O WATER RESOURCES, C-WING, GR | ound ~     |
| Object Head :             | -All-                                             | ~      | Module Type : | -All-                                         | ~          |
| Scheme Type :             | -All-                                             | ~      | Scheme :      | -All-                                         | ~          |
| AB :                      | -All-                                             | ~      | SubAB :       | -ALL-                                         | ~          |
| Assignment Upto<br>Date : | 24/02/2025                                        |        |               |                                               |            |
|                           | *Maximum Date Range Allowed is For 366 Days Only. |        |               |                                               |            |
| Figures In:               | Actuals O Thousands O Lakhs O Crores              |        |               |                                               |            |
|                           |                                                   | Viev   | Report        |                                               |            |

Figure 1: TSA 03 – Institute-wise Summarized Assignment Detail Input Parameter Screen

| S. No. | Headers        | Description                                         |
|--------|----------------|-----------------------------------------------------|
| 1      | Financial Year | The Financial Year for which information is sought. |
| 2      | Ministry       | Name of the Ministry having ownership of the scheme |
| 3      | Module Type    | CNA-M1/TSA pertaining to Treasury Single Account    |

| 4  | Scheme Type | Type of Scheme- Centrally Sponsored/Central Sector Scheme/<br>Establishment Scheme/ Other Central Expenditure Scheme |
|----|-------------|----------------------------------------------------------------------------------------------------|
| 5  | Scheme      | All schemes included in respective Ministry in TSA/TSA Hybrid                                                        |
| 6  | PAO         | Pay & Accounts Office for this scheme with PAO Code                                                                  |
| 7  | DDO         | Drawing and Disbursing Officer under this scheme                                                                     |
| 8  | AB          | Autonomous Body                                                                                                    |
| 9  | Sub-AB      | Sub-Autonomous Body                                                                                                  |
| 10 | From Date   | Start Date of the report details                                                                                     |
| 11 | To Date     | Last Date of the report details                                                                                      |
| 12 | Figures In  | Figures can be Actuals, Thousands, Lakhs and Crores.                                                                 |
| 13 | Assignment  | Date range for showing the assignment details for assignments within                                                 |
|    | Period      | this period.                                                                                                    |

Table 1: TSA 03 – Institute-wise Summarized Assignment Detail Input Parameter Description

# **Output Screen**

|              | CNA-M1/TSA-03 Institute-wise Summarized Assignment Detail Report |                                     |                             |                         |                   |                          |                     |                |               |                       |                                |
|--------------|------------------------------------------------------------------|-------------------------------------|-----------------------------|-------------------------|-------------------|--------------------------|---------------------|----------------|---------------|-----------------------|--------------------------------|
| Please emai  | remail any issues in this report to : gifmis rollout-doe@gov.in  |                                     |                             |                         |                   |                          |                     |                |               |                       |                                |
| Financial Ye | ar:                                                              | 2024-2025                           | 024-2025                    |                         |                   |                          |                     |                |               |                       |                                |
| Ministry :   |                                                                  | [002] - WATER RESOURCES             | [002] - WATER RESOURCES     |                         |                   |                          |                     |                |               |                       |                                |
| Module Typ   | pe:                                                              | ALL                                 | ALL Sch                     |                         |                   | ALL                      |                     |                |               |                       |                                |
| Scheme :     |                                                                  | ALL                                 | ALL                         |                         |                   |                          |                     |                |               |                       |                                |
| PAO :        |                                                                  | [001793]-PAO(HQ), New D             | [001793]-PAO(HQ), New Delhi |                         |                   | [201794]-S.O.,M/O        | WATER RESOURCES     | , C-WING, GR   | OUND FLOOR S  | HASTRI BHAWAN, NEV    | N DELHI                        |
| AB :         |                                                                  | ALL                                 | ALL                         |                         |                   | ALL                      |                     |                |               |                       |                                |
| Figures In:  |                                                                  | Actuals                             |                             |                         |                   |                          |                     |                |               |                       |                                |
| Assignment   | Period :                                                         | 01-04-2024 till 13-02-2025          | 1                           |                         |                   |                          |                     |                |               |                       |                                |
| Agency       | S.No.                                                            | Agency                              | Agency                      | Total Issued            | Total Successful  |                          | Total Expenditure I | ncurred        |               | Balance               | Balance                        |
| Туре         |                                                                  |                                     | Account No.                 | Assignment Limit<br>[A] | Transfer<br>[B]   | Total<br>[C] = (S) + (P) | Success<br>(S)      | Pending<br>(P) | Failed<br>(F) | [D] = [A] - [B] - [C] | [ Including Return<br>Amount ] |
| AB           |                                                                  | Gra                                 | nd Total [ AB ] :           | 78,061,159,546.00       | 11,268,781,723.00 | 56,142,701,102.00        | 56,143,301,361.00   | 0.00           | 600,259.00    | 10,649,076,462.00     | 10,806,250,362.00              |
|              | 1                                                                | BRAHMAPUTRA BOARD                   | 10696001002                 | 630,000,000.00          | 0.00              | 378,646,548.00           | 378,694,532.00      | 0.00           | 47,984.00     | 251,305,468.00        | 251,305,468.00                 |
|              | 2                                                                | KEN BETWA LINK PROJECT<br>AUTHORITY | 10694101001                 | 13,755,800,000.00       | 55,187,500.00     | 13,655,383,000.00        | 13,655,383,000.00   | 0.00           | 0.00          | 45,229,500.00         | 7,729,500.00                   |
|              | 3                                                                | NATIONAL INSTITUTE OF               | 10696001003                 | 392,500,000.00          | 0.00              | 363,868,191.00           | 364,198,997.00      | 0.00           | 330,806.00    | 28,301,003.00         | 28,301,003.00                  |

Figure 2: TSA 03 – Institute-wise Summarized Assignment Detail Output Parameters

# Report Parameter

| S. No. | Output Parameter | Description                                                   |
|--------|------------------|---------------------------------------------------------------|
| 1      | Financial Year   | The Financial Year for which information is sought.           |
| 2      | Ministry         | Name of the Ministry having ownership of the scheme           |
| 3      | Module Type      | CNA-M1 pertaining to Treasury Single Account                  |
| 4      | Scheme Type      | Type of Scheme- Centrally Sponsored/Central Sector Scheme/    |
|        |                  | Establishment Scheme/ Other Central Expenditure Scheme        |
| 5      | Scheme           | All schemes included in respective Ministry in TSA/TSA Hybrid |
| 6      | PAO              | Pay & Accounts Office for this scheme with PAO Code           |

| 7  | DDO               | Drawing and Disbursing Officer under this scheme                     |
|----|-------------------|----------------------------------------------------------------------|
| 8  | AB                | Autonomous Body                                                      |
| 9  | Sub-AB            | Sub-Autonomous Body                                                  |
| 10 | From Date         | Start Date of the report details                                     |
| 11 | To Date           | Last Date of the report details                                      |
| 12 | Figures In        | Figures can be Actuals, Thousands, Lakhs and Crores.                 |
| 13 | Assignment Period | Date range for showing the assignment details for assignments within |
|    |                   | this period.                                                         |

# Parameter Description

| S No. | Output Parameter                       | Description                                                                                                    |  |  |
|-------|----------------------------------------|----------------------------------------------------------------------------------------------------|--|--|
| 1     | Agency Type                            | Type of Agency AB/ Sub AB                                                                                       |  |  |
| 2     | Agency                                 | Name of the Agency                                                                                              |  |  |
| 3     | Agency Account No                      | Account Number of the respective Agency                                                                         |  |  |
| 4     | Total Issued<br>Assignment<br>Limit[A] | Total Assignment Limit issued by Funding Agency                                                                 |  |  |
| 5     | Total Successful<br>Transfer[B]        | Total Provisioned funds given to Recipient one level down agency                                                |  |  |
| 6     | Total<br>expenditure[C]=<br>[S]+[P]    | Total Expenditure by the AB/ Sub AB                                                                             |  |  |
| 7     | Success[S]                             | Successful Expenditure by the AB/ Sub AB                                                                        |  |  |
| 8     | Pending[P]                             | Expenditure Pending on account of AB/ Sub AB                                                                    |  |  |
| 9     | Failed[F]                              | Failed Expenditure on account of AB/ Sub AB                                                                     |  |  |
| 10    | Balance[D]=[A]-<br>[B]-[C]             | Remaining Balance in account of AB/Sub AB = Total Assignment Issued<br>- Successful Transfer- Total Expenditure |  |  |
| 11    | Balance [Including<br>Return Amount]   | Remaining Balance including the return amount                                                                   |  |  |

## 5. TSA 04- Assignment Tracking Report

This report intends to track the status of Assignment (Given from PD to AB) and Sub Assignment (Given from AB to Sub AB) issued. Through this report, the user will know the UTR no, DSC status, Funding agency and ACK Date. It is applicable only for the Schemes which are marked as TSA under Model 1. It shows the Assignment Tracking Details for the scheme. The report format and other details are given in below sections.

User will follow the path: TSA > TSA 04 – TSA Assignment Tracking Report. The report format and other details are given below:

| S. No. | Parameter          | Description                                                      |
|--------|--------------------|------------------------------------------------------------------|
| 1      | Report Title       | TSA 04 – Assignment Tracking Report                              |
| 2      | Intended Audience  | Ministry / Department of Expenditure /Agency users               |
| 3      | Purpose/ Objective | To Show the Assignment Tracking Report                           |
| 4      | Filters            | This report can be filtered by Financial Year, Transaction Type, |
|        |                    | Transaction ID, Figures in Actuals, Thousands, Lakhs, Crores     |

### **Input Screen**

The report format and other details are given below:

| CNA-M1/TSA-04-Assign                      | ment Tracking report |   |             |                                      | Håda Filter 🚦 |
|-------------------------------------------|----------------------|---|-------------|--------------------------------------|---------------|
| Financial Vean                            | 2024-2025            | × |             |                                      |               |
| Transaction Type (                        | O pelar ® Credit     |   |             |                                      |               |
| Transaction 10: *<br>[E.g. CO02012345474] | C122424562739        |   | Figures In  | ● emuls O thousands O lakts O crunes |               |
|                                           |                      |   | View Report |                                      |               |

Figure 1: TSA 04 – Assignment Tracking Input Parameter Screen

| S. No. | Headers        | Description                                                          |
|--------|----------------|----------------------------------------------------------------------|
| 1      | Transaction    | The Transaction Type (Debit/Credit) for which information is sought. |
|        | Туре           |                                                                      |
| 2      | Transaction ID | Transaction ID for which status is sought                            |
| 3      | Financial Year | The Financial Year for which information is sought.                  |
| 4      | Figures In     | Figures can be Actuals, Thousands, Lakhs and Crores.                 |

Table 1: TSA 04 – Assignment Tracking Input Parameter Description

# **Output Screen**

| CNA-M1/TSA-04 - TSA Assignment Tracking Report  |                                                          |                      |                       |                                                             |                  |                               |                        |
|-------------------------------------------------|----------------------------------------------------------|----------------------|-----------------------|-------------------------------------------------------------|------------------|-------------------------------|------------------------|
| Financial Year:                                 | 2024-2025                                                | P                    | FMS Transaction ID    | :)                                                          | C122424542739    |                               |                        |
| Sanction Type :                                 | Assignment                                               | A                    | ssignment Type :      |                                                             | AB -> SubAB      |                               |                        |
| Scheme                                          | Agency                                                   | Debit Transaction ID | Credit Transaction ID | Funding Agency                                              | Amount           | DSC Status                    | Signed On              |
| Livestock Health and Disease Control-<br>[9979] | Director, Disease Control and<br>Farms, Dept. of AHD, UP | C122424542739        | C122424542739         | CS-Disease Control and<br>Farms, DAH, Uttar Pradesh-<br>Liv | 5,572,540.00     | Digitally Signed<br>by Agency | 17-12-2024<br>03:37:29 |
| Failure Reason                                  | ACK Date                                                 | NAC                  | Date                  | LEN Date                                                    | UTR No.          | Transfer Date                 | Transfer Status        |
|                                                 | 17-12-2024                                               |                      |                       |                                                             | RBI3532499403659 | 17-12-2024                    | Success                |

Figure 2: TSA 04 – Assignment Tracking Output Parameters

### Report Parameter

| S. No. | Output Parameter | Description                                              |
|--------|------------------|----------------------------------------------------------|
| 1      | Financial Year   | The Financial Year for which information is sought.      |
| 2      | PFMS Transaction | PFMS Transaction ID for which status is sought           |
|        | ID               |                                                          |
| 3      | Sanction Type    | Type of Sanction i.e. Assignment                         |
| 4      | Assignment Type  | Type of Assignment where either Funding Agency gives the |
|        |                  | assignment to AB/ AB gives the assignment to Sub AB      |

# Parameter Description

| S No. | Output Parameter         | Description                                                                                      |
|-------|--------------------------|--------------------------------------------------------------------------------------------------|
| 1     | Scheme                   | Name of the Scheme with which the Assignment ID is associated                                    |
| 2     | Agency                   | Name of the Agency                                                                               |
| 3     | Debit Transaction ID     | Unique Identifier in System for Debit Transaction                                                |
| 4     | Credit Transaction<br>ID | Unique Identifier in System for Credit Transaction                                               |
| 5     | Funding Agency           | Funding agency of the agency associated with Assignment Txn ID                                   |
| 6     | Amount                   | Total Amount associated with the transaction                                                     |
| 7     | DSC Status               | Type of DSC Batch Status - DSC Batch Generated/ Digital Signatory last                           |
| 8     | Signed On                | Date on which DSC batch was signed                                                               |
| 9     | Failure Reason           | Reason of Failure given by Agency due to any reason                                              |
| 10    | ACK Date                 | Date on which Acknowledgement is given by RBI                                                    |
| 11    | NACK Date                | Date on which Negative Acknowledgement is given by RBI                                           |
| 12    | LEN Date                 | Limit Execution Notification (LEN) date given by RBI post which Assignment Limit can be executed |

| 13 | UTR No          | Unique Transaction Reference associated with each transaction      |
|----|-----------------|--------------------------------------------------------------------|
| 14 | Transfer Date   | Date of Transfer of funds associated with respective Assignment ID |
| 15 | Transfer Status | Depicts the status of Transfer of funds- Success/ Failure/Pending  |

#### 6. TSA 05- Summarized Assignment Detail

This report intends to give comprehensive details about the assignment issued. The report consists of assignment details agency wise. It includes the TSA expenditure (Successful/ Failed/ Pending), TSA Hybrid Expenditure, Available balance and unspent balance (AB and Sub AB) per assignment. It is applicable only for the Schemes which are marked as TSA under Model 1. The report format and other details are given in below sections.

User will follow the path: TSA > TSA 05 - TSA Summarized Assignment Detail Report. The report format and other details are given below:

| S. No. | Parameter          | Description                                                                                                    |
|--------|--------------------|----------------------------------------------------------------------------------------------------|
| 1      | Report Title       | TSA 05 - Summarized Assignment Detail                                                                                                    |
| 2      | Intended Audience  | Ministry / Department of Expenditure /Agency users                                                                                                    |
| 3      | Purpose/ Objective | To Show the Summarized Assignment Detail                                                                                                    |
| 4      | Filters            | This report can be filtered by Financial Year, Controller Name,<br>Module Type, PAO, DDO, Scheme Type, Scheme Name, Object<br>Head, Autonomous Body (AB), Sub- AB, From Date and To Date. |

### **Input Screen**

The report format and other details are given below:

| NA-M1/TSA-C     | 05-Summarized Assignment Detail Report            |      |               |                                           | Hide Filter |
|-----------------|---------------------------------------------------|------|---------------|-------------------------------------------|-------------|
| Financial Year: | 2024-2025 ~                                       |      |               |                                           |             |
| Controller :    | [022] - LAW & JUSTICE                             | ~    |               |                                           |             |
| PAO :           | [031438]-PAO(Legal Affairs), New Delhi            | ~    | DDO :         | [231443]-Department of Justice, New Delhi | ~           |
| Object Head :   | [31]-GRANTS-IN-AID GENERAL                        | ~    | Module Type : | -IIA-                                     | ~           |
| Scheme Type :   | -All-                                             | ~    | Scheme :      | -All-                                     | ~           |
| AB :            | -All-                                             | ~    | SubAB :       | -ALL-                                     | ÷           |
|                 |                                                   |      |               |                                           |             |
| From Date:      | 01/04/2024                                        |      | To Date:      | 24/02/2025                                |             |
|                 | *Maximum Date Range Allowed is For 366 Days Only. |      |               |                                           |             |
| Figures In:     | Actuals O Thousands O Lakhs O Crores              |      |               |                                           |             |
|                 |                                                   | Viev | v Report      |                                           |             |

|        | Figure 1: TSA 05 – Summarized Assignment Input Parameter Screen |                                                                                                    |  |  |  |
|--------|-----------------------------------------------------------------|----------------------------------------------------------------------------------------------------|--|--|--|
| S. No. | Headers                                                         | Description                                                                                                    |  |  |  |
| 1      | Controller                                                      | Name of the Ministry having ownership of the scheme                                                                   |  |  |  |
| 2      | Module Type                                                     | CNA-M1/TSA pertaining to Treasury Single Account                                                                      |  |  |  |
| 3      | Scheme Type                                                     | Type of Scheme- Centrally Sponsored/ Central Sector Scheme/<br>Establishment Scheme/ Other Central Expenditure Scheme |  |  |  |
| 4      | Scheme                                                          | All schemes included in respective Ministry in TSA/TSA Hybrid                                                         |  |  |  |
| 5      | PAO                                                             | Pay & Accounts Office for this scheme with PAO Code                                                                   |  |  |  |

| 6  | DDO            | Drawing and Disbursing Officer under this scheme     |
|----|----------------|------------------------------------------------------|
| 7  | AB             | Autonomous Body                                      |
| 8  | Sub-AB         | Sub-Autonomous Body                                  |
| 9  | Financial Year | The Financial Year for which information is sought.  |
| 10 | Figures In     | Figures can be Actuals, Thousands, Lakhs and Crores. |

#### Table 1: TSA 05 – Summarized Assignment Input Parameter Description

# **Output Screen**

|               |                                                       |                            |                            |        |                                                          |                          | CNA-M1/                         | TSA-05 Summa                                                      | rized Assign                                      | ment Detail                                        | Report                                            |                                      |                        |                           |                            |                                                                   |                    |                           |                                                                               |                                                                    |
|---------------|-------------------------------------------------------|----------------------------|----------------------------|--------|----------------------------------------------------------|--------------------------|---------------------------------|-------------------------------------------------------------------|---------------------------------------------------|----------------------------------------------------|---------------------------------------------------|--------------------------------------|------------------------|---------------------------|----------------------------|-------------------------------------------------------------------|--------------------|---------------------------|-------------------------------------------------------------------------------|--------------------------------------------------------------------|
| ase email     | any issues in this report                             | tte: gfmb.rolour-          | doe@ges.in                 |        |                                                          |                          |                                 |                                                                   |                                                   |                                                    |                                                   |                                      |                        |                           |                            |                                                                   |                    |                           |                                                                               |                                                                    |
| ictry :       | 0                                                     | 22] - LAV & JU             | STICE                      |        |                                                          |                          | Module T                        | ype :                                                             |                                                   |                                                    |                                                   | ALL                                  |                        |                           |                            |                                                                   |                    |                           |                                                                               |                                                                    |
| ene Typ       | A                                                     | ц.                         |                            |        |                                                          |                          | Schene                          | Schene                                                            |                                                   |                                                    | (4287) - LECAL AID DEFENSE COUNSEL SYSTEM (LADCS) |                                      |                        |                           |                            |                                                                   |                    |                           |                                                                               |                                                                    |
|               | 10                                                    | 314381-PAO(Les             | gal Attains). New          | Delhi  |                                                          |                          | 000:                            |                                                                   |                                                   |                                                    |                                                   | [231443]                             | Department of J        | luctice. Ne               | v Delhi                    |                                                                   |                    |                           |                                                                               |                                                                    |
|               |                                                       |                            |                            |        |                                                          |                          | Subas -                         |                                                                   |                                                   |                                                    |                                                   | ALL                                  |                        |                           |                            |                                                                   |                    |                           |                                                                               |                                                                    |
|               |                                                       | 024 2026                   |                            |        |                                                          |                          |                                 |                                                                   |                                                   |                                                    |                                                   |                                      |                        |                           |                            |                                                                   |                    |                           |                                                                               |                                                                    |
| andrai 10     | ar: 4                                                 | 1.04.0004                  |                            |        |                                                          |                          | IT- Door                        |                                                                   |                                                   |                                                    |                                                   | 100 00 00                            |                        |                           |                            |                                                                   |                    |                           |                                                                               |                                                                    |
| The Lines:    | u                                                     | 1-04-2024                  |                            |        |                                                          |                          | 10 0 500:                       |                                                                   |                                                   |                                                    |                                                   | 51-03-20                             | 25                     |                           |                            |                                                                   |                    |                           |                                                                               |                                                                    |
| депсу<br>Туре | Sanotion letter<br>No./Assignment No.                 | Date of Issue              | Credit<br>Assignment<br>ID | Scheme | Name of<br>Institution                                   | Amount<br>Released to AB | Assignment<br>Roleased to SubAB | Assignment<br>Released to<br>SubAB<br>[Incl. Return<br>Received ] | Expenditure<br>by AD<br>(Approved<br>Expenditure) | Expenditure<br>by SubAB<br>Deproved<br>Expenditure | Assignment<br>Returned by<br>AD to PAD            | Assignme<br>nt<br>Returned<br>by Sub | Expenditure<br>Success | Capendit<br>ure<br>Failed | Espendit<br>ure<br>Pending | TOTAL Actual<br>Expenditure<br>(Success -<br>Failed +<br>Pending) | Pending for<br>DSC | TSA Hybrid<br>Expenditure | Available Balance<br>LAs per Actual<br>Expenditure)                           | Unspent<br>Balance                                                 |
|               |                                                       |                            |                            |        |                                                          | IAI                      | 101                             | (81)                                                              | 101                                               | 101                                                | 103                                               | 6.1                                  | IGI                    | 010                       | 10                         | 141 = 161 - 041 +<br>01                                           | DC1                | 11.3                      | AB = [A] - [B] +<br>[H] - [C] + [F] - [L]<br>SubAB - [B] + [H]<br>- [F] - [L] | AD = [A]- [D]] -<br>[C] - [G] - [L]<br>SubAB = [B]] -<br>[G] - [L] |
|               |                                                       |                            |                            |        | Grand Total :                                            | 1.000.000.000.00         | \$67,500,000.00                 | 367.500.000.00                                                    | 0.00                                              | 17.555.331.00                                      | 0.00                                              | 0.00                                 | 17,488,831.00          | 0.00                      | 0.00                       | 17.468.631.00                                                     | 67,100.00          | 0.00                      | 362,511,163.00                                                                | 302.444.063.00                                                     |
|               |                                                       |                            |                            |        | Total :                                                  | 500,000,000.00           | 500,000,000.00                  | 500,000,000.00                                                    | 0.00                                              | 12,565,931.00                                      | 0.00                                              | 0.00                                 | 12,498,831.00          | 0.00                      | 0.00                       | 12,498,831.00                                                     | 67,100.00          | 0.00                      | 487,501,169.00                                                                | 487,434,069.00                                                     |
| AB            | A-60011/2212023-LAP(JUS<br>Part(2)(E-8954)            | i)- 2024-09-27<br>12:00:00 | 5032404057125              | 4287   | NATIONAL LEGAL SERVICE<br>ALTHORITY                      | 500,000,000.00           | -                               | 500,000,000.00                                                    | 0.00                                              | 0.00                                               | 0.00                                              | 0.00                                 | 0.00                   | 0.00                      | 0.00                       | 0.00                                                              | 0.00               | 0.00                      | 0.00                                                                          | 0.00                                                               |
| 5.645         | G/212020-<br>25WALSAILADCS/2002                       | 2024-10-14<br>12:00:00     | C102428768642              | 4287   | MANPURSTATELEGAL<br>SERVICES AUTHORITY                   | -                        | 5.000.000.00                    | 5.000.000.00                                                      | 0.00                                              | 4.342.340.00                                       | 0.00                                              | 0.00                                 | 4,342,340.00           | 0.00                      | 0.00                       | 4.342.340.00                                                      | 0.00               | 0.00                      | 657,550.00                                                                    | 657,650.00                                                         |
| 5.6AD         | G/212024-<br>25/N/U.SA/LADC511363                     | 2024-10-14                 | C102425385414              | 4287   | Andhra Pradesh State Legal<br>Services Authority         | -                        | 10.000.000.00                   | 10.000.000.00                                                     | 0.00                                              | 300.00                                             | 0.00                                              | 0.00                                 | 0.00                   | 0.00                      | 0.00                       | 0.00                                                              | 100.00             | 0.00                      | 10.000.000.00                                                                 | 3,333,300.00                                                       |
| 5.6AB         | C212004-<br>25AMJ SALADCS1984                         | 2024-10-14 12:00:00        | C102428391505              | 4287   | Arunachal Pradech State<br>Legal Services Authority      |                          | 7,500,000.00                    | 7,500,000.00                                                      | 0.00                                              | 0.00                                               | 0.00                                              | 0.00                                 | 0.00                   | 0.00                      | 0.00                       | 0.00                                                              | 0.00               | 0.00                      | 7,500,000.00                                                                  | 7,500,000.00                                                       |
| 5.6AB         | G/212024-<br>25AW-SALADC911985                        | 2024-10-14 12:00:00        | C102428393498              | 4287   | ASSAM STATELEGAL<br>SERVICES AUTHORITY 3                 | -                        | 20,000,000.00                   | 20,000,000.00                                                     | 0.00                                              | 0.00                                               | 0.00                                              | 0.00                                 | 0.00                   | 0.00                      | 0.00                       | 0.00                                                              | 0.00               | 0.00                      | 20,000,000.00                                                                 | 20,000,000.00                                                      |
| 5.6AB         | G/212024-<br>25/NWLSALADCSI1988                       | 2024-10-14 12.00.00        | C102428099218              | 4287   | BHWR STATELEGAL<br>SERVICES AUTHORITY 4                  | -                        | 20.000.000.00                   | 20.000.000.00                                                     | 0.00                                              | 0.00                                               | 0.00                                              | 0.00                                 | 0.00                   | 0.00                      | 0.00                       | 0.00                                                              | 0.00               | 0.00                      | 20.000.000.00                                                                 | 20.000.000.00                                                      |
| 5.645         | G/212024-<br>25/NAL-5A1_ADC511387<br>dated 10.10.2024 | 2024-10-14<br>12:00:00     | C102420751053              | 4287   | STATE LEGAL SERVICES<br>AUTHORITY, UT.<br>CHANDISARH 31  | -                        | 2.500.000.00                    | 2.500.000.00                                                      | 0.00                                              | 0.00                                               | 0.00                                              | 0.00                                 | 0.00                   | 0.00                      | 0.00                       | 0.00                                                              | 0.00               | 0.00                      | 2.500.000.00                                                                  | 2,500,000,00                                                       |
| 5.6AD         | G/212024-<br>25/NALSALADC511005                       | 2024-10-14                 | C102420402443              | 4257   | CHIATEGARH STATE<br>LEGAL SERVICES                       | -                        | 20.000.000.00                   | 20.000.000.00                                                     | 0.00                                              | 0.00                                               | 0.00                                              | 0.00                                 | 0.00                   | 0.00                      | 0.00                       | 0.00                                                              | 0.00               | 0.00                      | 20.000.000.00                                                                 | 20.000.000.00                                                      |
| SUBAB         | 62212004-<br>25AMJ_SAALADCS11989                      | 2024-10-14<br>12:00:00     | C102428752016              | 4287   | Dadar and Nagar Have I State<br>Legal Service Authority, | -                        | 500,000.00                      | 500,000.00                                                        | 0.00                                              | 325.774.00                                         | 0.00                                              | 0.00                                 | 259,774.00             | 0.00                      | 0.00                       | 258,774.00                                                        | 67,000.00          | 0.00                      | 240,228.00                                                                    | 173,228.00                                                         |
| BubAB         | G/212024-                                             | 2024-10-14                 | C102428753054              | 4287   | STATE LEGAL SERVICES                                     | -                        | 500,000.00                      | 500,000.00                                                        | 0.00                                              | 500.000.00                                         | 0.00                                              | 0.00                                 | 500,000.00             | 0.00                      | 0.00                       | 500,000.00                                                        | 0.00               | 0.00                      | 0.00                                                                          | 0.00                                                               |

Figure 2: TSA 05 – Summarized Assignment Output Parameters

| S. No. | Output Parameter | Description                                                                                                    |
|--------|------------------|----------------------------------------------------------------------------------------------------|
| 1      | Ministry         | Name of the Ministry having ownership of the scheme                                                                   |
| 2      | Module Type      | CNA-M1/TSA pertaining to Treasury Single Account                                                                      |
| 3      | Scheme Type      | Type of Scheme- Centrally Sponsored/ Central Sector Scheme/<br>Establishment Scheme/ Other Central Expenditure Scheme |
| 4      | Scheme           | All schemes included in respective Ministry in TSA/ TSA Hybrid                                                        |
| 5      | РАО              | Pay & Accounts Office for this scheme with PAO Code                                                                   |
| 6      | DDO              | Drawing and Disbursing Officer under this scheme                                                                      |
| 7      | AB               | Autonomous Body                                                                                                    |
| 8      | Sub-AB           | Sub-Autonomous Body                                                                                                   |
| 9      | Financial Year   | The Financial Year for which information is sought.                                                                   |
| 10     | From Date        | Starting Date of the report details                                                                                   |
| 11     | To Date          | Last Date of the report details                                                                                       |

# Parameter Description

Column No. Output Parameter Description

| 1                         | Agency Type                                                        | AB or Sub-AB                                                                                                  |
|---------------------------|--------------------------------------------------------------------|----------------------------------------------------------------------------------------------------|
| 2                         | Sanction letter<br>No./Assignment<br>No.                           | Official Letter/ Order Designating total amount sanctioned by the Authority for this Scheme                   |
| 3                         | Date of Issue                                                      | Date of Issue of the Sanction                                                                                 |
| 4                         | Credit Assignment<br>ID                                            | Unique Identifier in System for each Assignment set based on the Sanction                                     |
| 5                         | Scheme                                                             | Unique Identifier in System for the Scheme                                                                    |
| 6                         | Name of Institution                                                | Name of the Agency.                                                                                           |
| [A]                       | Amount Released<br>to AB                                           | Funds provided to the Autonomous Body                                                                         |
| [B]                       | Assignment<br>Released to Sub-<br>AB                               | Funds sanctioned/provisioned to the Sub-Autonomous Body by<br>Autonomous Body                                 |
| [B1]                      | Assignment<br>Released to Sub-<br>AB<br>(Incl. Return<br>Received) | Funds sanctioned/provisioned to the Sub-Autonomous Body including the Return initiated by Sub-Autonomous Body |
| [C]                       | Expenditure by AB<br>(Approved<br>Expenditure)                     | Expenditure done by the Autonomous Body                                                                       |
| [D]                       | Expenditure by<br>Sub AB (Approved<br>Expenditure)                 | Expenditure done by the Sub-Autonomous Body                                                                   |
| [E]                       | Assignment<br>Returned by AB to<br>PAO                             | Funds Returned by Autonomous Body to Pay & Accounts Office                                                    |
| [F]                       | Assignment<br>Returned by Sub<br>AB to AB                          | Funds Returned by Sub AB to AB                                                                                |
| [G]                       | Expenditure<br>Success                                             | Funds Successfully Transferred                                                                                |
| [H]                       | Expenditure Failed                                                 | Funds which were not transferred                                                                              |
| [I]                       | Expenditure<br>Pending                                             | Funds which are in process of Transfer.                                                                       |
| [J] = [G] - [H]<br>+ [I]  | TOTAL Actual<br>Expenditure<br>(Success - Failed +<br>Pending)     | Total Actual Expenditure calculated by $[J] = [G] - [H] + [I]$                                                |
| [K]                       | Pending for DSC                                                    | Funds which are yet to be cleared through DSC Signing                                                         |
| [L]                       | TSA Hybrid<br>Expenditure                                          | Funds which are successfully transmitted to Child Agencies.                                                   |
| AB = [A] -<br>[B] + [H] - | Available Balance<br>(As per Actual<br>Expenditure)                | Available Balance in Assignment Calculated by $AB = [A] - [B] + [H] - [E] + [F] SubAB = [B] + [H] - [F]$      |

| [E] + [F]<br>SubAB = [B]<br>+ [H] - [F] |                 |                                                                         |
|-----------------------------------------|-----------------|-------------------------------------------------------------------------|
| AB = [A]-<br>[B1] - [E] -               |                 | Assignment Balance which is not utilized as of last date of the report. |
| [G]                                     | Unspent Balance | Calculated for $AB = [A] - [B1] - [E] - [G]$                            |
| SubAB =                                 |                 | Sub AB = [B1] - [G]                                                     |
| [B1] - [G]                              |                 |                                                                         |

# **Drill 1- Output Screen**

After clicking on the hyperlink of Column D (Expenditure by Sub AB (Approved Expenditure)) following data elements will be showcased:

| Assignment<br>Released to<br>SubAB<br>( Inol. Return<br>Received ) | Expenditure<br>by AB<br>(Approved<br>Expenditure) | Expenditure<br>by SubAB<br>(Approved<br>Expenditure) | Assignment<br>Returned by<br>AB to PAO | Assignme<br>nt<br>Returned<br>by Sub |
|--------------------------------------------------------------------|---------------------------------------------------|------------------------------------------------------|----------------------------------------|--------------------------------------|
| (61)                                                               | (C)                                               | (0)                                                  | (E)                                    | (F)                                  |
| 867,500,000.00                                                     | 0.00                                              | 17,555,931.00                                        | 0.00                                   | 0.00                                 |
| 500,000,000.00                                                     | 0.00                                              | 12,565,931.00                                        | 0.00                                   | 0.00                                 |
| 500,000,000.00                                                     | 0.00                                              | 0.00                                                 | 0.00                                   | 0.00                                 |
| 5,000,000.00                                                       | 0.0                                               | 4.342.340.00                                         | 0.00                                   | 0.00                                 |
| 10,000,000.00                                                      | 0.00                                              | 100.00                                               | 0.00                                   | 0.00                                 |
| 7,500,000.00                                                       | 0.0                                               | 0.00                                                 | 0.00                                   | 0.00                                 |
| 20,000,000.00                                                      | 0.0                                               | 0.00                                                 | 0.00                                   | 0.00                                 |
| 20,000,000.00                                                      | 0.00                                              | 0.00                                                 | 0.00                                   | 0.00                                 |
| 2,500,000.00                                                       | 0.00                                              | 0.00                                                 | 0.00                                   | 0.00                                 |
| 20,000,000.00                                                      | 0.00                                              | 0.00                                                 | 0.00                                   | 0.00                                 |
| 500,000.00                                                         | 0.0                                               | 326.774.00                                           | 0.00                                   | 0.00                                 |
| 500,000.00                                                         | 0.0                                               | 500.000.00                                           | 0.00                                   | 0.00                                 |

| Sr. No. | Sanction Number                | CPSMSTransaction Id | Created Date | Agency Name                                                   | Expenditure Amount |
|---------|--------------------------------|---------------------|--------------|---------------------------------------------------------------|--------------------|
|         |                                |                     |              | Grand Total :                                                 | 25,562.00          |
| 1       | File No. 12012/04/2024-eCourts | C082403217339       | 2024-08-06   | CS-E-Committee,<br>Supreme Court-eCourts<br>Project Phase-III | 1,082.00           |
| 2       | File No. 12012/04/2024-eCourts | C07240644469        | 2024-07-08   | CS-E-Committee,<br>Supreme Court-eCourts<br>Project Phase-III | 24,480.00          |

# Drill 1- Parameter Description

| Column | Output Parameters      | Description                                                   |
|--------|------------------------|---------------------------------------------------------------|
| INO.   |                        |                                                               |
| 1      | Sanation Number        | Official Letter/ Order Designating total amount sanctioned by |
| I      |                        | the Authority for this Scheme                                 |
| 2      | CPSMS Transaction Id   | Unique Identifier in System for each Assignment set based on  |
| 2      | er sivis mansaetion la | the transaction                                               |
| 3      | Created Date           | Date of Issue of the Sanction                                 |
| 4      | Agency Name            | Name of the agency against which Transaction has happened     |
| 5      | Expenditure Amount     | Funds Successfully transferred and spent                      |

#### 7. TSA 07- Transfer Detail Report

This report intends to showcase the details of Assignment (Given from PD to AB) and Sub Assignment (Given from AB to Sub AB) details. The details include the assignment details, its sanctioned amount and agency details. It is applicable only for the Schemes which are marked as TSA under Model 1. The report format and other details are given in below sections.

User will follow the path: TSA > TSA 07 – TSA Transfer Detail Report. The report format and other details are given below:

| S. No. | Parameter          | Description                                                                                                    |
|--------|--------------------|----------------------------------------------------------------------------------------------------|
| 1      | Report Title       | TSA 07 – Transfer Detail Report                                                                                                    |
| 2      | Intended Audience  | Ministry / Department of Expenditure /Agency users                                                                                                    |
| 3      | Purpose/ Objective | To Show the Status Details for a TSA Transfer of Assignment                                                                                                    |
| 4      | Filters            | This report can be filtered by Financial Year, Controller Name,<br>Module Type, PAO, DDO, Object Head, Scheme Type, Scheme<br>Name, Autonomous Body (AB), Sub-AB, From Date and To Date. |

### **Input Screen**

The report format and other details are given below:

| CNA-M1/TSA-     | 07-Transfer Detail Repo   | nt                        |      |               |                      | Hide Filter                       |  |
|-----------------|---------------------------|---------------------------|------|---------------|----------------------|-----------------------------------|--|
| Financial Year: | 2024-2025                 | ~                         |      |               |                      |                                   |  |
| Controller :    | [002] - WATER RESOU       | RCES                      | ~    |               |                      |                                   |  |
| PAO :           | [001793]-PAO(HQ), Ne      | ew Delhi                  | ~    | DDO :         | [201794]-S.O.,M/O W/ | ATER RESOURCES, C-WING, GROUND $$ |  |
| Object Head :   | -All-                     |                           | ~    | Module Type : | -All-                | ~                                 |  |
| Scheme Type :   | -All-                     |                           | ~    | Scheme :      | -All-                |                                   |  |
| AB :            | -All-                     |                           | ~    | SubAB :       | -ALL-                | ~                                 |  |
|                 |                           |                           |      |               |                      |                                   |  |
| From Date:      | 01/04/2024                |                           |      | To Date:      | 24/02/2025           |                                   |  |
|                 | *Maximum Date Range Allow | red is For 366 Days Only. |      |               |                      |                                   |  |
| Figures In:     | Actuals O Thousands       | O Lakhs O Crores          |      |               |                      |                                   |  |
|                 |                           |                           | View | w Report      |                      |                                   |  |

Figure 1: TSA 07 – Track Your TSA Transfer Input Parameter Screen

| S.<br>No. | Input Parameters | Description                                         |
|-----------|------------------|-----------------------------------------------------|
| 1         | Controller       | Name of the Ministry having ownership of the scheme |
| 2         | Module Type      | CNA-M1/TSA pertaining to Treasury Single Account    |

| 3  | Scheme Type    | Type of Scheme- Centrally Sponsored/ Central Sector Scheme/<br>Establishment Scheme/ Other Expenditure Scheme |
|----|----------------|----------------------------------------------------------------------------------------------------|
| 4  | Scheme         | All schemes included in respective Ministry in TSA/ TSA Hybrid                                                |
| 5  | PAO            | Pay & Accounts Office for this scheme with PAO Code                                                           |
| 6  | DDO            | Drawing and Disbursing Officer under this scheme                                                              |
| 7  | AB             | Autonomous Body                                                                                               |
| 8  | Sub-AB         | Sub-Autonomous Body                                                                                           |
| 9  | Financial Year | The Financial Year for which information is sought.                                                           |
| 10 | From Date      | Start Date of the report details                                                                              |
| 11 | To Date        | Last Date of the report details                                                                               |
| 12 | Figures In     | Figures can be Actuals, Thousands, Lakhs and Crores.                                                          |

#### Table 1: TSA 01 – Track Your TSA Transfer Input Parameter Description

# **Output Screen**

| _                                                                    |                      |                                            |                        |                                           |                                        |                                                                                      |                          |                         |                |  |  |
|----------------------------------------------------------------------|----------------------|--------------------------------------------|------------------------|-------------------------------------------|----------------------------------------|--------------------------------------------------------------------------------------|--------------------------|-------------------------|----------------|--|--|
| Pease email any issues in this report to 1 gifmis.rollout-doe@gov.in |                      |                                            |                        |                                           |                                        |                                                                                      |                          |                         |                |  |  |
| Ministry :                                                           | [002] - WATER RESO   | 2] - WATER RESOURCES                       |                        |                                           |                                        |                                                                                      |                          |                         |                |  |  |
| Module Type :                                                        | ALL                  |                                            |                        | Scheme Type :                             | ALL                                    |                                                                                      |                          |                         |                |  |  |
| Scheme :                                                             | [1173] - River Basin | Management                                 |                        |                                           |                                        |                                                                                      |                          |                         |                |  |  |
| PAO :                                                                | [001793]-PAO(HQ),    | New Delhi                                  |                        | DDO :                                     | [201794]-S.O.,<br>DELHI                | [201794]-S.O.,M/O WATER RESOURCES, C-WING, GROUND FLOOR SHASTRI BHAWAN, NEW<br>DELHI |                          |                         |                |  |  |
| AB                                                                   | ALL                  |                                            |                        | SubAB                                     | ALL                                    |                                                                                      |                          |                         |                |  |  |
| FY:                                                                  | 2024-2025            |                                            |                        |                                           |                                        |                                                                                      |                          |                         |                |  |  |
| From Date:                                                           | 01-04-2024           |                                            |                        | To Date:                                  | 12-02-2025                             |                                                                                      |                          |                         |                |  |  |
| Assignment Sanction No.                                              | Assignment Limit     | Letter/ Sanction No.                       | Date of<br>Transaction | PFMS Debit<br>Transaction Id (PPA<br>No.) | Agency Code                            | Agency Description                                                                   | Agency Account<br>Number | Assignment<br>Transferr | t Limit<br>red |  |  |
|                                                                      |                      |                                            |                        |                                           |                                        |                                                                                      | Grand Total :            | 22,379,44               | 41,446.00      |  |  |
| NWDA/HQ/GIA/Salary/30/04/2024-                                       |                      |                                            |                        |                                           | ~~~~~~~~~~~~~~~~~~~~~~~~~~~~~~~~~~~~~~ |                                                                                      | Total :                  | 1,40                    | 00,000.00      |  |  |
| Valsad                                                               | 1,400,000.00         | NWDA/HQ/GIA/Salary/30/04/2024-<br>Valsad   | 30-04-2024             | C042418009900                             | GJVL00002455                           | Executive Engineer, Investigation<br>Division, NWDA, Valsad                          | 10672701004              | 1,400,000.00            |                |  |  |
| NWDA/HQ/GIA/Salary/30/04/2024-                                       |                      | Total :                                    | 75                     | 50,000.00                                 |                                        |                                                                                      |                          |                         |                |  |  |
| Vadodara                                                             | 750,000.00           | NWDA/HQ/GIA/Salary/30/04/2024-<br>Vadodara | 30-04-2024             | C042418012640                             | GJVD00006538                           | EXECUTIVE ENGINEER,<br>INVESTIGATION DIVISION, NWDA,<br>VADODARA                     | 10672701005              | 75                      | 50,000.00      |  |  |

#### Figure 2: TSA 07 – Track Your TSA Transfer Output Parameters

# Report Parameter

| S. No. | Headers        | Description                                                        |
|--------|----------------|--------------------------------------------------------------------|
| 1      | Ministry       | Name of the Ministry having ownership of the scheme                |
| 2      | Module Type    | CNA-M1/TSA pertaining to Treasury Single Account                   |
| 3      | Scheme Type    | Type of Scheme- Central Sector Scheme/ Establishment Scheme/ Other |
|        |                | Expenditure Scheme                                                 |
| 4      | Scheme         | All schemes included in respective Ministry in TSA/ TSA Hybrid     |
| 5      | PAO            | Pay & Accounts Office for this scheme with PAO Code                |
| 6      | DDO            | Drawing and Disbursing Officer under this scheme                   |
| 7      | AB             | Autonomous Body                                                    |
| 8      | Sub-AB         | Sub-Autonomous Body                                                |
| 9      | Financial Year | The Financial Year for which information is sought.                |
| 10     | From Date      | Start Date of the report details                                   |
| 11     | To Date        | Last Date of the report details                                    |

| Column No. | Output Parameter                      | Description                                                                                 |
|------------|---------------------------------------|---------------------------------------------------------------------------------------------|
| 1          | Assignment Limit                      | Limit associated with the Assignment issued                                                 |
| 2          | Assignment Sanction No.               | Official Letter/ Order Designating total amount sanctioned by the Authority for this Scheme |
| 3          | Letter Sanction No.                   | Assignment Sanction Order issued by the Authority for this Scheme                           |
| 4          | Date of Transaction                   | Date on which Transaction is issued                                                         |
| 5          | PFMS Debit Transaction Id<br>(PPA No) | Unique Identifier in System for each Assignment set based on the Sanction                   |
| 6          | Agency Code                           | Unique agency code of the agency as per PFMS                                                |
| 7          | Agency Description                    | Name of the Agency                                                                          |
| 8          | Agency Account NO                     | Account No of the Agency                                                                    |
| 9          | Assignment Limit<br>Transferred       | Assignment limit which is transferred to Sub AB/ AB out of total assignment received.       |

# Parameter Description

#### 8. TSA 08 - TSA Expenditure Rejected/ Cancelled/ Reversal Report

This Report provides an overview of financial transactions that were either not approved, nullified, or reversed for particular transaction occurred in TSA for a scheme. It includes details such as the reason for rejection, cancellation, or reversal, and the amounts involved. This report helps in tracking anomalies and ensuring accurate financial records. This report is applicable only for the Schemes which are marked as TSA under Model 1. The report format and other details are given in below sections.

User will follow the path: TSA > TSA 08 - TSA Expenditure Rejected/ Cancelled/ Reversal Report. The report format and other details are given below:

| S. No. | Parameter          | Description                                                                                                    |
|--------|--------------------|----------------------------------------------------------------------------------------------------|
| 1.     | Report Title       | TSA 08 – TSA Expenditure Rejected/ Cancelled/ Reversal                                                                                                    |
| 2      | Intended Audience  | Ministry / Department of Expenditure /Agency users                                                                                                    |
| 3.     | Purpose/ Objective | To Show the Status Details for a TSA Transaction whether it is<br>Rejected/ Cancelled/ Reversal                                                                              |
| 4.     | Filters            | This report can be filtered by Financial Year, Controller Name,<br>Module Type, PAO, DDO, Scheme Type, Scheme Name,<br>Autonomous Body (AB), Sub- AB, From Date and To Date. |

#### **Input Screen**

The report format and other details are given below:

| CNA-M1/TSA-     | -08-Expenditure Reject | ed/Cancelled/Reversal Report            |               |                     |           | Hide Filter |
|-----------------|------------------------|-----------------------------------------|---------------|---------------------|-----------|-------------|
| Financial Year: | 2024-2025              | ~                                       |               |                     |           |             |
| Controller :    | [002] - WATER RESOL    | JRCES ~                                 | PAO ;         | [001793]-PAO(HQ), N | lew Delhi | ~           |
| DDO :           | [201794]-S.O.,M/O W    | ATER RESOURCES, C-WING, GROUND $$ $$ $$ | Module Type : | -All-               | ~         |             |
| Scheme Type :   | -All-                  | ~                                       | Scheme :      | -All-               | ~         |             |
| AB :            | -All-                  | ~                                       | SubAB :       | -ALL-               | ~         |             |
| From Date:      | 01/04/2024             |                                         | To Date:      | 24/02/2025          |           |             |
| Figures In:     | Actuals O Thousands    | O Lakhs O Crores                        |               |                     |           |             |
|                 |                        | Viev                                    | v Report      |                     |           |             |

Figure 1: TSA 08 – Track Your TSA Expenditure Rejected/ Cancelled/ Reversal Input Parameter Screen

| S.<br>No. | Input Parameters | Description                                                                                                    |
|-----------|------------------|----------------------------------------------------------------------------------------------------|
| 1         | Controller       | Name of the Ministry having ownership of the scheme                                                                  |
| 2         | Module Type      | TSA / CNA-M1 pertaining to Treasury Single Account                                                                   |
| 3         | Scheme Type      | Type of Scheme- Centrally Sponsored/Central Sector Scheme/<br>Establishment Scheme/ Other Central Expenditure Scheme |
| 4         | Scheme           | All schemes included in respective Ministry in TSA/ TSA Hybrid                                                       |
| 5         | РАО              | Pay & Accounts Office for this scheme with PAO Code                                                                  |

| 6  | DDO            | Drawing and Disbursing Officer under this scheme     |
|----|----------------|------------------------------------------------------|
| 7  | AB             | Autonomous Body                                      |
| 8  | Sub-AB         | Sub-Autonomous Body                                  |
| 9  | Financial Year | The Financial Year for which information is sought.  |
| 10 | From Date      | Start Date of the report details                     |
| 11 | To Date        | Last Date of the report details                      |
| 12 | Figures In     | Figures can be Actuals, Thousands, Lakhs and Crores. |

#### Table 1: TSA 08 – Track Your TSA Expenditure Rejected/ Cancelled/ Reversal Input Parameter Description

# **Output Screen**

|                                    |                        |                                       |                |                |                                                                             |                       |                   |                      |                            |                      |                    |                       |                        |                       |                      | _              |
|------------------------------------|------------------------|---------------------------------------|----------------|----------------|-----------------------------------------------------------------------------|-----------------------|-------------------|----------------------|----------------------------|----------------------|--------------------|-----------------------|------------------------|-----------------------|----------------------|----------------|
| Please                             | email any issues       | s in this report to : gifmis rollout- | -doe@govin     |                |                                                                             |                       |                   |                      |                            |                      |                    |                       |                        |                       |                      |                |
| Ministry : [002] - WATER RESOURCES |                        |                                       |                |                | Modu                                                                        | le Type :             |                   | ALL                  |                            |                      |                    |                       |                        |                       |                      |                |
| Scheme                             | Type :                 |                                       | ALL            |                |                                                                             |                       | Schen             | ie:                  |                            | ALL                  |                    |                       |                        |                       |                      |                |
| PAO :                              |                        |                                       | [001793]-PAO(  | HQ), New Delhi |                                                                             |                       | DDO :             | 15                   |                            | [201794]-5.0.        | ,m/o water i       | RESOURCES, C-WI       | NG, GROUND FLO         | OR SHASTRI BHA        | WAN, NEW DELHI       |                |
| AB:                                |                        |                                       | ALL            |                |                                                                             |                       | SubAl             | k:                   |                            | ALL                  |                    |                       |                        |                       |                      |                |
| Financia                           | al Year ;              |                                       | 2024-2025      |                |                                                                             |                       |                   |                      |                            |                      |                    |                       |                        |                       |                      |                |
| From De                            | ste:                   |                                       | 01-04-2024     |                |                                                                             |                       | To De             | e;                   |                            | 11-02-2025           |                    |                       |                        |                       |                      |                |
| Sr. No.                            | Date of<br>Transaction | Assignment Numi                       | ber            | Assignment ID  | Agency                                                                      | Expenditure<br>Amount | Voucher<br>Number | Debit Txn ID         | Payment<br>Batch<br>Status | ailure Date<br>(Dr.) | Total Txn<br>Count | Affected Txn<br>Count | Affected Txn<br>Amount | Transaction<br>Status | Reason               | Function Head  |
|                                    |                        | 4                                     |                | 2              |                                                                             |                       |                   |                      |                            |                      |                    |                       |                        |                       |                      |                |
| 1                                  | 01-01-2025             | 11012(11)/1/2020/Budget NM            | ICG 01         | C122449694666  | [SPI//GNGRBA] - STATE PROGRAM<br>MANAGEMENT GROUP                           | 100,000.00            | BP-2024-25-245    | CD12522141832        | Rejected                   | 2025-01-07           | 1                  | D                     | 0.00                   | Rejected              | Rejeted by<br>Agency | 34350410108023 |
| 2                                  | 22-11-2024             | NWDA/HQ/GIA/General/Sub//<br>Lucknow  | AB/22/11/2024- | C112428762182  | [UPLU00006386] - Executive Engineer<br>Investigation division Lucknow       | 13,702.00             | BP-2024-25-199    | <u>C122425972939</u> | Approved                   | 2024-12-18           | 3                  | 1                     | 13,702.00              | Feiled                |                      | 27018090021023 |
| 3                                  | 22-11-2024             | NWDA/HQ/GIA/General/Sub/A<br>Patna    | AB/22/11/2024- | C112428761143  | [BRP400005717] - Executive Engineer,<br>Investigation Division, NWDA, Patna | 20,000.00             | BP-2024-25-144    | C112435262137        | Rejected                   | 2024-11-27           | 1                  | ٥                     | 0.00                   | Rejected              | Rejeted by<br>Agency | 27018090021023 |
| 4                                  | 30-10-2024             | X-11011/2/2023-0/o DC(6&8)-<br>642    | -MOWR/638-     | 5302404510864  | [68] - Brahmaputra Board                                                    | 29,017.00             | B₽-2024-25-505    | <u>C012542434173</u> | Approved                   | 2025-01-21           | 1                  | 1                     | 29,017.00              | Failed                |                      | 27110180033003 |
| 5                                  | 30-10-2024             | X-110L1/2/2023-0/o DC(6&B)<br>642     | -MOWR/638-     | \$102404510864 | [88] - Brahmaputra Board                                                    | 1,150,692.00          | BP-2024-25-448    | C122451378984        | Rejected                   | 2025-01-01           | 10                 | 0                     | 0.00                   | Rejected              | Rejeted by<br>Agency | 27110180033003 |

#### Figure 2: TSA 08 – Track Your TSA Expenditure Rejected/ Cancelled/ Reversal Output Parameters

#### **Report Parameter**

| S. No. | Headers        | Description                                                              |
|--------|----------------|--------------------------------------------------------------------------|
| 1      | Ministry       | Name of the Ministry having ownership of the scheme                      |
| 2      | Module Type    | TSA / CNA-M1 pertaining to Treasury Single Account                       |
| 3      | Scheme Type    | Type of Scheme- Centrally Sponsored/Central Sector Scheme/ Establishment |
|        |                | Scheme/ Other Central Expenditure Scheme                                 |
| 4      | Scheme         | All schemes included in respective Ministry in TSA/ TSA Hybrid           |
| 5      | PAO            | Pay & Accounts Office for this scheme with PAO Code                      |
| 6      | DDO            | Drawing and Disbursing Officer under this scheme                         |
| 7      | AB             | Autonomous Body                                                          |
| 8      | Sub-AB         | Sub-Autonomous Body                                                      |
| 9      | Financial Year | The Financial Year for which information is sought.                      |
| 10     | From Date      | Start Date of the report details                                         |
| 11     | To Date        | Last Date of the report details                                          |

# Parameter Description

|  | Column No. | Output Parameter | Description |
|--|------------|------------------|-------------|
|--|------------|------------------|-------------|

| 1  | Date of Transaction     | Date on which Transaction happened                                |  |  |  |
|----|-------------------------|-------------------------------------------------------------------|--|--|--|
| 2  | Sanction letter         | Official Letter/ Order Number Designating total amount            |  |  |  |
|    | No./Assignment No.      | sanctioned by the Authority for this Scheme                       |  |  |  |
| 3  | Agency                  | Name of the Agency and its unique Agency Code                     |  |  |  |
| 4  | Assignment ID           | Unique Identifier in System for each Assignment / Transaction     |  |  |  |
|    |                         | based on the Sanction                                             |  |  |  |
| 5  | Expenditure Amount      | Total expenditure amount against Assignment Issued                |  |  |  |
| 6  | Voucher Number          | Voucher number as generated by the system                         |  |  |  |
| 7  | Debit Transaction ID    | Unique Identifier in System for each debit transaction based on   |  |  |  |
| ,  |                         | assignment issues                                                 |  |  |  |
| 8  | Payment Batch Status    | Status of the batch whether it is Approved or rejected            |  |  |  |
| 9  | Failure Date (Dr.)      | Date of the transaction when it got failed                        |  |  |  |
| 10 | Total Transaction Count | Total no. of transactions included for each assignment.           |  |  |  |
| 11 | Affected Txn Count      | No. of transactions which got rejected/ reversed out of total no. |  |  |  |
|    |                         | of transactions for each assignment                               |  |  |  |
| 12 | Affected Txn. Amount    | Total amount of transactions which got rejected/ reversed out of  |  |  |  |
|    |                         | total no. of transactions for each assignment                     |  |  |  |
| 13 | Reason                  | Reason provided by the Agency for the rejection/ reversal of the  |  |  |  |
|    |                         | transaction                                                       |  |  |  |
| 14 | Function Head           | Function Head corresponding to each transaction ID                |  |  |  |

# **Drill 1- Screen Output**

After clicking on the hyperlink of Column 8 (Debit Txn. ID) following data elements will be showcased:

|          | TSA Expenditure Failed Transaction Details                            |                             |               |                    |                              |                                                                                        |                             |                    |                                  |               |
|----------|-----------------------------------------------------------------------|-----------------------------|---------------|--------------------|------------------------------|----------------------------------------------------------------------------------------|-----------------------------|--------------------|----------------------------------|---------------|
| Please   | Please email any issues in this report to : gifmis.rollout-doe@gov.in |                             |               |                    |                              |                                                                                        |                             |                    |                                  |               |
| Ministr  | y:                                                                    |                             | [002] - WATER | RESOURCES          |                              | Scheme -All-                                                                           |                             |                    |                                  |               |
| PAO :    |                                                                       | [001793]-PAO(HQ), New Delhi |               |                    |                              | DDO : [201794]-S.O.,M/O WATER RESOURCES, C-WING, GROUND F<br>SHASTRI BHAWAN, NEW DELHI |                             |                    | D FLOOR                          |               |
| AB:      |                                                                       | -All-                       |               |                    |                              | SubAB : -ALL-                                                                          |                             |                    |                                  |               |
| Financia | ncial Year : 2024-2025                                                |                             |               |                    | Debit Txn ID : C122425972939 |                                                                                        |                             |                    |                                  |               |
| From D   | ate:                                                                  |                             | 01-04-2024    |                    |                              | To Date: 12-02-2025                                                                    |                             |                    |                                  |               |
| Sr. No.  | Credit Transaction<br>ID                                              | Cre                         | edit Status   | Failure Date (Cr.) | Bank Txn Completic           | on Id                                                                                  | Bank Txn<br>Completion Date | Failure Reason     | Assignment<br>Amount<br>Reversed | Credit Amount |
|          |                                                                       |                             |               |                    |                              |                                                                                        |                             |                    |                                  |               |
| 1        | C122424562144                                                         |                             | F             | 2024-12-18         | RNV6PFMS010672301043202      | 41218090001                                                                            | 2024-12-18                  | R01 ACCOUNT CLOSED | Y                                | 13,702.00     |
| P        | PFMS TSA 08 Page No:1/1 12/02/25 11:04                                |                             |               |                    |                              |                                                                                        |                             |                    |                                  |               |

Figure 3: TSA 08 – Track Your TSA Expenditure Rejected/ Cancelled/ Reversal Drill 1- Input Parameter Screen

| Drill 1 – Column Header Details |          |                                                                |  |  |  |  |
|---------------------------------|----------|----------------------------------------------------------------|--|--|--|--|
| S. No.                          | Headers  | Description                                                    |  |  |  |  |
| 1                               | Ministry | Name of the Ministry having ownership of the scheme            |  |  |  |  |
| 2                               | Scheme   | All schemes included in respective Ministry in TSA/ TSA Hybrid |  |  |  |  |
| 3                               | PAO      | Pay & Accounts Office for this scheme with PAO Code            |  |  |  |  |

| 4  | DDO            | Drawing and Disbursing Officer under this scheme       |
|----|----------------|--------------------------------------------------------|
| 5  | AB             | Autonomous Body                                        |
| 6  | Sub-AB         | Sub-Autonomous Body                                    |
| 7  | Debit Trxn ID  | Unique Identifier in System for each debit transaction |
| 8  | Financial Year | The Financial Year for which information is sought.    |
| 9  | From Date      | Start Date of the report details                       |
| 10 | To Date        | Last Date of the report details                        |

Drill 1- Parameter Description

| Column<br>No. | Output Parameters          | Description                                             |
|---------------|----------------------------|---------------------------------------------------------|
| 1             | Credit Transaction ID      | Unique Identifier in System for each credit transaction |
|               |                            | based on assignment issued                              |
| 2             | Credit Status              | Status of the Credit- F (Failure)/ S (Success)          |
| 3             | Failure Date               | Date when the transaction got failed                    |
| 4             | Bank Txn Completion ID     | Unique Identifier given by Bank for each Transaction    |
|               |                            | starting with DN (Debit Notification)/ RN (Return       |
|               |                            | Notification)                                           |
| 5             | Bank Txn Completion Date   | Date when transaction got reversed/ failed at Bank      |
| 6             | Failure Reason             | Reason given by the Bank for the failure                |
| 7             | Assignment Reversed Amount | Represents the status whether the Assignment Amount has |
|               |                            | been reversed- Y (Yes)/ N (No)                          |
| 8             | Credit Amount              | Total Amount of respective Assignment returned          |

# 9. TSA 09- DSC Batch Report Status

DSC are the digital equivalent (that is electronic format) of physical or paper certificates. DSC is required after processing expenditure file and before forwarding the file to next level. Thus, this report shows the DSC (Digital Signature Certificate) status w.r.t. every batch created for signature at Funding agency. While observing the DSC, the status can be seen as XML Batch Generated (Batch Created; Not signed)/ Digital Signatory Last (Batch Created; Signed). The applicable only for the Schemes which are marked as TSA under Model 1. The report format and other details are given in below sections.

The user will follow the path: TSA/ CNA M1> TSA 09 - DSC Batch Status Report. The report format and other details are given below

| S. No. | Parameter          | Description                                                                                                    |
|--------|--------------------|----------------------------------------------------------------------------------------------------|
| 1      | Report Title       | TSA 09 – DSC Batch Status Report                                                                                                    |
| 2      | Intended Audience  | Ministry / Department of Expenditure /Agency users                                                                                                    |
| 3      | Purpose/ Objective | To Show the DSC Batch Status                                                                                                    |
| 4      | Filters            | This report can be filtered by Financial Year, Controller Name,<br>Module Type, PAO, DDO, Object Head, DSC Batch Status,<br>Scheme Type, Scheme Name, Object Head, Autonomous Body<br>(AB), Sub- AB, From Date and To Date |

### **Input Screen**

The report format and other details are given below:

| CNA-M1/TSA-0       | 9-DSC Batch Status Report          |                         |         |               |                             | Hide Filter |
|--------------------|------------------------------------|-------------------------|---------|---------------|-----------------------------|-------------|
| Financial Year:    | 2024-2025                          | ~                       |         |               |                             |             |
| Controller :       | [002] - WATER RESOURCES            |                         | ~       | PAO :         | [001793]-PAO(HQ), New Delhi | ~           |
| DDO :              | [201794]-S.O.,M/O WATER RE         | SOURCES, C-WING, GROUND | ~       | Object Head : | -All-                       | ~           |
| DSC Batch Status : | -All-                              |                         | ~       | Module Type : | -All-                       | ~           |
| Scheme Type :      | -All-                              |                         |         | Scheme :      | -All-                       |             |
| AB:                | -All-                              |                         | ~       | SubAB :       | -ALL-                       | ~           |
|                    |                                    |                         |         |               |                             |             |
| From Date:         | 01/04/2024                         |                         |         | To Date:      | 24/02/2025                  |             |
|                    | *Maximum Date Range Allowed is For | 366 Days Only.          |         |               |                             |             |
| Figures In:        | Actuals O Thousands O Lakhs        | O Crores                |         |               |                             |             |
|                    |                                    |                         | Viterro | Report        |                             |             |

#### Figure 1: TSA 09 – DSC Batch Status Input Parameter Screen

| S. No. | Headers     | Description                                         |
|--------|-------------|-----------------------------------------------------|
| 1      | Controller  | Name of the Ministry having ownership of the scheme |
| 2      | Module Type | TSA / CNA-M1 pertaining to Treasury Single Account  |

| 3  | Scheme Type    | Type of Scheme- Centrally Sponsored/Central Sector Scheme/        |
|----|----------------|-------------------------------------------------------------------|
|    |                | Establishment Scheme/ Other Central Expenditure Scheme            |
| 4  | Scheme         | All schemes included in respective Ministry in TSA/TSA Hybrid     |
| 5  | PAO            | Pay & Accounts Office for this scheme with PAO Code               |
| 6  | DDO            | Drawing and Disbursing Officer under this scheme                  |
| 7  | DSC Batch      | Type of DSC Batch Status - DSC Batch Generated/ Digital Signatory |
|    | Status         | last                                                              |
| 8  | Object Head    | Represents Economic nature of Expenditure e.g Grant In Aid        |
| 9  | AB             | Autonomous Body                                                   |
| 10 | Sub-AB         | Sub-Autonomous Body                                               |
| 11 | Financial Year | The Financial Year for which information is sought.               |
| 12 | From Date      | Start Date of the report details                                  |
| 13 | To Date        | Last Date of the report details                                   |
| 14 | Figures In     | Figures can be Actuals, Thousands, Lakhs and Crores.              |

#### Table 1: TSA 09–TSA DSC Batch Status Input Parameter Description

# **Output Screen**

|                           |                               |                    | CNA-N                                | 11/TSA             | -09 DSC B      | atch Statu                    | is Report                                                                            | ( Figures In Actuals) |
|---------------------------|-------------------------------|--------------------|--------------------------------------|--------------------|----------------|-------------------------------|--------------------------------------------------------------------------------------|-----------------------|
| Please e                  | email any                     | issues in th       | <b>is report to :</b> gifmis.rollout | -doe@gov.          | in             |                               |                                                                                      |                       |
| -<br>inancia              | inancial Year : 2024-2025     |                    |                                      |                    |                |                               |                                                                                      |                       |
| Ministry                  | try : [002] - WATER RESOURCES |                    |                                      |                    |                |                               |                                                                                      |                       |
| PAO : [001793]-PAO(HQ), M |                               | 'AO(HQ), New Delhi |                                      |                    | DDO:           | [201794]-S.O.,<br>GROUND FLOO | [201794]-S.O.,M/O WATER RESOURCES, C-WING,<br>GROUND FLOOR SHASTRI BHAWAN, NEW DELHI |                       |
| Dbject Head : ALL         |                               |                    |                                      |                    | Scheme Type :  | ALL                           |                                                                                      |                       |
| Scheme ALL                |                               |                    |                                      |                    |                |                               |                                                                                      |                       |
| SC Batch Status -All-     |                               |                    |                                      |                    | Module Type :  | ALL                           |                                                                                      |                       |
| AB :                      | B: ALL                        |                    |                                      |                    |                | SubAB : ALL                   |                                                                                      |                       |
| inancia                   | al Year :                     | 2024-202           | 5                                    |                    |                |                               |                                                                                      |                       |
| rom Da                    | ate:                          | 01-04-2024         |                                      |                    |                | To Date:                      | o Date: 11-02-2025                                                                   |                       |
| S.No.                     | Bato                          | h No               | Created On                           | Number<br>of Files | Amount         | Bat                           | ch Status                                                                            | Reason of Rejection   |
| 1                         | <u> 7853107</u>               | 1                  | 02-Apr-2024 11:20:51                 | 1                  | 1,162,681,770. | 00 DigitalSignat              | toryLast                                                                             |                       |
| 2                         | <u>T854169</u>                |                    | 12-Apr-2024 18:46:36                 | 3                  | 60,326.        | 00 DigitalSignat              | toryLast                                                                             |                       |
| 3                         | <u>T854170</u>                | 8                  | 12-Apr-2024 18:49:11                 | 2                  | 23,536,852.    | 00 DigitalSignat              | toryLast                                                                             |                       |
| 4                         | <u>T854233</u>                |                    | 15-Apr-2024 12:03:47                 | 1                  | 320,000.       | 00 DigitalSignat              | toryLast                                                                             |                       |
| 5                         | T854876                       |                    | 18-Apr-2024 11:25:48                 | 3                  | 121,740.       | 00 DigitalSignat              | toryLast                                                                             |                       |

Figure 2: TSA 09 – TSA DSC Batch Status Output Parameters

| S. No. | Output Parameter | Description                                                       |
|--------|------------------|-------------------------------------------------------------------|
| 1      | Ministry         | Name of the Ministry having ownership of the scheme               |
| 2      | Module Type      | TSA / CNA-M1 pertaining to Treasury Single Account                |
| 3      | Scheme Type      | Type of Scheme- Centrally Sponsored/Central Sector Scheme/        |
|        |                  | Establishment Scheme/ Other Central Expenditure Scheme            |
| 4      | Scheme           | All schemes included in respective Ministry in TSA/ TSA Hybrid    |
| 5      | РАО              | Pay & Accounts Office for this scheme with PAO Code               |
| 6      | DDO              | Drawing and Disbursing Officer under this scheme                  |
| 7      | DSC Batch Status | Type of DSC Batch Status - DSC Batch Generated/ Digital Signatory |
|        |                  | last                                                              |
| 8      | Object Head      | Represents Economic nature of Expenditure e.g.– Grant In Aid      |
| 9      | AB               | Autonomous Body                                                   |
| 10     | Sub-AB           | Sub-Autonomous Body                                               |
| 11     | Financial Year   | The Financial Year for which information is sought.               |
| 12     | From Date        | Start Date of the report details                                  |
| 13     | To Date          | Last Date of the report details                                   |

# Report Parameter

#### Parameter Description

| S No. | Output Parameter | Description                                                      |
|-------|------------------|------------------------------------------------------------------|
| 1     | Batch No         | Batch Number generated by the PFMS System                        |
| 2     | Created on       | Date of the creation of Batch in the PFMS by User                |
| 3     | No. of Files     | Contains no. of transaction files in a respective batch          |
| 4     | Amount           | Total amount of files contained in a single batch                |
| 5     | Batch Status     | Status of the batch- DSC Batch Generated/ Digital Signatory last |
| 6     | Reason of        | Reason of Rejection given by Agency in case if the Batch is      |
|       | Rejection        | rejected                                                         |

# **Drill 1- Screen Output**

After clicking on the hyperlink of Column 2 (Batch No.) following data elements will be showcased:
|                                             | CNA-M1/TSA-09 DSC Batch Status Report (Drill -1)                             |              |                      |                         |                                             |               |               |               |  |  |  |
|---------------------------------------------|------------------------------------------------------------------------------|--------------|----------------------|-------------------------|---------------------------------------------|---------------|---------------|---------------|--|--|--|
|                                             | ( Figures In Actuals)                                                        |              |                      |                         |                                             |               |               |               |  |  |  |
| Please email any                            | Please email any issues in this report to : gifmis.rollout-doe@gov.in        |              |                      |                         |                                             |               |               |               |  |  |  |
| Ministry :                                  |                                                                              | [002] - WA   | TER RESOURCES        | Scheme                  |                                             | ALL           |               |               |  |  |  |
| PAO : [001793]-PAO(HQ), New Delhi           |                                                                              | DDO :        |                      | [201794]-S.<br>GROUND F | [201794]-S.O., M/O WATER RESOURCES, C-WING, |               |               |               |  |  |  |
| AB:                                         | ALL                                                                          |              | SubAB :              |                         | ALL                                         |               |               |               |  |  |  |
| From Date:                                  |                                                                              | 12-01-202    | 5                    | To Date:                |                                             | 11-02-2025    |               |               |  |  |  |
| Batch Number :                              |                                                                              | T854170      |                      | Account Number :        |                                             | 106960010     | 03            |               |  |  |  |
| Sr. No.                                     | Payment D                                                                    | SC Status    | Debit Transaction Id | Debit Status            | Debit Status Created                        |               | Voucher No    | Amount        |  |  |  |
|                                             |                                                                              |              |                      |                         |                                             |               | Grand Total : | 23,536,852.00 |  |  |  |
| 1                                           | DigitalSignato                                                               | oryLast      | <u>C042409303988</u> | s                       | 12-04-2024                                  |               | BP-2024-25-4  | 1,438.00      |  |  |  |
| 2 DigitalSignatoryLast <u>C042409304659</u> |                                                                              | S 12-04-2024 |                      |                         | BP-2024-25-5                                | 23,535,414.00 |               |               |  |  |  |
| CNA-M1/TSA-09 DSC                           | CNA-M1/TSA-09 DSC Batch Status Report (Drill-1) Page No:1 / 1 11/02/25 17:22 |              |                      |                         |                                             |               |               |               |  |  |  |

#### Figure 3: TSA 09 – TSA DSC Batch Status Drill 1- Output Parameters

| S. No. | Output Parameter | Description                                                    |
|--------|------------------|----------------------------------------------------------------|
| 1      | Ministry         | Name of the Ministry having ownership of the scheme            |
| 2      | Scheme           | All schemes included in respective Ministry in TSA/ TSA Hybrid |
| 3      | РАО              | Pay & Accounts Office for this scheme with PAO Code            |
| 4      | DDO              | Drawing and Disbursing Officer under this scheme               |
| 5      | AB               | Autonomous Body                                                |
| 6      | Sub-AB           | Sub-Autonomous Body                                            |
| 7      | From Date        | Start Date of the report details                               |
| 8      | To Date          | Last Date of the report details                                |
| 9      | Batch Number     | Batch Number generated by the PFMS System                      |
| 10     | Account Number   | Number of the Account                                          |

## Drill 1- Column Header Details

Drill -1 Parameter Description

| Column<br>No. | Output Parameters    | Description                                             |
|---------------|----------------------|---------------------------------------------------------|
| 1             | Payment DSC Status   | Type of DSC Batch Status - DSC Batch Generated/ Digital |
|               |                      | Signatory last                                          |
| 2             | Debit Transaction Id | Unique Identifier in System for each Transaction        |
| 3             | Debit Status         | Status of Transaction whether it is Success/Failure     |
| 4             | Created on           | Date of Initiation of the Transaction                   |

| 5 | Voucher No | Voucher no generated while creating Bulk payment        |
|---|------------|---------------------------------------------------------|
| 6 | Amount     | Amount of the transaction initiated in each transaction |

#### **Drill 2- Screen Output**

After clicking on the hyperlink of Column 3 (Debit Transaction ID.) following data elements will be showcased:

The screen below is TSA 01 Track your Transaction Report. The parameters related to below screen is already mentioned in Section 2.

| Financi      | ial Year :          | l Year : 2024-2025 |                   |                                         |           | PFMS TransactionId (EAT) :  |                  |                                                                 | C04                   | C042409303988 (Debit)  |                 |                                      |                          |                            |                            |                   |                    |         |          |
|--------------|---------------------|--------------------|-------------------|-----------------------------------------|-----------|-----------------------------|------------------|-----------------------------------------------------------------|-----------------------|------------------------|-----------------|--------------------------------------|--------------------------|----------------------------|----------------------------|-------------------|--------------------|---------|----------|
| Source       | Agency :            |                    | Natio             | National Institute of Hydrology Roorkee |           |                             |                  | Module :                                                        |                       |                        |                 | Exp                                  | Expenditure              |                            |                            |                   |                    |         |          |
| Ministr      | ry:                 |                    | 002-              | WATER RESOL                             | URCES     |                             |                  |                                                                 |                       |                        |                 |                                      |                          |                            |                            |                   |                    |         |          |
| PAO :        |                     |                    | 0017              | 001793-PAO(HQ), New Delhi               |           |                             |                  | DDO :                                                           |                       |                        |                 | 201<br>FLO                           | L794-S.O.,I<br>OOR SHAST | M/O WATER F<br>TRI BHAWAN, | RESOURCES, C-<br>NEW DELHI | WING, GI          | ROUND              |         |          |
| DEBIT D      | DETAILS             |                    |                   |                                         |           |                             |                  |                                                                 |                       |                        |                 |                                      |                          |                            |                            |                   |                    |         |          |
| Payn<br>Stat | nent<br>tus         | DSC Status         | DSC Us<br>/ DSC U | erFirst DS<br>serLast                   | SC Date   | Ack Date                    | Ack Error Reason |                                                                 | NPB<br>Paya<br>Before | (Not<br>able<br>) Date | Debit<br>Amount | Det                                  | bit Status               | Debit Date                 | # Credit<br>Success        | # Credi<br>Failed | it # Cre<br>I Pend | dit     |          |
| Approv       | red Digit           | alSignatoryLas     | t<br>/            | 13-0                                    | 04-2024   | 15-04-2024<br>08:14:13      |                  |                                                                 |                       |                        | 1,438.00 5      |                                      | Iccess 15-04-2024        |                            | 1                          | 0                 | C                  |         |          |
| Assignr      | ment / Accou        | unt Statement      | Details           |                                         |           |                             |                  |                                                                 |                       |                        |                 |                                      |                          |                            |                            |                   |                    |         |          |
|              | Assignment          | Date               | A                 | Assignment Sa                           | anction N | Number                      |                  | Fu                                                              | unds Aut              | hority                 |                 |                                      | 1                        | Account State              | ment Reconcil              | e Status          |                    |         |          |
|              | 05-Apr-20           | 024                |                   | A-50013/6                               | 68/2020-  | -EII                        |                  | Aut                                                             | AutoRecvCentralJob    |                        |                 | Account Statement Receonciled        |                          |                            |                            |                   |                    |         |          |
| CREDIT       | DETAILS             |                    |                   |                                         |           |                             |                  |                                                                 |                       |                        |                 |                                      |                          |                            |                            |                   |                    |         |          |
| S.No.        | Letter/San<br>Numbe | er                 | nentCode          | Vendor Na                               | ame       | Vendor<br>Account<br>Number | Credit Id        | t Id Credit Credit Failure Credit DN/RN File Status Reason Date |                       | UTR                    | ło.             | Amount<br>Debited from<br>Assignment |                          |                            |                            |                   |                    |         |          |
|              |                     |                    |                   |                                         |           |                             |                  |                                                                 |                       |                        |                 |                                      |                          |                            |                            |                   |                    | Total : | 1,438.00 |
| 1            | NS-TSA-004          | 02.07              |                   | JATINMALHO                              | OTRA 3    | 32417588253                 | C0424042036      | 509                                                             | S                     |                        | 15              | -04-                                 | DNV6PFN                  | MS010696001                | 003202404120               | 0004001           | RBI106240          | 3495300 | 1,438.00 |

Figure 4: TSA 09 – TSA DSC Batch Status Drill 2- Output Parameters

#### 10. TSA 10 - Scheme Type Wise Status Summary Report

This Report provides a concise overview of the current status of various schemes categorized by their types i.e. Centrally Sponsored/Central Sector Scheme/ Establishment Scheme/ Other Expenditure Scheme. The report highlights the progress, overall Budget, no. of CNA and Sub AB, Expenditure done by AB/ Sub AB and total cash outflow for each scheme type. This report is applicable only for the Schemes which are marked as TSA under Model 1. The report format and other details are given in below sections.

The user will follow the path: TSA/ CNA M1> TSA 10 - Scheme Type Wise Status Summary Report. The report format and other details are given below

| S. No. | Parameter          | Description                                                                                               |
|--------|--------------------|----------------------------------------------------------------------------------------------------|
| 1      | Report Title       | TSA 10 – Scheme Type Wise Status Summary Report                                                           |
| 2      | Intended Audience  | Ministry / Department of Expenditure /Agency users                                                        |
| 3      | Purpose/ Objective | To Show the Child Agency Wise Limit Vs Expenditure Report                                                 |
| 4      | Filters            | This report can be filtered by Financial Year, Controller<br>Name, Module Type, Scheme Type, Scheme Name, |
|        |                    | Autonomous Body and Figures In                                                                            |

#### **Input Screen**

The report format and other details are given below:

| CNA-M1/TSA-10-S | chemeType Wise Status Summary Report |               |       | Hide Filter 🕯 |
|-----------------|--------------------------------------|---------------|-------|---------------|
| Financial Year: | 2024-2025 🗸                          |               |       |               |
| Controller :    | [002] - WATER RESOURCES              | ♥ Module Type | -All- | ×             |
| Scheme Type :   | Central Sector Scheme                | Y Scheme :    | -All- | v             |
| AB :            | -All-                                | v             |       |               |
| Figures In:     | RActuals OThousands OLaths OCrones   |               |       |               |
|                 |                                      | View Report   |       |               |

Figure 1: TSA 10 – Scheme Type Wise Status Summary Input Parameter Screen

| No. | Headers     | Description                                                                                                    |
|-----|-------------|----------------------------------------------------------------------------------------------------|
| 1   | Controller  | Name of the Ministry having ownership of the scheme                                                            |
| 2   | Module Type | CNA-M1/TSA pertaining to Treasury Single Account                                                               |
| 3   | Scheme Type | Type of Schemes - Centrally Sponsored/Central Sector Scheme/<br>Establishment Scheme/ Other Expenditure Scheme |
| 4   | Scheme      | All schemes included in respective Ministry in TSA/ TSA Hybrid                                                 |

| 5 | AB             | Autonomous Body                                        |
|---|----------------|--------------------------------------------------------|
| 6 | Financial Year | The Financial Year for which information is sought.    |
| 7 | Figures In     | Figures can be in Actuals, Thousands, Lakhs and Crores |

Table 1: TSA 10 – Scheme Type Wise Status Summary Input Parameter Description

## **Output Screen**

#### CNA-M1/TSA-10 : Scheme Type Wise Status Summary (As on 24-Feb-2025 )

|                     |                     |                           |                                                           |   |                         |                 |                          |                                    |                           |                                      |                                  | (                  | Figures In Actuals) |
|---------------------|---------------------|---------------------------|-----------------------------------------------------------|---|-------------------------|-----------------|--------------------------|------------------------------------|---------------------------|--------------------------------------|----------------------------------|--------------------|---------------------|
| Please email any is | sues in this report | to : gifmis-rollout-doe@g | jov.in                                                    |   |                         |                 |                          |                                    |                           |                                      |                                  |                    |                     |
| Financial Year :    | 2024-2025           | 2024-2025                 |                                                           |   |                         |                 |                          |                                    |                           |                                      |                                  |                    | ]                   |
| Controller :        | [002] - WATE        | R RESOURCES               |                                                           |   |                         |                 | Module Type :            | ALL                                |                           |                                      |                                  |                    |                     |
| Scheme Type :       | Central Secto       | r Scheme                  |                                                           |   |                         | Scheme :        | ALL                      |                                    |                           |                                      |                                  |                    |                     |
| AB:                 | ALL                 |                           |                                                           |   |                         |                 |                          |                                    |                           |                                      |                                  |                    |                     |
| Controller Name     |                     | Scheme Type               | Budget Amount No. of No. of No. of Schemes CNA Sub Agency |   | No. of<br>Sub<br>Agency | Released To CNA | Releases %<br>(w.r.t BE) | Expenditure By<br>CNA<br>(Success) | Released To Sub<br>Agency | Expenditure By<br>SubAB<br>(Success) | Expenditure<br>HTSA<br>(Success) | Total Cash Outflow |                     |
|                     | Grand Total :       |                           | 35,004,900,000.00                                         | 2 | 2                       | 37              | 28,970,000,000.          | 0 82.76%                           | 7,777,084,657.00          | 11,979,580,705.00                    | 5,889,149,944.00                 | 823,611,695.00     | 14,489,846,296.00   |
| [ 002 ] - WATER R   | ESOURCES            | TOTAL [Ministry ] :       | 35,004,900,000.00                                         | 2 | 2                       | 37              | 28,970,000,000.          | 30 82.76%                          | 7,777,084,657.00          | 11,979,580,705.00                    | 5,889,149,944.00                 | 823,611,695.00     | 14,489,846,296.00   |
|                     |                     | Central Sector Scheme     | <u>35,004,900,000.00</u>                                  | 2 | 2                       | 37              | 28,970,000,000.0         | 0 82.76%                           | 7,777,084,657.00          | 11,979,580,705.00                    | 5,889,149,944.00                 | 823,611,695.00     | 14,489,846,296.00   |

#### Figure 2: TSA 10 – Scheme Type Wise Status Summary Output Parameters

#### **Report Parameter**

| S. No. | Output Parameter | Description                                                                                                    |
|--------|------------------|----------------------------------------------------------------------------------------------------|
| 1      | Controller       | Name of the Ministry having ownership of the scheme                                                            |
| 2      | Module Type      | CNA-M1/TSA pertaining to Treasury Single Account                                                               |
| 3      | Scheme Type      | Type of Schemes - Centrally Sponsored/Central Sector Scheme/<br>Establishment Scheme/ Other Expenditure Scheme |
| 4      | Scheme           | All schemes included in respective Ministry in TSA/ TSA Hybrid                                                 |
| 5      | AB               | Autonomous Body                                                                                                |
| 6      | Financial Year   | The Financial Year for which information is sought.                                                            |

| S No. | Output Parameter  | Description                                                                                                   |
|-------|-------------------|----------------------------------------------------------------------------------------------------|
| 1     | Controller Name   | Name of the Ministry having ownership of the scheme                                                           |
| 2     | Scheme Type.      | Type of schemes- Centrally Sponsored/Central Sector Scheme/<br>Establishment Scheme/ Other Expenditure Scheme |
| 3     | Budget Amount     | Total budget amount allocated to type of schemes cumulatively                                                 |
| 4     | No. of Scheme     | No. of Schemes pertaining to respective Ministry                                                              |
| 5     | No. of CNA        | Total no. of CNAs related to respective type of scheme cumulatively                                           |
| 6     | No. of Sub Agency | Total no. of Sub -Agency related to schemes cumulatively                                                      |
| 7     | Released to CNA   | Funds provided to the Autonomous Body                                                                         |

| 8  | Releases % (w.r.t.<br>BE)                          | Percentage of funds released to AB/ Sub AB w.r.t Budget Estimate.             |
|----|----------------------------------------------------|-------------------------------------------------------------------------------|
| 9  | Expenditure by CNA                                 | Expenditure performed by Autonomous Body                                      |
| 10 | Released to Sub<br>Agency                          | Funds sanctioned/provisioned to the Sub-Autonomous Body by<br>Autonomous Body |
| 11 | Expenditure by Sub<br>AB (Approved<br>Expenditure) | Expenditure done by the Sub-Autonomous Body                                   |
| 12 | Total Cash Outflow                                 | Total Expenditure done by AB and Sub AB (Column 9+ Column 11)                 |

## Drill 1.1 - Screen Output

After clicking on the hyperlink of Column 4 (Number of Schemes) following data elements will be showcased:

|                                        |                                         | CNA-M1-           | Central Sec     | tor Schei                                        | me Status S                               | ummary R          | eport            |                       | ( Figure             | s in Actuals)       |
|----------------------------------------|-----------------------------------------|-------------------|-----------------|--------------------------------------------------|-------------------------------------------|-------------------|------------------|-----------------------|----------------------|---------------------|
| Please email any issues                | s in this report to : gifmis-rollout-do | e@gov.in          |                 |                                                  |                                           |                   |                  |                       |                      |                     |
| Financial Year : 2024-2025             |                                         |                   |                 |                                                  | Scheme Type :                             |                   |                  | Central Sector Scheme |                      |                     |
| Controller : [ 002 ] - WATER RESOURCES |                                         |                   |                 |                                                  | AB :                                      | ALL               |                  |                       |                      | 5                   |
| Ministry                               | Scheme                                  | Account Num       | ber Agency Type | Agency Name                                      |                                           | Released AB       | Expenditure AB   | Released SubAB        | Expenditure<br>SubAB | Balance<br>AB/subAB |
|                                        |                                         |                   | 10              |                                                  | Grand Total :                             | 28,772,117,000.00 | 7,613,429,347.00 | 10,861,803,373.00     | 6,368,753,305.00     | 14,789,934,348.00   |
| [ 002 ] - WATER<br>RESOURCES           | [ 1173 ] - River Basin Manag            | gement XXXXXX100; | AB              | [nwda123] - national water<br>development agency |                                           | 772,117,000.00    | 101,864,600.00   | 540,012,000.00        | 0.00                 | 130,240,400.00      |
|                                        |                                         | XXXXXX104         | L SubAB         | [nv/da123] - EX<br>INVESTIGATION<br>VADODARA     | ECUTIVE ENGINEER,<br>DIVISION, NWDA,      | 0.00              | 0.00             | 195,000.00            | 92,591.00            | 102,409.00          |
|                                        |                                         | XXXXXX104         | 2 SubAB         | [nwda123] - Exe<br>Investigation Di              | ecutive Engineer,<br>vision, NWDA, Valsad | 9.00              | 0.00             | 1,140,000.00          | 951,014.00           | 188,986.00          |
|                                        |                                         | XXXXXX104         | SubAB           | [nwda123] - Exe<br>Investigation div             | ecutive Engineer<br>vision Lucknow        | 0.00              | 0.00             | 18,125,000.00         | 15,814,197.00        | 2,310,803.00        |
|                                        |                                         | XXXXXX1044        | SubAB           | [nwda123] - Exe<br>Investigation Dr              | ecutive Engineer,<br>vision, NWDA, Patna  | 0.00              | 0.00             | 7,420,000.00          | 5,504,224,00         | 1,915,776.00        |

#### Figure 3: HTSA 01 – Drill 1.1 - Scheme Type Wise Status Summary Output Parameters

| Report Parameter |
|------------------|
|------------------|

| S. No. | Output Parameter | Description                                                                                                    |
|--------|------------------|----------------------------------------------------------------------------------------------------|
| 1      | Controller       | Name of the Ministry having ownership of the scheme                                                            |
| 2      | Financial Year   | The Financial Year for which information is sought.                                                            |
| 3      | Scheme Type      | Type of Schemes - Centrally Sponsored/Central Sector Scheme/<br>Establishment Scheme/ Other Expenditure Scheme |
| 4      | AB               | Autonomous Body                                                                                                |

| Column<br>No. | Output Parameters | Description                                         |
|---------------|-------------------|-----------------------------------------------------|
| 1             | Ministry          | Name of the Ministry having ownership of the scheme |
| 2             | Scheme            | All Scheme included in respective type of scheme.   |

| 3  | Account Number     | Account Number of the respective agency                 |
|----|--------------------|---------------------------------------------------------|
| 4  | Agency Type        | Type of Agency -Sub AB/AB                               |
| 5  | Agency Name        | Name of the Agencies and Agency codes                   |
| 6  | Released AB        | Funds sanctioned/provisioned to the Autonomous Body by  |
|    |                    | PD                                                      |
| 7  | Expenditure AB     | Expenditure performed by Autonomous Body                |
| 8  | Released Sub AB    | Funds sanctioned/provisioned to the Sub-Autonomous Body |
|    |                    | by Autonomous Body                                      |
| 9  | Expenditure Sub AB | Expenditure performed by Sub AB                         |
| 10 | Balance AB/Sub AB  | Balance including both AB and Sub AB                    |

## Drill 1.2 - Screen Output

After clicking on the hyperlink of Column 3 (Budget) following data elements will be showcased:

| Please email an              | y issues i                                                                  | CNA-M1/TSA-10<br>in this report to : gifmis-rollout-doe | : Sch<br>@gov.in | eme         | e Wise | e St  | atus Sum         | imary Rep      | ort<br>(Fig          | ures In Actuals     |
|------------------------------|-----------------------------------------------------------------------------|---------------------------------------------------------|------------------|-------------|--------|-------|------------------|----------------|----------------------|---------------------|
| Financial Year :             | 2024-20                                                                     | 025                                                     |                  | Contro      | ller : | [ 002 | ] - WATER RESOUR | CES            |                      |                     |
| Scheme Type :                | heme Type : Central Sector Scheme                                           |                                                         |                  | AB:         | 3: ALL |       |                  |                |                      |                     |
| Ministry                     |                                                                             | Scheme                                                  | Budg             | get Release |        | d AB  | Expenditure AB   | Released SubAB | Expenditure<br>SubAB | Balance<br>AB/SubAB |
|                              |                                                                             | Total :                                                 | 3,               | 500.49      | 2,8    | 97.00 | 777.71           | 1,197.96       | 588.91               | 1,530.3             |
| [ 002 ] - WATER<br>RESOURCES |                                                                             | [ 1173 ] - River Basin<br>Management                    | 1                | 154.79      |        | 97.00 | 12.49            | 79.75          | 79.75                | 33.2                |
| [ 002 ] - WATER<br>RESOURCES |                                                                             | [ 4066 ] - National Ganga Plan                          | 3,               | 345.70      | 2,8    | 00.00 | 765.22           | 1,118.20       | 1,118.20             | 1,497.1             |
| PFMS - TSA Cent              | FMS - TSA Central Scheme Status Summary Report Page No:1 / 1 24/02/25 12:19 |                                                         |                  |             |        |       |                  |                |                      |                     |

#### Figure 3: HTSA 01 – Drill 1.2 - Scheme Type Wise Status Summary Output Parameters

#### Report Parameter

| S. No. | Output Parameter | Description                                                                                                    |
|--------|------------------|----------------------------------------------------------------------------------------------------|
| 1      | Controller       | Name of the Ministry having ownership of the scheme                                                            |
| 2      | Financial Year   | The Financial Year for which information is sought.                                                            |
| 3      | Scheme Type      | Type of Schemes - Centrally Sponsored/Central Sector Scheme/<br>Establishment Scheme/ Other Expenditure Scheme |
| 4      | AB               | Autonomous Body                                                                                                |

| Column Output Parameters Description<br>No. |  |
|---------------------------------------------|--|
|---------------------------------------------|--|

| 1 | Ministry           | Name of the Ministry having ownership of the scheme     |
|---|--------------------|---------------------------------------------------------|
| 2 | Scheme             | All Scheme included in respective type of scheme.       |
| 3 | Budget             | Total Budget Allocated scheme wuse                      |
| 4 | Released AB        | Funds sanctioned/provisioned to the Autonomous Body by  |
|   |                    | PD                                                      |
| 5 | Expenditure AB     | Expenditure performed by Autonomous Body                |
| 6 | Released Sub AB    | Funds sanctioned/provisioned to the Sub-Autonomous Body |
|   |                    | by Autonomous Body                                      |
| 7 | Expenditure Sub AB | Expenditure performed by Sub AB                         |
| 8 | Balance AB/Sub AB  | Balance including both AB and Sub AB                    |

# **Public Financial Management System**

# (PFMS)

# **Reports Manual**

# of

# **TSA Hybrid Module**

February 2025

# Table of Contents

| 1.  | Executive Summary                                | 4    |
|-----|--------------------------------------------------|------|
| 2.  | Abbreviations                                    | 5    |
| 3.  | Definitions                                      | 6    |
| 4.  | Introduction - TSA Hybrid Module                 | 8    |
| 5.  | HTSA 01 - Agency Hierarchy Report                | . 10 |
| I   | nput Screen                                      | . 10 |
| C   | Output Screen                                    | . 11 |
|     | Report Parameter                                 | . 11 |
|     | Parameter Description                            | . 11 |
| 6.  | HTSA 02 - Track Your Claim Report                | . 14 |
| I   | nput Screen                                      | . 14 |
| C   | Output Screen                                    | . 15 |
|     | Report Parameter                                 | . 15 |
|     | Parameter Description                            | . 15 |
| 7.  | HTSA 03 - Child Agency Wise Limit Vs Expenditure | . 18 |
| I   | nput Screen                                      | . 18 |
| C   | Output Screen                                    | . 19 |
|     | Report Parameter                                 | . 19 |
|     | Parameter Description                            | . 19 |
| 8.  | HTSA 04 - Status of Agency Registration Report   | . 21 |
| I   | nput Screen                                      | . 21 |
| C   | Output Screen                                    | . 22 |
|     | Report Parameter                                 | . 22 |
|     | Parameter Description                            | . 22 |
| 9.  | HTSA 05 - Expenditure Detail Report              | . 24 |
| I   | nput Screen                                      | . 24 |
| C   | Dutput Screen                                    | . 25 |
|     | Report Parameter                                 | . 25 |
|     | Parameter Description                            | . 26 |
| 10. | HTSA 06 - Transfer Detail Report                 | . 27 |
| I   | nput Screen                                      | . 27 |
| C   | Output Screen                                    | . 28 |
|     | Report Parameter                                 | . 28 |

| ]   | Parameter Description                               | 29 |
|-----|-----------------------------------------------------|----|
| 11. | HTSA 07 - DSC Batch Status Report                   | 30 |
| Inp | but Screen                                          | 30 |
| Ou  | tput Screen                                         | 31 |
| ]   | Report Parameter                                    | 32 |
| ]   | Parameter Description                               | 33 |
| 12. | HTSA 09 - Agency Wise Month Wise Expenditure Report | 34 |
| Inp | out Screen                                          | 34 |
| Ou  | tput Screen                                         | 35 |
| ]   | Report Parameter                                    | 35 |
| ]   | Parameter Description                               | 36 |

#### 1. Executive Summary

This report manual is designed to serve as a comprehensive guide for all stakeholders, including Program Directors (PD), Agency Admin, Data Approver (DA), and Data Operator (DO), involved with the TSA – Hybrid module. The primary objective of this document is to facilitate a clear understanding of the various reports available within the module and their practical applications for end users. By providing detailed insights into each report, this manual aims to enhance the efficiency and effectiveness of data management and decision-making processes.

The TSA – Hybrid module encompasses nine distinct reports, each tailored to meet specific informational needs and operational requirements. These reports include the Agency Hierarchy Report, Track Your Claim Report, Child Agency Wise Limit Vs Expenditure, Status of Agency Registration Report, Expenditure Detail Report, Transfer Detail Report, DSC Batch Status Report, and Agency Wise Month Wise Expenditure Report. Each report is meticulously designed to provide valuable data that supports various administrative and analytical functions, ensuring that stakeholders can access and utilize the information they need to perform their roles effectively.

In summary, this manual not only outlines the structure and content of each report but also highlights their utility in facilitating informed decision-making and efficient resource management. By leveraging the insights provided in these reports, stakeholders can achieve a higher level of operational excellence and contribute to the overall success of the TSA – Hybrid module. This document serves as an essential tool for maximizing the potential of the available data and ensuring that all users can navigate and interpret the reports with ease.

## 2. Abbreviations

| Abbreviations  |                                  |  |  |
|----------------|----------------------------------|--|--|
| PD             | Programme Division               |  |  |
| DDO            | Drawing and Disbursing officer   |  |  |
| SA             | Savings Accounts                 |  |  |
| TSA            | Treasury Single Account          |  |  |
| Government SAs | Government Sub-Agencies          |  |  |
| IAs            | Implementing Agencies            |  |  |
| AB             | Autonomous Body                  |  |  |
| CFI            | Consolidated Fund of India       |  |  |
| CGA            | Controller General of Accounts   |  |  |
| CNA            | Central Nodal Agency             |  |  |
| DoE            | Department of Expenditure        |  |  |
| DSC            | Digital Signature Certificate    |  |  |
| GFR            | General Financial Rules          |  |  |
| РАО            | Pay & Accounts Officer           |  |  |
| PFMS           | Public Finance Management System |  |  |
| RBI            | Reserve Bank of India            |  |  |
| ZBSA           | Zero Balance Subsidiary Account  |  |  |

# 3. Definitions

| Definitions/Description         |                                                                |  |  |  |
|---------------------------------|----------------------------------------------------------------|--|--|--|
| Treasury Single Account (TSA)   | Treasury Single Account System is to facilitate Just in Time   |  |  |  |
|                                 | release of scheme funds to implementing agencies of various    |  |  |  |
|                                 | Other Central Expenditure schemes (TSA-AB) and Central         |  |  |  |
|                                 | Sector Schemes (CNA Model 1) vide DoE O.M dated                |  |  |  |
|                                 | 09.03.2022. All implementing agencies under TSA system, has    |  |  |  |
|                                 | to open a TSA Assignment account in RBI                        |  |  |  |
| Central Nodal Agency (CNA)      | As per O.M dated 21.05.2024, for each Central Sector Scheme,   |  |  |  |
|                                 | the concerned Ministry/Department will designate a Central     |  |  |  |
|                                 | Nodal Agency. The Central Nodal agency as per DoE O.M          |  |  |  |
|                                 | F.No. 3/(06)/PFMS/2023 dated 21.05.2024 may be an              |  |  |  |
|                                 | Autonomous body/CPSE/State Agency for implementing the         |  |  |  |
|                                 | same                                                           |  |  |  |
| Funding Agency                  | Funding agencies are government agencies with RBI-TSA bank     |  |  |  |
|                                 | Account. The funding agency can be at level 1 or at level 2 of |  |  |  |
|                                 | scheme hierarchy, as per the nature of scheme and nature of    |  |  |  |
|                                 | Agencies implementing the scheme. Funding agencies disburse    |  |  |  |
|                                 | funds to down below agencies Just-intime as and when demand    |  |  |  |
|                                 | files are sent to Funding agency. Funding agencies should      |  |  |  |
|                                 | adhere to timelines prescribed in O.M dated 21.05.2024         |  |  |  |
| Recipient Sub-Agency            | Recipient sub-agencies may be Government agencies or Private   |  |  |  |
|                                 | agencies. The private SAs at 2nd level and Government/Private  |  |  |  |
|                                 | SAs at 3rd level will be referred as Recipient SAs. Each       |  |  |  |
|                                 | Recipient SA will open a savings bank account in scheduled     |  |  |  |
|                                 | Commercial bank.                                               |  |  |  |
| Zero Balance Subsidiary Account | t A Zero-Balance Subsidiary Account (ZBSA) is an account in    |  |  |  |
|                                 | which a balance of zero is maintained by transferring funds to |  |  |  |
|                                 | and from a master account (Recipient Sub-agency bank           |  |  |  |
|                                 | account). All the Sub-agencies below the Recipient Sub agency  |  |  |  |
|                                 | will open a Zero balance subsidiary Account (ZBSA) in the      |  |  |  |
|                                 | bank of Recipient Sub-agency.                                  |  |  |  |

| Holding Account | Holding account is opened for the purpose of payment of TDS, |
|-----------------|--------------------------------------------------------------|
|                 | Income Tax and GST etc. All Implementing agencies of the     |
|                 | scheme under Hybrid TSA shall open a Holding account in      |
|                 | scheduled commercial bank, in addition to the scheme account |
|                 | of the Implementing Agency.                                  |

#### 4. Introduction - TSA Hybrid

The Treasury Single Account (TSA) is a financial management system designed to consolidate government cash resources into a single account, thereby improving the efficiency and transparency of public financial management. This system allows all government revenues and expenditures to be processed through one primary account, typically held at the central bank, which helps minimize borrowing costs and enhances fiscal oversight. Following reports have been developed in PFMS for TSA module.

In (TSA), There is no provision for opening of RBI accounts by agencies beyond 02nd level, whereas many schemes have implementing agencies at 03rd level and beyond and therefore, the Ministries/ Departments are facing issues in smooth implementation of the schemes onboarded on TSA/CNA-M1. Further, RBI has also expressed inability for opening TSA Accounts beyond 02nd level as the number of implementing agencies is very large.

To overcome the issue mentioned above and enhancement in TSA for smooth implementation of the schemes with onboarding of 3rd level and further down the level agencies, Model-1A: Implementation through Hybrid Treasury Single account has been formulated in accordance with Ministry of Finance Department of Expenditure O.M. F. No. 3/(06)/PFMS/2023 dated 21st May, 2024. It solved the problem of parking of funds with third and below level agencies. Furthermore, the tracking of funds is possible at all levels of schemes.

| Sr.<br>No.      | Report<br>Number | Report Name             | Description                                            |  |  |
|-----------------|------------------|-------------------------|--------------------------------------------------------|--|--|
| 1               | TSA Hybrid 01    | Agency Hierarchy Reno   | Description of Hierarchy wise no. of mapped            |  |  |
|                 |                  | rigency merureny repo   | agencies corresponding to each scheme.                 |  |  |
| 2               | TSA Hybrid 02    | Track Vour Claim Reno   | Claims can be tracked by using PFMS Txn. Id and        |  |  |
| 2               | 15/11/01/4 02    |                         | selecting type of transaction                          |  |  |
| - TSA Hybrid 02 |                  | Child Agency Wise Lim   | Child agency-wise limit allocation and expenditure     |  |  |
| 3               | 1511 Hyond 05    | Vs Expenditure          | can be monitored using this report                     |  |  |
|                 | TSA Hybrid 04    | Status of Agend         | cy Agency registration status at various levels can be |  |  |
| 4               | 15A Hyond 04     | Registration Report     | tracked from this report                               |  |  |
| ~               | TSA Hybrid 05    | Expenditure Detail Repo | Expenditure details can be monitored using this        |  |  |
| 5               | 15/11/01005      |                         | report                                                 |  |  |

#### List of TSA Hybrid Reports

| Sr.<br>No. | Report<br>Number                                     | Report Name             | Description                                                                                          |  |  |
|------------|------------------------------------------------------|-------------------------|----------------------------------------------------------------------------------------------------|--|--|
| 6          | TSA Hybrid 06                                        | Transfer Detail Report  | It shows the transfer details of the scheme along<br>with the assignment sanction and agency details |  |  |
| 7          | TSA Hybrid 07                                        | DSC Batch Status Report | DSC batch status can be checked using this report                                                    |  |  |
| 8          | TSA Hybrid 09Agency Wise Month WisExpenditure Report |                         | Vise Agency wise month wise expenditure done by the agencies can be monitored using this report      |  |  |

## 5. HTSA 01 - Agency Hierarchy Report

This report provides a comprehensive overview of the hierarchical structure of various agencies operating under the TSA Hybrid module. It details the different levels within the hierarchy, offering insights into the organizational framework and the relationships between the agencies. This information is crucial for understanding the operational dynamics and governance within the TSA Hybrid module.

User will follow the path: **TSA Hybrid> HTSA 01 - Agency Hierarchy Report**. The report format and other details are given below:

| S. No. | Parameter          | Description                                                            |
|--------|--------------------|------------------------------------------------------------------------|
| 1.     | Report Title       | HTSA 01 - Agency Hierarchy Report                                      |
| 2      | Intended Audience  | Ministry / Department of Expenditure /Agency users                     |
| 3.     | Purpose/ Objective | To Show the Hierarchy Details of Agencies                              |
| 4.     | Selection Criteria | This report can be filtered by Financial Year, Controller Name, Grant, |
|        |                    | PAO, Scheme Type, Scheme Name, Hierarchy Level, Figures in.            |

#### Input Screen

The report format and other details are given below:

| Financial Year: | 2024-2025 ~                          |   |          |                                                         |
|-----------------|--------------------------------------|---|----------|---------------------------------------------------------|
| Controller :    | 002 - WATER RESOURCES                | ~ | Grant :  | [062] - Department of Water Resources, River Developmen |
| PAO :           | 001793 - PAO(HQ), New Delhi          | ~ |          |                                                         |
| Scheme Type:    | Central Sector Scheme                | ~ | Scheme : | 4066 - National Ganga Plan                              |
| Herarchy Level: | All                                  | ~ |          |                                                         |
| Figures In:     | Actuals O Thousands O Lakhs O Crores |   |          |                                                         |

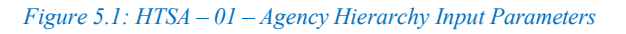

| S.<br>No. | Parameters      | Description                                                              |  |  |  |  |
|-----------|-----------------|--------------------------------------------------------------------------|--|--|--|--|
| 1.        | Financial Year  | The Financial Year for which information is sought.                      |  |  |  |  |
| 2.        | Controller      | Name of the Controller/Ministry having ownership of the scheme           |  |  |  |  |
| 3.        | Grant           | List of all Grants included in respective Ministry under TSA/TSA Hybrid  |  |  |  |  |
| 4.        | PAO             | Pay & Accounts Office for this scheme with PAO Code                      |  |  |  |  |
| 5.        | Scheme Type     | Central Sector Scheme/ Establishment Scheme/ Other Expenditure Scheme    |  |  |  |  |
| 6.        | Scheme Name     | All schemes included in respective Scheme type of the concerned Ministry |  |  |  |  |
| 7.        | Hierarchy Level | List of the different hierarchy levels mapped under concerned scheme     |  |  |  |  |
| 8.        | Figures In      | Figures can be in Actuals, Thousands, Lakhs and Crores                   |  |  |  |  |

# Output Screen

|                                                        |                            |                                     | HTSA-01 Age                                                | ency Hierarchy Repo  | rt                                          |                                                                      |                               |  |
|--------------------------------------------------------|----------------------------|-------------------------------------|------------------------------------------------------------|----------------------|---------------------------------------------|----------------------------------------------------------------------|-------------------------------|--|
| Please email a                                         | my issues in this repo     | rt to : gifmis-rollout-d            | loe@gov.in                                                 |                      |                                             |                                                                      |                               |  |
| Ministry :                                             |                            | 002 - WATER RESOURCES               |                                                            | Grant No. :          | [062] - Department of<br>Ganga Rejuvenation | Department of Water Resources, River Development and<br>Rejuvenation |                               |  |
| Scheme Type                                            | £                          | Central Sector Sci                  | heme                                                       | Scheme Name :        | 4066 - National Ganga                       | Plan                                                                 |                               |  |
| PAO Name :                                             |                            | 001793 - PAO(HQ                     | ), New Delhi                                               | Hierarchy Level Name | ALL                                         |                                                                      |                               |  |
| Financial Year                                         | R.,                        | 2024-2025                           |                                                            |                      |                                             |                                                                      |                               |  |
| S.No.                                                  | Ministry                   | PAO                                 | Scheme Name                                                | Hierarchy Level Name | Number of<br>Mapped Agency                  | Number of<br>Hybrid Agency                                           | Number of<br>Allocated Agency |  |
| 1 [002] - WATER [001793]<br>RESOURCES PAO(HQ)<br>Delhi |                            | [001793] -<br>PAO(HQ), New<br>Delhi | 01793]- [4066] -National Ganga Plan<br>40(HQ), New<br>elhi | State                | 35                                          |                                                                      | 14 13                         |  |
| 2                                                      | [002] - WATER<br>RESOURCES | [001793] -<br>PAO(HQ), New<br>Delhi | [4066] -National Ganga Plan                                | District             | 9                                           | 8                                                                    | 7                             |  |
| 3                                                      | [002] - WATER<br>RESOURCES | [001793] -<br>PAO(HQ), New<br>Delhi | [4066] -National Ganga Plan                                | Between              | 12                                          | 1                                                                    | 0                             |  |
| нтко-оз аденсу ні                                      | erarchy sepon              | - XI                                | M                                                          | Page No:1 / 1        | N /AD                                       | ů<br>L                                                               | 1/02/25 11:36                 |  |

#### Figure 5.2: HTSA 01 – Agency Hierarchy Output Parameters

#### **Report Parameter**

| S.  | Parameters      | Description                                                              |
|-----|-----------------|--------------------------------------------------------------------------|
| No. |                 |                                                                          |
| 1.  | Ministry        | Name of the Ministry having ownership of the scheme                      |
| 2.  | Grant No.       | All Grants included in respective Ministry in TSA/TSA Hybrid             |
| 3.  | Scheme Type     | Central Sector Scheme/ Establishment Scheme/ Other Expenditure Scheme    |
| 4.  | Scheme Name     | All schemes included in respective Scheme type of the concerned Ministry |
| 5.  | PAO Name        | Pay & Accounts Office for this scheme with PAO Code                      |
| 6.  | Hierarchy Level | List of the different hierarchy levels mapped under concerned scheme     |
| 7.  | Financial Year  | The Financial Year for which information is sought.                      |

| Column No. Output Parameter |                              | Description                                               |  |  |  |
|-----------------------------|------------------------------|-----------------------------------------------------------|--|--|--|
| 1.                          | Ministry                     | Name of the Ministry having ownership of the scheme       |  |  |  |
| 2.                          | PAO                          | Pay & Accounts Office for this scheme with PAO Code       |  |  |  |
| 3                           | Scheme Name                  | All schemes included in the respective Scheme type of the |  |  |  |
| 5.                          | Selieme Rame                 | concerned Ministry                                        |  |  |  |
| 1                           | Hierarchy I evel Name        | List of the different hierarchy levels mapped under the   |  |  |  |
| 7.                          |                              | concerned scheme                                          |  |  |  |
| 5                           | Number of Manned Agencies    | Count of the agencies mapped under the concerned          |  |  |  |
| 5.                          | Number of Mapped Ageneies    | scheme at respective hierarchy level                      |  |  |  |
| 6                           | Number of Hybrid Agencies    | Count of the hybrid agencies mapped under the concerned   |  |  |  |
| 0.                          | Number of Hybrid Agenetes    | scheme at respective hierarchy level                      |  |  |  |
| 7                           | Number of Allocated Agencies | Count of the total agencies marked under the concerned    |  |  |  |
| /.                          | Number of Anocated Agencies  | scheme at respective hierarchy level                      |  |  |  |

### Drill 1- Screen Output

After clicking on the hyperlink of Column 5 (Number of Mapped Agencies) following data elements will be showcased:

|          |                                                                                         |                                     | HTSA-01             | Agency Hierard           | hy Repo     | ort (Agency     | Details)                 |                                                                               |  |
|----------|-----------------------------------------------------------------------------------------|-------------------------------------|---------------------|--------------------------|-------------|-----------------|--------------------------|-------------------------------------------------------------------------------|--|
| Please e | mail any issues in this report                                                          | to : gifmis                         | -rollout-doe@gov.in |                          |             |                 |                          |                                                                               |  |
| Ministry | •: 0                                                                                    | 002 - WATER RESOURCES               |                     |                          | Grant No    | . :             | [06]<br>Dev              | 2] - Department of Water Resources, River<br>relopment and Ganga Rejuvenation |  |
| Scheme   | Type : C                                                                                | Central Sector Scheme Scheme Name : |                     |                          |             | [40             | 56] -National Ganga Plan |                                                                               |  |
| PAO Nar  | me : 0                                                                                  | 01793 - P/                          | AO(HQ), New Delhi   |                          | Hierarch    | y Level Name    | Stat                     | e                                                                             |  |
| Financia | l Year: 2                                                                               | 024-2025                            |                     |                          |             |                 |                          |                                                                               |  |
| S.No     | Agency Name                                                                             |                                     | State Name          | Bank Name                | IFSCCode    | Account Number  | Account Type             | e Mapped By                                                                   |  |
| 1        | [BRPAD0005260] - BIHAR STATE<br>GANGA RIVER CONSERVATION<br>PROGRAMME MANAGMENT SOCIETY |                                     | BIHAR               | RESERVE BANK OF<br>INDIA |             | 10672301003     | TSA                      | [nmcg] - National Mission for Clean Ganga (NMCG)                              |  |
|          |                                                                                         |                                     | BIHAR               | UNION BANK OF INDIA      | UBIN0552968 | 529602010005783 |                          | [nmcg] - National Mission for Clean Ganga (NMCG)                              |  |
|          |                                                                                         |                                     | BIHAR               | UNION BANK OF INDIA      | UBIN0552968 | 529602010007843 |                          | [nmcg] - National Mission for Clean Ganga (NMCG)                              |  |
| 2        | [BRPA00005595] - Haryali Mi<br>Bihar                                                    | ission                              | BIHAR               | RESERVE BANK OF<br>INDIA |             | 10672301011     | TSA                      | [nmcg] - National Mission for Clean Ganga (NMCG)                              |  |
| 3        | [CPRINDIA] - CENTRE FOR PO                                                              | DLICY                               | DELHI               | CANARA BANK              | CNRB0000157 | 0157101031459   |                          | [nmcg] - National Mission for Clean Ganga (NMCG)                              |  |
|          | RESEARCH                                                                                |                                     | DELHI               | CANARA BANK              | CNRB0000157 | 110217594650    | TSA Hybrid               | [nmcg] - National Mission for Clean Ganga (NMCG)                              |  |
| 4        | [CSE] - Centre for Science and<br>Environment                                           | d                                   | DELHI               | RESERVE BANK OF<br>INDIA |             | 10672301026     | TSA                      | [nmcg] - National Mission for Clean Ganga (NMCG)                              |  |
| 5        | [DLED00000732] - Central Po<br>Control Board (NGRBA)                                    | ollution                            | DELHI               | RESERVE BANK OF          |             | 10672301006     | TSA                      | [nmcg] - National Mission for Clean Ganga (NMCG)                              |  |
| 6        | [DLIN00002490] - Delhi Jal B                                                            | oard-                               | DELHI               | RESERVE BANK OF          | 1           | 10672301017     | TSA                      | Inmcel - National Mission for Clean Ganza (NMCG)                              |  |

#### Figure 5.3: HTSA 01 – Agency Hierarchy Drill 1 - Output Parameters

#### Drill 1 – Column Header Details

| S. No. | Headers         | Description                                                                                  |
|--------|-----------------|----------------------------------------------------------------------------------------------|
| 1.     | Ministry        | Name of the Ministry having ownership of the scheme                                          |
| 2.     | Grant No.       | All Grants included in respective Ministry in TSA/TSA Hybrid                                 |
| 3.     | Scheme Type     | Central Sector Scheme/ Establishment Scheme/ Other Expenditure Scheme                        |
| 4.     | Scheme Name     | All schemes included in respective Scheme type of the concerned Ministry                     |
| 5.     | PAO Name        | Pay & Accounts Office for this scheme with PAO Code                                          |
| 6.     | Hierarchy Level | List of the different hierarchy levels mapped under concerned scheme -<br>Center, State etc. |
| 7.     | Financial Year  | The Financial Year for which information is sought.                                          |

#### Drill 1 – Output Description

| S. No. | <b>Output Parameters</b> | Description                                                              |
|--------|--------------------------|--------------------------------------------------------------------------|
| 1.     | Agency Name              | Name of the Agencies and Agency codes                                    |
| 2      | State Name               | Name of the State against agency mapping is done                         |
| 3      | Bank Name                | Name of the Bank where agency bank is having hybrid and holding accounts |

| 4 | IFSC IFSC code of the concerned bank |                                                                        |  |  |  |  |
|---|--------------------------------------|------------------------------------------------------------------------|--|--|--|--|
| 5 | Account Number                       | Account Number of the respective agency                                |  |  |  |  |
| 6 | Account Type                         | Type of the Account- TSA or Hybrid TSA                                 |  |  |  |  |
| 7 | Mapped By                            | Name and Code of the Agency who has mapped the agency in the hierarchy |  |  |  |  |

## 6. HTSA 02 - Track Your Claim Report

This report provides detailed insights into the status and other relevant details of claims that are currently being processed. By focusing on these specific schemes, the report aims to offer a clear understanding of the operational progress and administrative details within the TSA Hybrid framework. Claims can be tracked by using the PFMS Transaction ID and selecting the type of transaction.

The user will follow the path: **TSA Hybrid> HTSA 02 - Track Your Claim Report**. The report format and other details are given below:

| S. No | Parameter          | Description                                                |
|-------|--------------------|------------------------------------------------------------|
| 1.    | Report Title       | HTSA 02 - Track Your Claim Report                          |
| 2     | Intended Audience  | Ministry / Department of Expenditure /Agency users         |
| 3.    | Purpose/ Objective | To track the status of claims raised by child agencies     |
| 4.    | Filters            | This report can be filtered by Financial Year, Transaction |
|       |                    | Type, Transaction Id, Figures in.                          |

#### Input Screen

The report format and other details are given below:

| TSA Hybrid-02      | Track Your Claim R    | eport                |             |  | Hide |
|--------------------|-----------------------|----------------------|-------------|--|------|
| Financial Year:    | 2024-2025             | ~                    |             |  |      |
| Transaction Type : | Debit O Credit        |                      |             |  |      |
| Transaction Id :   |                       |                      |             |  |      |
| Figures In:        | Actuals     O Thousan | nds O Lakhs O Crores |             |  |      |
|                    |                       |                      | View Report |  |      |

#### Figure 6.1: HTSA – 02 – Track Your Claim Input Parameters

| S.<br>No | Headers          | Description                                                          |
|----------|------------------|----------------------------------------------------------------------|
| 1.       | Financial Year   | The Financial Year for which information is sought.                  |
| 2.       | Transaction Type | The Transaction Type (Debit/Credit) for which information is sought. |
| 3.       | Transaction Id   | Transaction ID for which status is sought                            |
| 4.       | Figures In       | Figures can be in Actuals, Thousands, Lakhs and Crores               |

# Output Screen

|                              |                        |        | Н                                        | TSA (                     | )2 - 1       | rack                | your C               | Cla                                                              | im R                                                      | lepo                                                                  | rt                 |                 |                               | Fil                  | jures b             | o Actuals |        |                                         |
|------------------------------|------------------------|--------|------------------------------------------|---------------------------|--------------|---------------------|----------------------|------------------------------------------------------------------|-----------------------------------------------------------|-----------------------------------------------------------------------|--------------------|-----------------|-------------------------------|----------------------|---------------------|-----------|--------|-----------------------------------------|
| Please email any is          | sues in this repo      | ort tr | gifmis-rollout-                          | doe@gav.                  | n            |                     |                      |                                                                  |                                                           |                                                                       |                    |                 |                               |                      |                     |           |        |                                         |
| Financial Year               |                        |        | 2025                                     |                           |              |                     |                      |                                                                  |                                                           |                                                                       |                    |                 |                               |                      |                     |           |        |                                         |
| PFMS Transaction             | <b>4</b> ≟             |        | H01250011070                             | 7 (Debit)                 |              |                     | Sourc                | Source Agency : JUTE PRODUCTS DEVELOPMENT AND EXPORT PROMO       |                                                           |                                                                       |                    | NOTION          |                               |                      |                     |           |        |                                         |
| Ministry -                   |                        |        | 006-COMMERC                              | E                         |              |                     | PAO -                |                                                                  |                                                           | 00699                                                                 | 53-CPA             | O(Com           | merce), New D                 | elhi                 |                     |           |        |                                         |
| DEBIT DETAILS                |                        |        |                                          |                           |              |                     |                      |                                                                  |                                                           |                                                                       |                    |                 |                               |                      |                     |           |        |                                         |
| Claim Status                 | DSC Status             |        | DSC UserFirst<br>/ DSC UserLas           | DS                        | C Date       | Ack                 | Nack Date            |                                                                  | Nack, Er                                                  | ror Reas                                                              | on                 | NPB<br>Be       | (Not Payable<br>fore) Date    | De                   | bit Am              | ount      |        |                                         |
| Approved                     | DisitalSignatory       | ləst   |                                          | 21-02-2                   | 025          | 21-02-3             | 2025 18:30:0         | 06                                                               |                                                           |                                                                       |                    |                 | 19-02-2025                    |                      |                     | 940,953.  | 00     |                                         |
| Debit Status                 | Debit Date             |        | Debit F                                  | ailure Rea                | son          | Total               | Transaction<br>Count | 1                                                                | # (<br>Su                                                 | Credit                                                                |                    |                 | # Credit # Cre<br>Failed Pend |                      | # Credit<br>Pending |           |        |                                         |
| Success                      | 21-02-2025<br>17:58:59 |        |                                          |                           |              |                     | 1                    |                                                                  |                                                           | 1                                                                     |                    |                 | 0                             | D                    |                     |           |        |                                         |
| Claim Transfer Det           | ails                   |        |                                          |                           |              |                     |                      |                                                                  |                                                           |                                                                       |                    |                 |                               |                      |                     |           |        |                                         |
| RBIĘ                         | ilenaros.              |        | RBI Sent<br>Date                         | RBI<br>ACK/NA             | ва           | Bank NACK<br>Reason |                      |                                                                  | RBI DN/RN Filename RBI DN/RN RBI Debit I<br>Date Amount S |                                                                       |                    | Debit<br>Status | RBI                           | Debit Fail<br>leason |                     |           |        |                                         |
| EPV8PFM5010706               | 0100120250221          | 000    | 3 21-02-2025<br>15:34:22                 | 21-02-20<br>15:41:0       | 25<br>3      |                     | DNV6PFM              | V6PFMS010706901001202502210003001 21-02-2025 940,953.00 15:44:00 |                                                           |                                                                       |                    | 5               |                               |                      |                     |           |        |                                         |
| Assignment / Acco            | unt Statement D        | etai   | ls                                       |                           |              |                     |                      |                                                                  |                                                           |                                                                       |                    |                 |                               |                      |                     |           |        |                                         |
| Assignme                     | it Date                |        | Assignment San                           | ction Num                 | ber          |                     |                      |                                                                  |                                                           | Fu                                                                    | inding /           | Agency          | 1                             |                      |                     |           |        |                                         |
| 14-02-2                      | 025                    |        | K-11020/131/2                            | 024-E&M                   | DA           |                     | JUTE PP              | RODU                                                             | JCTS DEV                                                  | /ELOPM                                                                | ENT AN             | D EXPO          | ORT PROMOTIO                  | N COUNCIL            |                     |           |        |                                         |
| CREDIT DETAILS               |                        |        |                                          |                           |              |                     |                      |                                                                  |                                                           |                                                                       |                    |                 |                               |                      |                     |           |        |                                         |
| S.No. Letter/Sanct<br>Number | ion Companent          | Code   | Vendor I                                 | iame                      | Vendor<br>Nu | Account<br>mber     | Credit Id            | ł                                                                | Credit<br>Status                                          | redit Credit Credit DN/RN File UTR No<br>ratus Failure Date<br>Reason |                    |                 | jit DN/RN File<br>te          |                      | le UTR N            |           |        | Amount<br>Debited<br>from<br>Assignment |
|                              |                        |        |                                          |                           |              |                     |                      |                                                                  |                                                           |                                                                       |                    |                 |                               |                      |                     | I         | ntal - | 940,953.00                              |
| 1 HCP-2024-29                | -9 XX.XX <u>XX XX</u>  |        | JUTE PRODUC<br>DEVELOPMEN<br>PROMOTION ( | TS<br>T&EXPORT<br>COUNCIL | 115202       | 00000577            | H012500110           | 0710                                                             | Success                                                   |                                                                       | 22-<br>02-<br>2025 | 02815           | ASUCPAY19022                  | 0258 CBIN            | NS202               | 502218923 | 2800   | 940,953.00                              |

#### Figure .6.2: HTSA 01 – Agency Hierarchy Output Parameters

## Report Parameter

| Column No. | Output Parameters   | Description                                         |
|------------|---------------------|-----------------------------------------------------|
| 1          | Financial Year      | The Financial Year for which information is sought. |
| 2          | PFMS Transaction Id | PFMS Transaction ID for which status is sought      |
| 3          | Source Agency       | Name of the Funding Agency                          |
| 4          | Ministry            | Name of the Ministry having ownership of the scheme |
| 5          | PAO                 | Pay & Accounts Office for this scheme with PAO Code |

| Column No. | Output Parameters | Description                                       |
|------------|-------------------|---------------------------------------------------|
|            |                   | Debit Details                                     |
| 1          | Claim Status      | Status of the Claim Approved or Pending or Failed |
| 2          | DSC Status        | Mode of Signature either through PPA or DSC       |

| Column No. | Output Parameters                 | Description                                                                                                    |  |  |  |  |  |  |
|------------|-----------------------------------|----------------------------------------------------------------------------------------------------|--|--|--|--|--|--|
| 3          | DSC User First / DSC User<br>Last | Who has applied DSC                                                                                              |  |  |  |  |  |  |
| 4          | DSC Date                          | Date of the DSC                                                                                                  |  |  |  |  |  |  |
| 5          | Ack/Nack Date                     | Date of Acknowledgment received from bank                                                                        |  |  |  |  |  |  |
| 6          | Nack Error Reason                 | If the negative acknowledgment is received, then it shows<br>the error reason as received from the bank          |  |  |  |  |  |  |
| 7          | NPB (Not Payable Before)<br>Date  | The Date before that payment cannot be made (In case of Salary disbursement)                                     |  |  |  |  |  |  |
| 8          | Debit Amount                      | The debit amount i.e. net amount of the voucher                                                                  |  |  |  |  |  |  |
| 9          | Debit Status                      | Shows the Debit as Success/Failure/Pending. Pending shows that bank has not shared the updated status with PFMS. |  |  |  |  |  |  |
| 10         | Debit Date                        | Date on which amount is debited by the bank from CNA account                                                     |  |  |  |  |  |  |
| 11         | Total Transaction Count           | Number of intended credit transactions                                                                           |  |  |  |  |  |  |
| 12         | Credit Success                    | Count successful credit transactions                                                                             |  |  |  |  |  |  |
| 13         | Credit Failed                     | Number of failed credit transactions                                                                             |  |  |  |  |  |  |
| 14         | Credit Pending                    | Number of pending credit transactions                                                                            |  |  |  |  |  |  |
|            | Clain                             | n Transfer Details                                                                                               |  |  |  |  |  |  |
| 1          | RBI File Name                     | Name of the consolidated Claim Transfer file                                                                     |  |  |  |  |  |  |
| 2          | RBI Sent Date                     | Date on which the consolidated file is sent to RBI                                                               |  |  |  |  |  |  |
| 3          | RBI ACK/NACK Date                 | Date of Acknowledgment received from RBI                                                                         |  |  |  |  |  |  |
| 4          | Bank NACK Reason                  | If negative acknowledgment is received, then it shows the error reason as received from bank                     |  |  |  |  |  |  |
| 5          | RBI DN/RN Filename                | Name of RBI Debit Notification/Return Notification file                                                          |  |  |  |  |  |  |
| 6          | RBI DN/RN Date                    | Date on which of Debit Notification/Return Notification received                                                 |  |  |  |  |  |  |
| 7          | RBI Debit Amount                  | The amount debited from RBI                                                                                      |  |  |  |  |  |  |
| 8          | Debit Status                      | Shows the Debit as Success/Failure/Pending. Pending shows that bank has not shared the updated status with PFMS. |  |  |  |  |  |  |
| 9          | RBI Debit Fail Reason             | Cause of the failure of the Debit from RBI                                                                       |  |  |  |  |  |  |
|            | Assignment /                      | Account Statement Details                                                                                        |  |  |  |  |  |  |
| 1          | Assignment Date                   | The date on which the Assignment issued                                                                          |  |  |  |  |  |  |
| 2          | Assignment Sanction<br>Number     | Sanction Number against which assignment issued                                                                  |  |  |  |  |  |  |
| 3          | Funding Agency                    | Name of Funding Agency who approves the claim transfer                                                           |  |  |  |  |  |  |
|            | (                                 | Credit Details                                                                                                   |  |  |  |  |  |  |
| 1          | Letter/Sanction Number            | Official Letter/ Order against which the total amount is sanctioned by the Authority for this Scheme             |  |  |  |  |  |  |
| 2          | Component Code                    | Component Code of the Scheme                                                                                     |  |  |  |  |  |  |
| 3          | Vendor Name                       | Name of the Vendor to whom payment is being made                                                                 |  |  |  |  |  |  |
| 4          | Vendor Account Number             | Account Number of the vendor                                                                                     |  |  |  |  |  |  |
| 5          | Credit Id                         | System generated Credit transaction ID shared by bank is                                                         |  |  |  |  |  |  |

| Column No. | Output Parameters                 | Description                                                                                                    |  |  |  |  |  |
|------------|-----------------------------------|----------------------------------------------------------------------------------------------------|--|--|--|--|--|
|            |                                   | displayed                                                                                                    |  |  |  |  |  |
| 6          | Credit Status                     | Shows the Credit as Success/Failure/Pending. Pending<br>shows<br>that bank has not shared the updated status with PFMS. |  |  |  |  |  |
| 7          | Credit Failure Reason             | Reason of the failed transaction if credit is failed at the bank level                                                  |  |  |  |  |  |
| 8          | Credit Date                       | Date on which amount is credited by the bank to vendor's account                                                        |  |  |  |  |  |
| 9          | DN/RN File                        | Name of Debit Note/Return Note file                                                                                     |  |  |  |  |  |
| 10         | UTR No.                           | Displays the UTR number generated by banks                                                                              |  |  |  |  |  |
| 11         | Amount Debited from<br>Assignment | Displays the consolidated claim transfer amount                                                                         |  |  |  |  |  |

## 7. HTSA 03 - Child Agency Wise Limit Vs Expenditure

This report includes a detailed comparison of the Child Agency Wise Limit versus Expenditure for each scheme, offering clear insights into the allocated limits and actual expenditures. This analysis aims to enhance transparency and facilitate better financial planning and management.

User will follow the path: TSA Hybrid> HTSA 03 - Child Agency Wise Limit Vs Expenditure. The report format and other details are given below:

| Sr. No | Parameter Description |                                                     |  |  |  |  |  |
|--------|-----------------------|-----------------------------------------------------|--|--|--|--|--|
| 1.     | Report Title          | HTSA 03 - Child Agency Wise Limit Vs Expenditure    |  |  |  |  |  |
| 2      | Intended Audience     | Ministry / Department of Expenditure /Agency users  |  |  |  |  |  |
| 3.     | Purpose/ Objective    | To track the Child Agency Wise Limit Vs Expenditure |  |  |  |  |  |

#### Input Screen

The report format and other details are given below:

| TSA Hybrid-03   | S Child Agency Wise Limit Vs Expenditure |      |                            |       | Hide Filter |
|-----------------|------------------------------------------|------|----------------------------|-------|-------------|
| Financial Year: | 2024-2025 ~                              |      |                            |       |             |
| Controller :    | -All-                                    | ~    | Grant :                    | -All- | ~           |
| PAO :           | -All-                                    | ~    | Scheme Type:               | -ALL- | ~           |
| Scheme :        | -ALL-                                    | ~    | Hierarchy Level:           | All   | ~           |
| Agency :        | -ALL-                                    | Ý    | Assignment<br>Sanction No: | -ALL- | ~           |
| Figures In:     | Actuals O Thousands O Lakhs O Crores     |      |                            |       |             |
|                 |                                          | View | Report                     |       |             |

Figure 7.1: HTSA 03 - Child Agency Wise Limit Vs Expenditure Input Parameter Screen

| S.   | Input Parameters           |                                                     | Description                                                                               |  |  |  |  |  |  |
|------|----------------------------|-----------------------------------------------------|-------------------------------------------------------------------------------------------|--|--|--|--|--|--|
| INO. |                            |                                                     |                                                                                           |  |  |  |  |  |  |
| 1    | Financial Year             | The l                                               | The Financial Year for which information is sought                                        |  |  |  |  |  |  |
| 2    | Controller                 | Nam                                                 | Name of the Controller/Ministry having ownership of the scheme                            |  |  |  |  |  |  |
| 3    | Grant                      | List<br>Hybr                                        | List of all Grants included in respective Ministry under TSA/TSA<br>Hybrid                |  |  |  |  |  |  |
| 4    | PAO                        | Pay & Accounts Office for this scheme with PAO Code |                                                                                           |  |  |  |  |  |  |
| 5    | Scheme Type                | Central Sector Scheme                               |                                                                                           |  |  |  |  |  |  |
| 6    | Scheme                     | Sche                                                | Scheme Name and Scheme ID                                                                 |  |  |  |  |  |  |
| 7    | Hierarchy Level            | List<br>schei                                       | List of the different hierarchy levels mapped under concerned scheme - Center, State etc. |  |  |  |  |  |  |
| 8    | Agency                     | Nam                                                 | e of the Agency and its code                                                              |  |  |  |  |  |  |
| 9    | Assignment<br>Sanction No. | Sanc                                                | tion No. against which the Assignment is allotted.                                        |  |  |  |  |  |  |

# Output Screen

|        | 8                                                                     | 48                    | 2                                             | HTSA-03                                           |                                                                              | ncy Wise        | limit Vs F                                                                     | mendit                      | ure Ren        | art            |                                                   |                |                                            |                                   | 6 - 6              | 10           |
|--------|-----------------------------------------------------------------------|-----------------------|-----------------------------------------------|---------------------------------------------------|------------------------------------------------------------------------------|-----------------|--------------------------------------------------------------------------------|-----------------------------|----------------|----------------|---------------------------------------------------|----------------|--------------------------------------------|-----------------------------------|--------------------|--------------|
|        |                                                                       |                       |                                               | montos                                            | enna rige                                                                    | Figures         | n Actuals 1                                                                    | penare                      | are nep.       |                |                                                   |                |                                            |                                   |                    |              |
|        |                                                                       |                       |                                               | Plea                                              | se email anv is                                                              | sues in this re | port to : gifmis                                                               | -rellout-dee                | Poov.in        |                |                                                   |                |                                            |                                   |                    |              |
| Contre | ller: 123 - M                                                         | inistry of Textiles   |                                               |                                                   |                                                                              |                 |                                                                                |                             |                |                |                                                   |                |                                            |                                   |                    |              |
| Grant  | Grant No. : All                                                       |                       |                                               |                                                   |                                                                              | Scheme Type     | 8                                                                              | 1                           | A11            |                |                                                   |                |                                            |                                   |                    |              |
| School | Schement All                                                          |                       |                                               |                                                   |                                                                              | Pao -           | 16                                                                             |                             | A11            |                |                                                   |                |                                            |                                   |                    |              |
| 10 and | atter towards                                                         |                       |                                               |                                                   |                                                                              | Access Alleres  |                                                                                |                             | 411            |                |                                                   |                |                                            |                                   |                    |              |
| mena   | any teven. All                                                        |                       |                                               |                                                   |                                                                              | Affeich mune    |                                                                                |                             | ALL            |                |                                                   |                |                                            |                                   |                    |              |
| Finan  | 101 Year 1 2024-21                                                    | 125                   |                                               |                                                   |                                                                              | Assignment Sa   | Inction Number 1                                                               |                             | ALL            |                |                                                   |                |                                            |                                   |                    |              |
| From   | Date : 01-04-7                                                        | 024                   |                                               |                                                   |                                                                              | To Date :       |                                                                                | 1000                        | 10-02-2025     |                |                                                   |                |                                            |                                   |                    |              |
| 5.No.  | Agency Name                                                           | Agency Account<br>No. | Assignment Sanction<br>Number                 | Total Drawing<br>limit issued by<br>Parent Agency | f Drawing Expenditure<br>issued by Limit (Amount<br>ant Agency kept for sell |                 | Drawing Limit Total Amount Total Expe<br>ssued to Child (Approved)<br>Agencies | enditure incurred (By self) |                | Total ()<br>() | Total Expenditure Incurred<br>(by child agencies) |                | Balance<br>Expenditure<br>Limit (for self) | Balance Child<br>Limit<br>(S-7-8) | Balance<br>(10+11) |              |
|        |                                                                       |                       |                                               | (1)                                               | (2)                                                                          | 13)             | (3) (4)+(5)+(6)                                                                | Success                     | Pending<br>(5) | Failed<br>(6)  | Success<br>(7)                                    | Pending<br>(B) | Failed<br>(9)                              | (10)                              | (11)               | (12)         |
|        |                                                                       |                       | Grand Total :                                 | 3.879.350.380.00                                  | 3,842,736,516.00                                                             | 0.00            | 1.213.006.970.00                                                               | 101010101000                | and shaked and | autorautur     | 0.00                                              | 0.00           | 0.00                                       | anteraction and                   | 0.00               | estudestudes |
| 1      | (RUBIDID10955] - SURYODAY ARTISAN<br>PRODUCER COMPANY LIMITED         | 670405604485          | C-12011/08(PC)/2023-<br>24-CC(NR)/F-EXH/GEN-2 | 343,750.00                                        | 343,750.00                                                                   | 0.00            | .0.00                                                                          | 0.0                         | 0.00           | 0.00           | 0.00                                              | 0.00           | 0.60                                       | 343,750.00                        | 0.00               | \$48,750.0   |
| 2      | (GINUDDODBDE) - AADIVASI CRAFTS PR<br>COMPANY LIMITED                 | ODUCER 767805500106   | C-13011/02(PC)/2028-<br>24-COWR)/R-EDP/ST-7   | 117,500.00                                        | 317,500.00                                                                   | 0.00            | 0.00                                                                           | 0.0                         | 0.00           | 0.00           | 0.00                                              | 0.00           | 0.00                                       | 117,500.00                        | 0.00               | 117,500.0    |
| 3      | (UPGN00031383) - DEVIPATAN HANDID<br>PRODUCER COMPANY LIMITED         | RAFT 230605500274     | C-14011/04(PC(/2023-<br>24-CC(CR)/F/EKB/GEN-3 | 343,750.00                                        | 343,790.00                                                                   | 0.00            | 0.00                                                                           | 0.0                         | 0.00           | 0.00           | 0.00                                              | 0.00           | 0.00                                       | 343,750.00                        | 0.00               | 343,750.0    |
| 4      | (UPKU00013882) - KUSHINAGAR KROSI)<br>HANDICRAFT PRODUCER COMPANY LIM | A 320003003615        | C-14011/05(PC)/2025-<br>24-CC(CR)/R/TK/GEN-2  | 259,000.00                                        | 250,000.00                                                                   | 0.00            | 0.00                                                                           | 0.0                         | 0.00           | 0.00           | 0.60                                              | 0.00           | 0.90                                       | 250,000.00                        | 0.00               | 250,000.0    |
| 5      | (UPM/00008793) - Fleecy Handicrafts                                   | 081805005695          | C-14011/05(PC)/2025-                          | 311,000.00                                        | 311,000.00                                                                   | 0.00            | 111,000.00                                                                     | 111,000.0                   | 0.00           | 0.00           | 0.00                                              | 0.00           | 0.00                                       | 0.00                              | 0.00               | 0.0          |
|        | Producer Company Limited                                              | 1000000000            | 24-CC(CR)/R/CDAP/GDN-                         | 1                                                 | 0.00100100                                                                   |                 |                                                                                |                             |                | 000011         |                                                   | 07253          |                                            | 1.0.18                            | 0.6578             |              |
| 5      | (UPM100008793) - Fleecy Handlcrafts<br>Producer Company Limited       | 081805005695          | C-14011/05(PCI/2023-<br>24-CC(CR)/R/CDAP/GEN- | 311,000.00                                        | 211,000.00                                                                   | 0,00            | 111,000.00                                                                     | 111,000.0                   | 0,00           | 0.00           | 0.00                                              | 0.00           | 0.00                                       | 0.00                              | 0.00               | 0.0          |
| 7      | (UPMI00008793) - Fleecy Handicrafts<br>Producer Company Limited       | 081805005695          | C-14011/05(PC)/2023-<br>24-                   | 93,968.00                                         | 93,968.00                                                                    | 0.00            | 93,968.00                                                                      | 93,968.0                    | 0.00           | 0.05           | 0.00                                              | 0.00           | 0,00                                       | 0.00                              | 0.0                | 0.0          |

Figure 7.2: HTSA 03 - Child Agency Wise Limit Vs Expenditure Output Parameters

## Report Parameter

| S. No. | Headers         | Description                                                   |
|--------|-----------------|---------------------------------------------------------------|
| 1.     | Controller      | Name of the Ministry having ownership of the scheme           |
| 2      | Grant No.       | List of all Grants included in respective Ministry under      |
|        |                 | TSA/TSA Hybrid                                                |
| 3.     | Scheme Type     | Central Sector Scheme                                         |
| 4.     | Scheme          | All                                                           |
| 5.     | РАО             | Pay & Accounts Office for this scheme with PAO Code           |
| 6.     | Hierarchy Level | List of the different hierarchy levels mapped under concerned |
|        |                 | scheme - Center, State etc.                                   |
| 7.     | Agency Name     | Agency to which funds are allocated.                          |
| 9.     | Financial Year  | The Financial Year for which information is sought.           |
| 10.    | Assignment      | Sanction No. against which Assignment is allotted.            |
|        | Sanction No.    |                                                               |
| 10.    | From Date       | Start Date of the report details                              |
| 11.    | To Date         | Last Date of the report details                               |

| Column<br>No. | Output Parameters | Description         |
|---------------|-------------------|---------------------|
| А             | Agency Name       | Name of the Agency. |

|                 | Agency Account No              | Bank Account Number of Agency Mapped to             |
|-----------------|--------------------------------|-----------------------------------------------------|
| В               |                                | Scheme.                                             |
|                 | Assignment Sanction Number     | Assignment Sanction Order issued by the Authority   |
| C               |                                | for this Scheme                                     |
|                 | Total Drawing Limit Issued by  | Total Drawing Limit Issued to each Agency by its    |
| (1)             | Parent Agency                  | Parent Agency                                       |
|                 | Expenditure Limit (Amount kept | Drawing Limit Assigned by the Agency to itself for  |
| (2)             | for self-expenditure)          | self-expenditure                                    |
|                 | Drawing Limit issued to Child  | Drawing Limit Issued by each Agency for its Child   |
| (3)             | Agencies                       | Agency                                              |
|                 | Total Amount (Approved)        | Funds sanctioned/provisioned to Self                |
| (4) + (5) + (6) |                                | -                                                   |
|                 |                                | Self-Expenditure done by the Agency Success         |
| (4)             |                                |                                                     |
|                 | Total Expenditure Incurred (By | Self-Expenditure done by the Agency Pending         |
| (5)             | self)                          |                                                     |
|                 |                                | Self-Expenditure done by the Agency Failed          |
| (6)             |                                |                                                     |
|                 |                                | Expenditure done by the Child Agencies Success      |
| (7)             |                                |                                                     |
|                 | Total Expenditure Incurred     | Expenditure done by the Child Agencies Pending      |
| (8)             | (by child agencies)            |                                                     |
|                 |                                | Expenditure done by the Child Agencies Failed       |
| (9)             |                                |                                                     |
|                 | Balance Expenditure Limit (for | Limit Balance for Self-Expenditure available to the |
| (10) = (2-4-5)  | self)                          | Agency                                              |
|                 | Balance Child Limit            | Limit Balance for Expenditure available to the      |
| (11) = (3-7-8)  |                                | Child Agencies                                      |
| (12) =          | Balance                        | Total Balance Available for both Agency and its     |
| (10+11)         |                                | Child Agencies.                                     |

## 8. HTSA 04 - Status of Agency Registration Report

This report shows the Status of Agency Registration details under Central Sector Schemes. The progress on the agency registration can be monitored using this report while migrating from Model 1 to Model 1A. This report is applicable only to the Schemes that are marked as Hybrid TSA under Model 1-A.

User will follow the path: TSA Hybrid >TSA Hybrid 04 – Status of Agency Registration Report. The report format and other details are given below:

| S. No. | Parameter          | Description                                                     |
|--------|--------------------|-----------------------------------------------------------------|
| 1.     | Report Title       | HTSA 04 – Status of Agency Registration Report                  |
| 2      | Intended Audience  | Ministry / Department of Expenditure /Agency users              |
| 3.     | Purpose/ Objective | To track the Status of Agency Registration Details              |
| 4.     | Filters            | This report can be filtered by Financial Year, Controller Name, |
|        |                    | Grant, PAO, Scheme Type, Scheme Name, Hierarchy Level, and      |
|        |                    | Figures In.                                                     |

## Input Screen

The report format and other details are given below:

| Financial Year: | 2024-2025 ~ |   |          |       |   |
|-----------------|-------------|---|----------|-------|---|
| Controller :    | -AII-       | ~ | Grant :  | -All- | × |
| Scheme Type:    | -ALL-       | ~ | Scheme : | -ALL- | Ŷ |
| Module Type :   | TSA Hybrid  | ~ |          |       |   |
| AB :            | -ALL-       | ~ | SubAB :  | -ALL- | Ŷ |
| Eleverer Tex    |             |   |          |       |   |

Figure 8.1: HTSA – 04 – Status of Agency Registration Input Parameters

| S. No. | Headers        | Description                                                                     |
|--------|----------------|---------------------------------------------------------------------------------|
| 1.     | Financial Year | The Financial Year for which information is sought.                             |
| 2.     | Controller     | Name of the Controller                                                          |
| 3.     | Grant          | Name of the Department                                                          |
| 4.     | Scheme Type    | Central Sector Scheme/ Establishment Scheme/ Other Expenditure<br>Scheme        |
| 5.     | Scheme Name    | All schemes included in the respective Scheme type of the concerned<br>Ministry |
| 6.     | Module Type    | TSA Hybrid                                                                      |

| S. No. | Headers    | Description                                            |
|--------|------------|--------------------------------------------------------|
| 7.     | AB         | Name of the Autonomous Body                            |
| 8.     | Sub-AB     | Name of the Sub-Autonomous Body                        |
| 9.     | Figures In | Figures can be in Actuals, Thousands, Lakhs and Crores |

Output Screen

|                                                                                                    | atus Of Agency Registratio                                                                                                    | m).                                                |                                                                                                    |                                                          |                                                                            |                                                                              |             | Hid                                                                                                    |  |
|----------------------------------------------------------------------------------------------------|----------------------------------------------------------------------------------------------------|----------------------------------------------------|----------------------------------------------------------------------------------------------------|----------------------------------------------------------|----------------------------------------------------------------------------|------------------------------------------------------------------------------|-------------|----------------------------------------------------------------------------------------------------|--|
| Financial Year:                                                                                                    | 2024-2025                                                                                                    |                                                    |                                                                                                    |                                                          |                                                                            |                                                                              |             |                                                                                                    |  |
| Controller :                                                                                                    | [044] - YOUTH AFFAIRS                                                                                                    | & SPORTS                                           |                                                                                                    |                                                          | Grant :                                                                    | -All-                                                                        | -All-       |                                                                                                    |  |
| Scheme Type:                                                                                                    | -ALL-                                                                                                    |                                                    |                                                                                                    |                                                          | Scheme                                                                     | -ALL-                                                                        |             |                                                                                                    |  |
| Module Type :                                                                                                    | TSA Hybrid                                                                                                    |                                                    |                                                                                                    |                                                          |                                                                            |                                                                              |             |                                                                                                    |  |
| AB :                                                                                                    | -ALL-                                                                                                    |                                                    |                                                                                                    |                                                          | SubAB :                                                                    | -ALL-                                                                        |             |                                                                                                    |  |
| Figures In:                                                                                                    |                                                                                                    | Lakhe O crores                                     |                                                                                                    |                                                          |                                                                            |                                                                              |             |                                                                                                    |  |
|                                                                                                    |                                                                                                    |                                                    |                                                                                                    |                                                          | lew Report                                                                 |                                                                              |             |                                                                                                    |  |
|                                                                                                    | B                                                                                                    | 4 4 1                                              | iof                                                                                                    | 1 2 28                                                   | 4                                                                          |                                                                              | Find   Next | <b>4</b> . ©                                                                                                    |  |
|                                                                                                    |                                                                                                    | HTSD. DI - Stetu                                   | s of Deency Registration                                                                                             |                                                          |                                                                            |                                                                              |             | Export drop down menu                                                                                                    |  |
|                                                                                                    |                                                                                                    |                                                    |                                                                                                    |                                                          |                                                                            |                                                                              |             |                                                                                                    |  |
|                                                                                                    |                                                                                                    |                                                    | an an an an t-sairtean an t-sairtean an t-sairtean an t-sairtean an t-sairtean an t-sairtean an t-sairtean an t      |                                                          |                                                                            |                                                                              |             | Excel                                                                                                    |  |
| Please email any issues                                                                                                    | in this report to : gifmis-rollout-due                                                                                                | i@gov.in                                           |                                                                                                    |                                                          |                                                                            |                                                                              |             | Excel                                                                                                    |  |
| Please email any issues<br>Financial Year :                                                                                     | in this report to : glfmis rollout due                                                                                                | :@gov.in                                           | Controller :                                                                                                    | 1                                                        | 044] - YOUTH A                                                             | FFAIRS & SPORTS                                                              |             | Excel<br>PowerPoint                                                                                                    |  |
| Please email any issues<br>Financial Year ;<br>Grant :                                                                          | in this report to : gitmis-rollout-due 2024-2025 ALL                                                                                  | :@gov.in                                           | Controller :<br>Scheme Type :                                                                                        | [0                                                       | 044] - YOUTH A                                                             | FFAIRS & SPORTS                                                              |             | Excel<br>PowerPoint<br>PDF                                                                                                    |  |
| Please email any issues<br>Financial Year :<br>Grant :<br>Scheme Name :                                                         | in this report to : <mark>gilmis rolloul due</mark><br>2024-2025<br>ALL<br>ALL                                                        | :@gov.in                                           | Controller :<br>Scheme Type :<br>Module :                                                                            | A<br>T                                                   | 044] - YOUTH A<br>LL<br>SA Hybrid                                          | FFAIRS & SPORTS                                                              |             | Excel<br>PowerPoint<br>PDF<br>Fichier TIFF                                                                                                    |  |
| Please email any issues<br>Financial Year :<br>Grant :<br>Scheme Name :<br>AB :                                                 | in this report to : gitmis-rollout-doe<br>2024-2025<br>ALL<br>ALL<br>ALL                                                              | :@gov.in                                           | Controller :<br>Scheme Type :<br>Module :<br>SubAB :                                                                 | Li<br>A<br>T                                             | 044] - YOUTH A<br>LL<br>SA Hybrid<br>LL                                    | FFAIRS & SPORTS                                                              |             | Excel<br>PowerPoint<br>PDF<br>Fichier TIFF<br>MHTML (archive Web)                                                                                               |  |
| Hease email any issues<br>Financial Year :<br>Frant :<br>Icheme Name :<br>AB :<br>Fame of Funding<br>Agency                     | In this report to : gittnis-rollout doe 2024-2025 ALL ALL ALL ALL Total No. of Recipient Agencies registered having eccount in SCBs   | No. of RAs which<br>have opened holding<br>account | Controller :<br>Scheme Type :<br>Module :<br>SubAB :<br>Total Number of<br>Registered Child Agencies<br>having 255A. | II<br>A<br>T<br>No. of chill<br>which have<br>holding ac | 044] - YOUTH A<br>LL<br>SA Hybrid<br>LL<br>d agencies<br>e opened<br>count | FFAIRS & SPORTS<br>FFAIRS & SPORTS<br>Total Number of Agencies<br>Registered |             | Excel<br>PowerPoint<br>POF<br>Fichier TIFF<br>HHTML (archive Web)<br>CSV (délimité par des virgules)<br>Fichier XML ovec données de repport<br>Flux de données  |  |
| Please email any issues<br>Financial Year :<br>Srant :<br>Icheme Name :<br>IB :<br>Lame of Funding<br>Lyency<br>ININC0000483] - | In this report to : gittins rollout doe 2024-2025 ALL ALL ALL ALL Total No. of Recipient Agencies registered having acount in SCBs 22 | No. of RAs which<br>have opened holding<br>account | Controller :<br>Scheme Type :<br>Module :<br>SubAB :<br>Total Number of<br>Registered Child Agencies<br>having 2BSA. | No. of child<br>which have<br>holding act                | 044] - YOUTH A<br>LL<br>SA Hybrid<br>LL<br>d agencies<br>e opened<br>count | FFAIRS & SPORTS FFAIRS & SPORTS Total Number of Agencies Registered 1 29     |             | Excel<br>PowerPoint<br>POF<br>Fichier TIFF<br>BHITML (archive Web)<br>CSV (délimité par des virgules)<br>Fichier XML avec données de rapport<br>Fiux de données |  |

Figure 8.2: HTSA 04 – Status of Agency Registration Output Parameters

## Report Parameter

| S. No. | Headers        | Description                                                              |
|--------|----------------|--------------------------------------------------------------------------|
| 1.     | Financial Year | The Financial Year for which information is sought.                      |
| 2.     | Controller     | Name of the Controller                                                   |
| 3.     | Grant          | Name of the Department                                                   |
| 4.     | Scheme Type    | Central Sector Scheme/ Establishment Scheme/ Other Expenditure Scheme    |
| 5.     | Scheme Name    | All schemes included in respective Scheme type of the concerned Ministry |
| 6.     | Module Type    | TSA Hybrid                                                               |
| 7.     | AB             | Name of the Autonomous Body                                              |
| 8.     | Sub-AB         | Name of the Sub - Autonomous Body                                        |

| Column No. | Output Parameters              | Description                             |
|------------|--------------------------------|-----------------------------------------|
| 1.         | Name of Funding Agency<br>Name | Name of the Funding Agency and its Code |

| 2 | Total Number of Agencies<br>Registered under having<br>account in SCBs | Number of Agencies Registered under having account in SCBs           |
|---|------------------------------------------------------------------------|----------------------------------------------------------------------|
| 3 | No. of RAs which have opened holding account                           | Number of Recipient Agencies having account in SCBs                  |
| 4 | Total Number of Agencies<br>Registered under having<br>account ZBSA    | Number of Child Agencies Registered under RAs having<br>ZBSA account |
| 5 | Number of Child Agencies<br>which have opened Holding<br>account       | Child Agencies which have opened Holding account                     |
| 6 | Total Number of Agencies<br>Registered                                 | Total No. of Registered Agencies                                     |

## 9. HTSA 05 - Expenditure Detail Report

This report is applicable only for the Schemes which are marked as Hybrid TSA under Model 1-A. It shows the details of the amount of expenditure done by Agencies along with the details related to Claim approval, status, transaction id, voucher number and sanction number.

User will follow the path: **TSA Hybrid > TSA Hybrid 05 – Expenditure Detail Report**. The report format and other details are given below:

| S. No. | Parameter          | Description                                                                                                    |
|--------|--------------------|----------------------------------------------------------------------------------------------------|
| 1.     | Report Title       | HTSA 05 – Expenditure Detail Report                                                                                                    |
| 2      | Intended Audience  | Ministry / Department of Expenditure /Agency users                                                                                       |
| 3.     | Purpose/ Objective | To track the details of expenditure done by Hybrid Agencies                                                                              |
| 4.     | Filters            | This report can be filtered by Financial Year, Controller Name,<br>Grant, PAO, Scheme Type, Scheme Name, Hierarchy Level,<br>Figures in. |

### Input Screen

The report format and other details are given below:

| TSA Hybrid-05   | 5 Expenditure Detail Rep  | port                        |      |          |            | Hide Filter 🙁 |
|-----------------|---------------------------|-----------------------------|------|----------|------------|---------------|
| Financial Year: | 2024-2025                 | ~                           |      |          |            |               |
| Controller :    | -All-                     |                             | ~    | Grant :  | -All-      | *             |
| PAO :           | -All-                     |                             | ~    | DDO :    | -All-      | ~             |
| Scheme Type:    | -ALL-                     |                             | ~    | Scheme : | -ALL-      | *             |
| File Status:    | -ALL-                     |                             | ~    |          |            |               |
|                 |                           |                             |      |          |            |               |
| From Date:      | 01/04/2024                |                             |      | To Date: | 24/02/2025 |               |
|                 | *Maximum Date Range Allov | ved is For 366 Days Only.   |      |          |            |               |
| Figures In:     | Actuals O Thousands       | O Lakhs O Crores            |      |          |            |               |
|                 |                           | Contract of the Contraction | Viev | v Report |            |               |

Figure 9.1: HTSA – 05 – Expenditure Detail Report Input Parameters

| S. No. | Parameters     | Description                                                           |
|--------|----------------|-----------------------------------------------------------------------|
| 1.     | Financial Year | The Financial Year for which information is sought.                   |
| 2.     | Controller     | Name of the Controller                                                |
| 3.     | Grant          | Name of the Department                                                |
| 4.     | PAO            | Pay & Accounts Office for this scheme with PAO Code                   |
| 5.     | DDO            | Drawing & Disbursing Office for this scheme with DDO Code             |
| 6.     | Scheme Type    | Central Sector Scheme/ Establishment Scheme/ Other Expenditure Scheme |

| S. No. | Parameters  | Description                                                         |
|--------|-------------|---------------------------------------------------------------------|
| 7.     | Scheme Name | All schemes included in the respective Scheme type of the concerned |
|        |             | Ministry                                                            |
| 8.     | File Status | Status of the File                                                  |
| 9.     | From Date   | Start Date of the report details                                    |
| 10.    | To Date     | Last Date of the report details                                     |
| 11.    | Figures In  | Figures can be in Actuals, Thousands, Lakhs and Crores              |

# Output Screen

| TSA Hybrid 05 E          | xpenditure Deta          | il Report          |                                |               |                         |                             |                                                             |            |                                                                        | Hide Filter        |
|--------------------------|--------------------------|--------------------|--------------------------------|---------------|-------------------------|-----------------------------|-------------------------------------------------------------|------------|------------------------------------------------------------------------|--------------------|
| Financial Years          | 2024-2025                |                    | 2                              |               |                         |                             |                                                             |            |                                                                        |                    |
| Controller :             | [009] - SOC              | IAL JUSTICE AF     | ID EMPOWERMEN                  | т             | ~                       | Grant :                     | All-                                                        |            |                                                                        | ~                  |
| PAO :                    | -All-                    |                    |                                |               | ~                       | 000 :                       | All-                                                        |            |                                                                        | ~                  |
| Scheme Type:             | -ALL-                    |                    |                                | ~             | Scheme I -              | ALL-                        |                                                             |            | *                                                                      |                    |
| File Status:             | -ALL-                    |                    |                                |               | ¥                       |                             |                                                             |            |                                                                        |                    |
| From Date:               | 01/04/2024               |                    |                                |               |                         | To Date: 0                  | 9/12/2024                                                   |            |                                                                        |                    |
|                          | *Naximum Dat             | e Range Allowed is | For 366 Days Only.             |               |                         |                             |                                                             |            |                                                                        |                    |
| Pigunes Int              | 🖲 Actuals 🔾              | Thousands O La     | idas O crores                  |               | Liter                   | N Gamert                    |                                                             |            |                                                                        |                    |
|                          |                          | 14                 | 4 1                            |               | of 4 👂 🔰                | 0                           | E                                                           | nd i Next  | <b>H.</b> (2)                                                          |                    |
| Claim Generation<br>Date | Claim Approval<br>Date   | Claim Status       | Assignment<br>Number           | Claim Txn ID  | Claim Voucher<br>Number | Letter/ Sanction No.        | Agency Level                                                | Gross Amou | Word Excel                                                             | Fransfer<br>Number |
| 12/4/2024<br>12:53:55 PM | 12/8/2024<br>10:15:15 AM | Approved           | R-<br>22033/28/2023-<br>DDRS   | H072400015465 | HCP-2024-25-1           | 21300315 Sanction Letter.pd | 86                                                          | 56,925     | PowerPoint<br>PDF                                                      | -25-5              |
| 12/4/2024<br>12:53:55 PM | 12/8/2024<br>10:15:15 AM | Approved           | R-<br>22033/28/2023-<br>DORS   | H072400015465 | HCP-2024-25-1           | 21300315 Sanction Letter pr | ff [Child Agency] -<br>SWARNA<br>SWAYAMKRUSHI<br>OF SOCIETY | 56,925     | Fichier TTFF<br>MHTML (archive Web)<br>CSV (délimité par des virgules) | -25-5              |
| 12/4/2024 2:42:16<br>PM  | 12/8/2024<br>10:15:14 AM | Approved           | R-<br>22019/16/2017-<br>DDII/V | H072400015525 | HCP-2024-25-1           | (190).pdf                   |                                                             | 177        | Flux de données                                                        | -25-1              |

## Figure 9.2: HTSA 05 – Agency Hierarchy Output Parameters

| Report P | arameter    |                                                                              |
|----------|-------------|------------------------------------------------------------------------------|
| S. No.   | Parameters  | Description                                                                  |
| 1.       | Financial   | The Financial Year for which information is sought.                          |
|          | Year        |                                                                              |
| 2.       | Controller  | Name of the Controller                                                       |
| 3.       | Grant       | Name of the Department                                                       |
| 4.       | PAO         | Pay & Accounts Office for this scheme with PAO Code                          |
| 5.       | DDO         | Drawing & Disbursing Office for this scheme with DDO Code                    |
| 6.       | Scheme Type | Central Sector Scheme/ Establishment Scheme/ Other Expenditure Scheme        |
| 7.       | Scheme      | All schemes included in the respective Scheme type of the concerned Ministry |
|          | Name        |                                                                              |

| S. No. | Parameters  | Description                                            |
|--------|-------------|--------------------------------------------------------|
| 8.     | File Status | Status of the File                                     |
| 9.     | From Date   | Start Date of the report details                       |
| 10.    | To Date     | Last Date of the report details                        |
| 11.    | Figures In  | Figures can be in Actuals, Thousands, Lakhs and Crores |

| S. No. | Parameters              | Description                                  |
|--------|-------------------------|----------------------------------------------|
| 1.     | Claim Generation Date   | Date of Claim Generation                     |
| 2      | Claim Approval Date     | Date of Claim Approval                       |
| 3.     | Claim Status            | Shows the status of the Claim                |
| 4.     | Assignment Number       | Shows the Assignment Sanction Order          |
| 5.     | Claim Transaction Id    | System-generated Claim transaction ID        |
| 6.     | Claim Voucher<br>Number | System-Generated Voucher Number of the Claim |
| 7.     | Letter/Sanction No.     | Shows the Letter/Sanction Number             |
| 9.     | Agency Level            | Level of the Agency                          |
| 10.    | Gross Amount            |                                              |

## 10. HTSA 06 - Transfer Detail Report

This report provides a comprehensive overview of the assignment transfer details, categorized by Scheme, Agency, and Sub-agency. It outlines the specifics of each assignment, including the sanction number, assignment limit, and PFMS transaction ID. Additionally, the report includes detailed information about the agencies involved and the limits transferred, ensuring a clear and thorough understanding of the assignment process.

User will follow the path: **TSA Hybrid >TSA Hybrid HTSA - 06 - Transfer Detail Report**. The report format and other details are given below:

| S. No. | Parameter          | Description                                                        |
|--------|--------------------|--------------------------------------------------------------------|
| 1.     | Report Title       | HTSA - 06 - Transfer Detail Report                                 |
| 2      | Intended Audience  | Ministry / Department of Expenditure /Agency users                 |
| 3.     | Purpose/ Objective | To track the transfer of assignment out of total assignment issued |
|        |                    | by PD                                                              |
| 4.     | Filters            | This report can be filtered by Financial Year, Controller Name,    |
|        |                    | PAO, DDO, Scheme Name, AB, Sub-AB, From Date, To Date,             |
|        |                    | Figures in.                                                        |

#### Input Screen

The report format and other details are given below:

| TSA Hybrid-06   | 5 Transfer Detail Report |                            |      |          |            | Hide Filter |
|-----------------|--------------------------|----------------------------|------|----------|------------|-------------|
| Financial Year: | 2024-2025                | ~                          |      |          |            |             |
| Controller :    | -All-                    |                            | ~    | PAO :    | -All-      | ~           |
| DDO:            | -All-                    |                            | ~    | Scheme : | -ALL-      | ~           |
| AB :            | -ALL-                    |                            | ~    | SubAB :  | -ALL-      | ~           |
| From Date:      | 01/04/2024               |                            |      | To Date: | 24/02/2025 |             |
| Figures In:     | Actuals     O Thousands  | Ved is For 366 Days Unity. | Viev | Report   |            |             |

Figure 10.1: HTSA 06 – Transfer Detail Report Input Parameters

| S. No. | . Parameters Description |                                                                |
|--------|--------------------------|----------------------------------------------------------------|
| 1.     | Financial Year           | The Financial Year for which information is sought.            |
| 2.     | Controller               | Name of the Controller/Ministry having ownership of the scheme |
| 3.     | PAO                      | Pay & Accounts Office for this scheme with PAO Code            |
| 4.     | DDO                      | Drawing and Disbursing Officer under this scheme               |

| S. No. | Parameters                                 | Description                                                                  |  |
|--------|--------------------------------------------|------------------------------------------------------------------------------|--|
| 4.     | Scheme                                     | All schemes included in the respective Scheme type of the concerned Ministry |  |
| 5.     | AB                                         | Name of the Autonomous Body                                                  |  |
| 6.     | Sub-AB                                     | Sub-AB Name of the Sub-Autonomous Body                                       |  |
| 7.     | From Date Start Date of the report details |                                                                              |  |
| 8.     | To Date Last Date of the report details    |                                                                              |  |
| 9.     | Figures In                                 | Figures can be in Actuals, Thousands, Lakhs and Crores                       |  |

# Output Screen

|                                         |           |                     |                      |                        | HTSA-06 Tra                               | nsfer Detail Rep | ort         |        |                                                 |                          |                                 |  |
|-----------------------------------------|-----------|---------------------|----------------------|------------------------|-------------------------------------------|------------------|-------------|--------|-------------------------------------------------|--------------------------|---------------------------------|--|
| Please email any issues in this         | report to | gifmis.rollout      | -doe@gov.in          |                        |                                           |                  |             |        |                                                 |                          |                                 |  |
| Financial Year : 2024-2025              |           |                     |                      |                        |                                           |                  |             |        |                                                 |                          |                                 |  |
| Ministry :                              |           | 022 - LAW & JUSTICE |                      |                        |                                           |                  | cheme : ALL |        |                                                 |                          |                                 |  |
| PAO :                                   |           | ALL                 |                      |                        |                                           | DDO: ALL         |             |        |                                                 |                          |                                 |  |
| AB :                                    |           | ALL                 |                      |                        |                                           | SubAB            | SubAB ALL   |        |                                                 |                          |                                 |  |
| From Date:                              |           | 01-04-2024          |                      |                        |                                           | To Date:         |             | 13-02- | 13-02-2025                                      |                          |                                 |  |
| Assignment Sanction No.                 | Assignn   | nent Limit          | Letter/ Sanction No. | Date of<br>Transaction | PFMS Debit<br>Transaction Id (PPA<br>No.) |                  | Agency Code |        | Agency Description                              | Agency Account<br>Number | Assignment Limit<br>Transferred |  |
|                                         |           |                     |                      |                        | -                                         |                  | 1           |        |                                                 | Grand Total :            | 318,579,252.00                  |  |
| G/2/2024-                               |           |                     |                      |                        |                                           |                  |             |        |                                                 |                          |                                 |  |
| 25/NALSA/LADCS/2001<br>dated 10.10.2024 | 1,287,    | 466,784.00          | DLSA-2596/2024       | 24-10-2024             | H0724                                     | 400008856        | MHBI00014   | 1557   | District Legal Services Authority,<br>Beed      | 43445504730              | 34,826.00                       |  |
|                                         |           |                     | 288                  | 24-10-2024             | H0724                                     | 400008891        | MHGA0000    | 7766   | District Legal Services<br>Authority,Gadchiroli | 43429857903              | 70,000.00                       |  |
|                                         |           |                     | (2) 288              | 24-10-2024             | H0724                                     | 400008893        | MHGA0000    | 7766   | District Legal Services<br>Authority,Gadchiroli | 43429857903              | 50,000.00                       |  |
|                                         |           |                     | (3)-288              | 24-10-2024             | H0724                                     | 400008895        | MHGA0000    | 7766   | District Legal Services<br>Authority,Gadchiroli | 43429857903              | 30,000.00                       |  |
|                                         |           |                     | (4) 288              | 24-10-2024             | H0724                                     | 00008897         | MHGA0000    | 7766   | District Legal Services                         | 43429857903              | 27.097.00                       |  |

Figure 10.2: HTSA 06 – Transfer Detail Report Output Parameters

## Report Parameter

| S. No. | Parameters Description                                  |                                                                          |  |
|--------|---------------------------------------------------------|--------------------------------------------------------------------------|--|
| 1.     | Financial Year                                          | The Financial Year for which information is sought.                      |  |
| 2.     | Controller                                              | ler Name of the Controller/Ministry having ownership of the scheme       |  |
| 3.     | PAO Pay & Accounts Office for this scheme with PAO Code |                                                                          |  |
| 4.     | DDO Drawing and Disbursing Officer under this scheme    |                                                                          |  |
| 4.     | Scheme                                                  | All schemes included in respective Scheme type of the concerned Ministry |  |
| 5.     | AB                                                      | Name of the Autonomous Body                                              |  |
| 6.     | Sub-AB Name of the Sub - Autonomous Body                |                                                                          |  |
| 7.     | From Date                                               | Start Date of the report details                                         |  |
| 8.     | To Date                                                 | Last Date of the report details                                          |  |

| S. No. | Parameters | Description                                            |
|--------|------------|--------------------------------------------------------|
| 9.     | Figures In | Figures can be in Actuals, Thousands, Lakhs and Crores |

| Column No. | Output Parameters         | Description                                                   |
|------------|---------------------------|---------------------------------------------------------------|
| 1          | Aggignment Senstion No.   | Official Assignment Sanction Letter/ Order Designating the    |
| 1          | Assignment Sanction No.   | total amount sanctioned by the Authority for this Scheme      |
| 2          | Assignment Limit          | Limit associated with the Assignment issued                   |
| 2          | Latter Senation No.       | Official Letter/ Order Designating total amount sanctioned by |
| 5          | Letter Salietion No.      | the Authority for this Scheme                                 |
| 4          | Date of Transaction       | Date on which Transaction is issued                           |
| 5          | PFMS Debit Transaction Id | Unique Identifier in the System for each Assignment set based |
| 5          | (PPA No)                  | on the Sanction                                               |
| 6          | Agency Code               | Unique agency code of the agency as per PFMS                  |
| 7          | Agency Description        | Name of the Agency                                            |
| 8          | Agency Account NO         | Account No of the Agency                                      |
| 9          | Assignment Limit          | Assignment limit which is transferred to Sub AB/ AB out of    |
| , ,        | Transferred               | total assignment received.                                    |
#### 11. HTSA 07 - DSC Batch Status Report

DSC are the digital equivalent (that is electronic format) of physical or paper certificates. DSC is required after processing expenditure file and before forwarding the file to next level. Thus, this report shows the DSC (Digital Signature Certificate) status w.r.t. every batch created for signature at Funding agency. While observing the DSC, the status can be seen as XML Batch Generated (Batch Created; Not signed)/ Digital Signatory Last (Batch Created; Signed). The applicable only for the Schemes which are marked as TSA under Model 1. The report format and other details are given in below sections.

User will follow the path: **TSA Hybrid > HTSA - 07 - DSC Batch Status Report**. The report format and other details are given below:

| S. No. | Parameter          | Description                                                     |
|--------|--------------------|-----------------------------------------------------------------|
| 1.     | Report Title       | HTSA - 07 - DSC Batch Status Report                             |
| 2      | Intended Audience  | Ministry / Department of Expenditure /Agency users              |
| 3.     | Purpose/ Objective | To track the DSC Batch Status of the claim transfer             |
| 4.     | Filters            | This report can be filtered by Financial Year, Controller Name, |
|        |                    | PAO, DDO, Scheme Name, AB, Sub-AB, From Date, To Date,          |
|        |                    | Figures in.                                                     |

#### Input Screen

The report format and other details are given below:

| Financial Year: | 2024-2025 ~                                    |             |            |   |
|-----------------|------------------------------------------------|-------------|------------|---|
| Controller :    | -All-                                          | V PAO :     | -All-      | ~ |
| DDO :           | -All-                                          | ✓ Scheme :  | -ALL-      | Ŷ |
| AB :            | -ALL-                                          | SubAB :     | -ALL-      | ~ |
| From Date:      | 01/04/2024                                     | To Date:    | 24/02/2025 |   |
|                 | *Maximum Date Range Allowed is For 366 Days Or | ily,        |            |   |
| Figures In:     | Actuals O Thousands O Lakhs O Crores           |             |            |   |
|                 |                                                | View Report |            |   |

Figure 11.1: HTSA 07 – DSC Batch Status Report Input Parameters

| S. No. | Headers        | Description                                                     |
|--------|----------------|-----------------------------------------------------------------|
| 1.     | Financial Year | The Financial Year for which information is sought.             |
| 2.     | Controller     | Name of the Controller/Ministry having ownership of the scheme  |
| 3.     | PAO            | Pay & Accounts Office for this scheme with PAO Code             |
| 4.     | DDO            | Drawing and Disbursing Officer under this scheme                |
| 4.     | Scheme Name    | All schemes included in respective Scheme type of the concerned |
|        |                | Ministry                                                        |
| 5.     | AB             | Name of the Autonomous Body                                     |
| 6.     | Sub-AB         | Name of the Sub - Autonomous Body                               |
| 7.     | From Date      | Start Date of the report details                                |
| 8.     | To Date        | Last Date of the report details                                 |
| 9.     | Figures In     | Figures can be in Actuals, Thousands, Lakhs and Crores          |

# Output Screen

|                       |                            |                                 | ŀ                  | ITSA-07 DS | C Batch Status         | Report               |              |                     |
|-----------------------|----------------------------|---------------------------------|--------------------|------------|------------------------|----------------------|--------------|---------------------|
| Please er             | mail any issues in t       | this report to : gifmis.rollout | -doe@gov.i         | n          |                        |                      |              |                     |
| Ministry              | :                          | 022 - LAW & JUSTICE             |                    |            | Scheme                 |                      | ALL          |                     |
| PAO :                 |                            | ALL                             | DDO :              |            |                        | ALL                  |              |                     |
| AB :                  |                            | ALL                             |                    |            | SubAB :                |                      | ALL          |                     |
| Financial             | Financial Year : 2024-2025 |                                 |                    |            |                        |                      |              |                     |
| From Date: 01-04-2024 |                            | 01-04-2024                      |                    |            | To Date:               |                      | 13-02-2025   |                     |
| S.No.                 | Batch No                   | Created On                      | Number<br>of Files | Amo        | ount                   | Batch                | n Status     | Reason of Rejection |
| 1                     | T1095249                   | 24-Oct-2024 16:46:03            | 1                  | 275        | 75,710.00 DigitalSigna |                      | gnatoryLast  |                     |
| 2                     | T1097048                   | 25-Oct-2024 15:29:57            | 1                  | 2,292      | 2,292,608.00 DigitalSi |                      | ignatoryLast |                     |
| 3                     | T1097095                   | 25-Oct-2024 15:37:52            | 1                  | 71         | 71,500.00 DigitalSi    |                      | gnatoryLast  |                     |
| 4                     | T1098880                   | 26-Oct-2024 16:08:49            | 3                  | 2,048      | 8,698.00               | DigitalSig           | gnatoryLast  |                     |
| 5                     | T1099578                   | 28-Oct-2024 12:12:26            | 1                  | 3,746      | i,934.00               | DigitalSig           | gnatoryLast  |                     |
| 6                     | T1100202                   | 28-Oct-2024 15:26:07            | 1                  | 4,776      | 5 <mark>,210.00</mark> | DigitalSignatoryLast |              |                     |
| 7                     | T1103580                   | 29-Oct-2024 15:23:14            | 2                  | 4,095      | i,414.00               | DigitalSig           | gnatoryLast  |                     |
| 8                     | T1109986                   | 01-Nov-2024 12:03:48            | 1                  | 500        | ,000.00                | DigitalSignatoryLast |              |                     |
| 9                     | T1111179                   | 04-Nov-2024 12:41:16            | 1                  | 299        | ,838.00                | DigitalSignatoryLast |              |                     |
| 10                    | T1113029                   | 05-Nov-2024 14:49:38            | 1                  | 550        | ,667.00                | DigitalSig           | gnatoryLast  |                     |
| 11                    | T1113163                   | 05-Nov-2024 15:30:33            | 1                  | 1,117      | ,824.00                | DigitalSig           | gnatoryLast  |                     |

Figure 11.2: HTSA 07 – DSC Batch Status Report Output Parameters

### Report Parameter

| S. No. | Headers        | Description                                                     |
|--------|----------------|-----------------------------------------------------------------|
| 1.     | Financial Year | The Financial Year for which information is sought.             |
| 2.     | Controller     | Name of the Controller/Ministry having ownership of the scheme  |
| 3.     | PAO            | Pay & Accounts Office for this scheme with PAO Code             |
| 4.     | DDO            | Drawing and Disbursing Officer under this scheme                |
| 4.     | Scheme Name    | All schemes included in respective Scheme type of the concerned |
|        |                | Ministry                                                        |
| 5.     | AB             | Name of the Autonomous Body                                     |
| 6.     | Sub-AB         | Name of the Sub - Autonomous Body                               |
| 7.     | From Date      | Start Date of the report details                                |
| 8.     | To Date        | Last Date of the report details                                 |

| Column No. | Output Parameters   | Description                                                            |
|------------|---------------------|------------------------------------------------------------------------|
| 1          | Batch No.           | Batch Number generated by the PFMS System                              |
| 2          | Created On          | Date of the creation of Batch in the PFMS by User                      |
| 3          | Number of Files     | Contains no. of transaction files in a respective batch                |
| 4          | Amount              | Total amount of files contained in a single batch                      |
| 5          | Batch Status        | Status of the batch- DSC Batch Generated/ Digital Signatory last       |
| 6          | Reason of Rejection | Reason for Rejection given by the Agency in case the Batch is rejected |

#### Parameter Description

#### 12. HTSA 09 - Agency Wise Month Wise Expenditure Report

This report provides comprehensive insights into financial activities, this report detailed out the monthwise expenditures incurred by the TSA Hybrid and its associated child agencies. By offering a breakdown of expenses across various dimensions such as fiscal year (FY), controller, grant, scheme, and agency, the report ensures a thorough understanding of the financial landscape. This structured approach allows stakeholders to analyze and interpret the data effectively, facilitating informed decision-making and enhanced financial oversight.

User will follow the path: TSA Hybrid > HTSA - 09 - Agency Wise Month Wise Expenditure Report. The report format and other details are given below:

| S. No. | Parameter          | Description                                                            |
|--------|--------------------|------------------------------------------------------------------------|
| 1.     | Report Title       | HTSA - 09 - Agency Wise Month Wise Expenditure Report                  |
| 2      | Intended Audience  | Ministry / Department of Expenditure /Agency users                     |
| 3.     | Purpose/ Objective | To Show Month Wise Expenditure details of the agencies                 |
| 4.     | Filters            | This report can be filtered by Financial Year, Controller Name, Grant, |
|        |                    | Scheme Type, Scheme Name, CAN Agency, Transaction Type, From           |
|        |                    | Month, To Month, Figures in.                                           |

#### Input Screen

The report format and other details are given below:

| Financial Year: | 2024-2025 ~                          |                      |       |            |
|-----------------|--------------------------------------|----------------------|-------|------------|
| Controller :    | -All-                                | ← Grant :            | -All- | . <b>v</b> |
| Scheme Type:    | -ALL-                                | Scheme :             | -ALL- | ~          |
| CNA Agency :    | -ALL-                                | ← Transaction Type : | Debit | ~          |
| From Month:     | April                                | ← To Month:          | April | ~          |
| Floures In:     | Actuals O Thousands O Lakhs O Crores |                      |       |            |

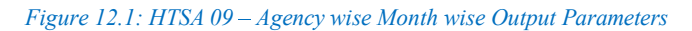

| S. No. | Parameters       | Description                                                              |
|--------|------------------|--------------------------------------------------------------------------|
| 1.     | Financial Year   | The Financial Year for which information is sought.                      |
| 2.     | Grant            | All Grants included in respective Ministry in TSA/TSA Hybrid             |
| 3.     | Scheme Type      | Central Sector Scheme/ Establishment Scheme/ Other Expenditure Scheme    |
| 4.     | Scheme Name      | All schemes included in respective Scheme type of the concerned Ministry |
| 5.     | CNA Agency       | List of CNA level Agencies                                               |
| 6.     | Transaction Type | The Transaction Type for which information is sought                     |

| S. No. | Parameters | Description                                            |
|--------|------------|--------------------------------------------------------|
| 7.     | From Month | Month from which information is sought                 |
| 8.     | To Month   | Month to which information is sought                   |
| 9.     | Figures In | Figures can be in Actuals, Thousands, Lakhs and Crores |

# Output Screen

|                                  | HTSA                                             | )9 - Agency v | vise Month w       | vise E             | xpend     | liture            |                |  |
|----------------------------------|--------------------------------------------------|---------------|--------------------|--------------------|-----------|-------------------|----------------|--|
| Please email any issues in th    | is report to : <mark>gifmis-rollo</mark> u       | ut-doe@gov.in |                    |                    |           |                   |                |  |
| Financial Year:                  |                                                  |               |                    |                    |           |                   |                |  |
| Controller :                     |                                                  |               | Grant : ALL        |                    |           |                   |                |  |
| Scheme Type:                     | ALL                                              |               | Scheme:            |                    | ALL       |                   |                |  |
| CNA Agency Name :                | ALL                                              |               | Transaction Type : | Transaction Type : |           | L                 |                |  |
| From Month:                      | April                                            |               | To Month: M        |                    | March     | rch               |                |  |
| Agency Name                      |                                                  | Unique Code   | Agency type        | Ager               | ncy Level | Transaction Month | Expenditure    |  |
|                                  |                                                  | •             | · ·                |                    |           | Grand Total :     | 24,794,036.00  |  |
| Agricultural Education Division  |                                                  | DLIN00000307  | CNA Agency St      | State              |           | Total :           | 100.00         |  |
|                                  |                                                  |               |                    |                    |           | October           | 100.00         |  |
| INDIAN INSTITUTE OF SOIL S       | INDIAN INSTITUTE OF SOIL SCIENCE (INDIAN COUNCIL |               | CNA Agency         | State              |           | Total :           | 24,793,936.00  |  |
| OF AGRICULTURAL RESEARCH)        |                                                  |               |                    |                    |           | October           | 20,102,609.00  |  |
|                                  |                                                  |               | 20                 |                    |           | December          | 4,691,327.00   |  |
| HTSA 09 - Agency wise Month wise | xpenditure                                       |               | Page No:           | :1/1               |           |                   | 13/02/25 14:14 |  |

Figure 12.2: HTSA 09 – Agency wise Month wise Output Parameters

#### Report Parameter

| S. No. | Parameters       | Description                                                              |
|--------|------------------|--------------------------------------------------------------------------|
| 1.     | Financial Year   | The Financial Year for which information is sought.                      |
| 2.     | Grant            | All Grants included in respective Ministry in TSA/TSA Hybrid             |
| 3.     | Scheme Type      | Central Sector Scheme/ Establishment Scheme/ Other Expenditure Scheme    |
| 4.     | Scheme Name      | All schemes included in respective Scheme type of the concerned Ministry |
| 5.     | CNA Agency       | List of CNA level Agencies                                               |
| 6.     | Transaction Type | The Transaction Type for which information is sought                     |
| 7.     | From Month       | Month from which information is sought                                   |
| 8.     | To Month         | Month to which information is sought                                     |

| Column No. | Output Parameters | Description                                              |
|------------|-------------------|----------------------------------------------------------|
| 1          | Agency Name       | Name of the Agency                                       |
| 2          | Unique Code       | Unique Code of the Agency                                |
| 3          | Agency Type       | Type of Agency                                           |
| 4          | Agency Level      | Level of Agency                                          |
| 5          | Transaction Month | The Month for which transaction details are sought       |
| 6          | Expenditure       | Expenditure made by agency during that transaction month |

# Parameter Description